# TAX FILING GUIDE FOR THE 2010 TAXATION YEAR

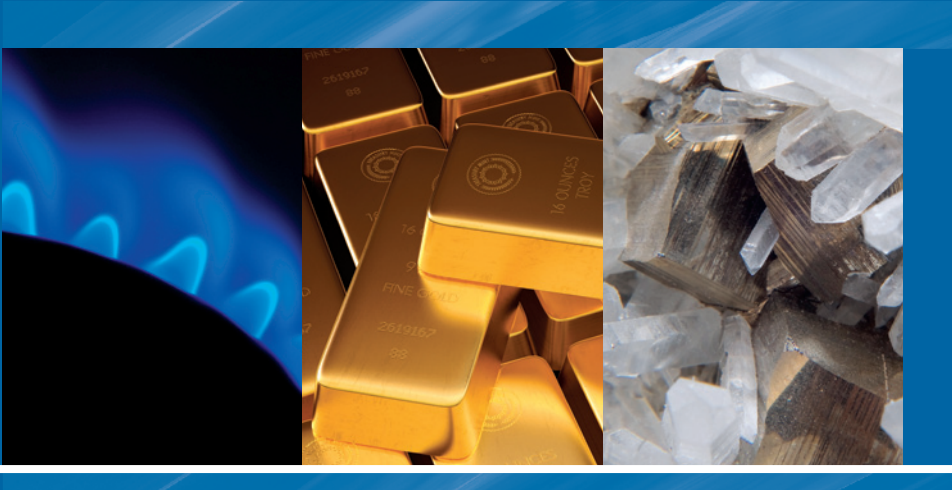

# \* mapleleaf

### TABLE OF CONTENTS

**Getting started** 

| Steps 1 & 2 Reporting Investment Income | 2  |
|-----------------------------------------|----|
| Step 3 Reporting Capital Gains (losses) | 4  |
| Steps 4 & 5 Claiming Resource Expenses  | 6  |
| Step 6 Expenses Qualifying for an ITC   | 9  |
| Step 7 Tax Shelter Loss or Deductions   | 15 |
| Step 8 Provincial Tax Credits           | 16 |
| Other Considerations                    | 17 |
| Frequently Asked Questions              | 18 |
| Contact Us                              | 19 |
| Notes                                   | 20 |

### FLIP OPEN COVER TO VIEW SAMPLE **T5013A** TAX SLIP

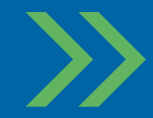

Maple Leaf Short Duration Flow-Through is a leader in offering investors exclusive short duration flow-through investments. Maple Leaf is committed to providing investors with up to a 100% tax deduction, accelerated liquidity, the opportunity to convert income into capital gains on an annual basis, and a well diversified portfolio of resource stocks that is actively managed by one of Canada's top performing flow-through fund managers.

### **TOP 5 REASONS** MAPLE LEAF SHORT DURATION FLOW-THROUGH MAY BE RIGHT FOR YOU:

- **1** Short duration hold providing early liquidity.
- 2 Invest with one of Canada's top performing flow-through fund managers.
- 3 Up to 100% tax deduction.
- 4 Receive a second tax deduction within 12 months by re-investing or contributing to an RSP.
- 5 Realize additional tax benefits by donating shares to a charity within 12 months.

| Canada Revenue Agen<br>Agency du Ca                                          | nce du revenu STATEMEN<br>anada ÉT                                                   | T OF PARTNERSHIP<br>AT DES REVENUS D<br>LES FRAIS DE RE                                      | INCOME FOR TAX S<br>'UNE SOCIÉTÉ DE P<br>SSOURCES AYANT                                        | HELTERS AND RENO<br>ERSONNES POUR LI<br>FAIT L'OBJET D'UNE                     | DUNCED RESOURCE I<br>ES ABRIS FISCAUX E<br>RENONCIATION                                                    | EXPENSES T5013                                                           |
|------------------------------------------------------------------------------|--------------------------------------------------------------------------------------|----------------------------------------------------------------------------------------------|------------------------------------------------------------------------------------------------|--------------------------------------------------------------------------------|----------------------------------------------------------------------------------------------------|--------------------------------------------------------------------------|
| 01 Fiscal period end / Exercice s                                            | M Numéro d'ei                                                                        | p's Business Number                                                                          | 03 Tax shelter ide                                                                             | ntification number                                                             | 04 Is this a publicly traded<br>partnership?<br>S'agit-il d'une société de<br>personnes cotée à la bourse? | 05 Type of slip                                                          |
| 06 Partnership code 07                                                       | Country code     08     Merr       Code du pays     Code de                          | ber code 09 Number of pa                                                                     |                                                                                                | personnes                                                                      | Partner's share (%) of partner Part (%) de l'associé dans les revenus                                      | ship income (loss)                                                       |
| Partner's name and add                                                       | ress – Nom et adresse de l'ass                                                       | socié                                                                                        |                                                                                                |                                                                                | Imber - Numero d'identification                                                                            |                                                                          |
| •                                                                            | MAPLE L                                                                              | EAF                                                                                          | 12 Complex                                                                                     | sharing arrangements – Part (                                                  | des revenus ne pouvant pas êtr                                                                             | e exprimée                                                               |
| S                                                                            | HORT DUR                                                                             | RATION                                                                                       | Partnership's                                                                                  | name and address – Raison :                                                    | sociale et adresse de la société                                                                           | de personnes                                                             |
| LIMI                                                                         | TED PAR1                                                                             | NERSHIP                                                                                      |                                                                                                |                                                                                |                                                                                                    |                                                                          |
| Renounced Canadian<br>Renounced Canadian<br>exploration expenses             | exploration and devel                                                                | opment expenses – Fra<br>Assistance for Canadian<br>exploration expenses                     | is d'exploration et d'al<br>Assistance for Canadian<br>development expenses                    | nénagement au Canac<br>130 Portion subject to an<br>interest-free period – CEE | a ayant fait l'objet d'une                                                                                 | Portion subject to an<br>interest-free period – ITC                      |
| Frais renoncés d'exploration<br>au Canada                                    | Frais renoncés d'aménagement<br>au Canada                                            | Montant d'aide pour frais<br>d'exploration au Canada                                         | Montant d'aide pour frais<br>d'aménagement au Canada                                           | Partie donnant lieu à une période<br>sans intérêt – FEC                        | Frais admissibles aux fins du CII                                                                          | Partie donnant lieu à une période<br>sans intérêt – CII                  |
|                                                                              | Box / 141 BC                                                                         | Box / 143 SK                                                                                 | Box / 144 MB                                                                                   | Box / 145 ON                                                                   | Box /<br>Case                                                                                              | Box /<br>Case                                                            |
|                                                                              | Amount / Details<br>Montant / Détails                                                | Amount / Details<br>Montant / Détails                                                        | Amount / Details<br>Montant / Détails                                                          | Amount / Details<br>Montant / Détails                                          | Amount / Details<br>Montant / Détails                                                                      | Amount / Details<br>Montant / Détails                                    |
| Tax shelter informa                                                          | tion – Renseignemen                                                                  | ts sur l'abri fiscal                                                                         | 153 Limited-recourse amounts                                                                   | 154 At-risk adjustment                                                         | 155 Other indirect reductions                                                                              | Box /                                                                    |
|                                                                              |                                                                                      |                                                                                              |                                                                                                |                                                                                |                                                                                                    | Case                                                                     |
| Income Tax Act paragraph                                                     | Coût par unité<br>237.1(5)(c) – "The identificatio                                   | Coût total des unités<br>n number issued for this tax sh                                     | Montant à recours limité<br>nelter shall Loi de l'impô                                         | Montant de rajustement à risque<br>t sur le revenu alinéa 237.1(5)             | Autres réductions indirectes                                                                               | Amount / Details<br>Montant / Détails<br>attribué à cet abri fiscal doit |
| is for administrative purpose<br>an investor to claim any tax                | es only and does not in any wa<br>benefits associated with the ta                    | y confirm the entitlement of<br>xx shelter."                                                 | te) du commanditaire                                                                           | formalité administrative et ne<br>ulant de cet abri fiscal. »                  | confirme aucunement le droit d                                                                             | e l'investisseur aux avantages                                           |
| Limited partnership farming<br>income (loss)                                 | 20-1 Agricultural income stabilization                                               | 21 Limited partnership fishing<br>income (loss)                                              | 22 Limited partnership business income (loss)                                                  | 22-1 Limited partner's at-risk<br>amount                                       | 22-2 Limited partner's adjusted at-risk amount                                                             | 23 Limited partnership rental<br>income (loss)                           |
| Revenu (perte) d'agriculture du<br>commanditaire                             | Stabilisation du revenu agricole                                                     | Revenu (perte) de pêche du<br>commanditaire                                                  | Revenu (perte) d'entreprise du<br>commanditaire                                                | Fraction à risques de la<br>participation du commanditaire                     | Fraction à risques rajustée de la participation du commanditaire                                           | Revenu (perte) de location du<br>commanditaire                           |
| available for carryforward                                                   | eligible in the current year                                                         |                                                                                              | Case                                                                                           | Case                                                                           | Case                                                                                                    | Case                                                                     |
| Perte comme commanditaire<br>disponible à reporter                           | Pertes d'années antérieures<br>admissibles pour l'année courante                     | Remboursement de capital                                                                     | Amount / Details<br>Montant / Détails                                                          | Amount / Details<br>Montant / Détails                                          | Amount / Details<br>Montant / Détails                                                                      | Amount / Detai <b>l</b> s<br>Montant / Détai <b>l</b> s                  |
| Canadian and foreig<br>Business income (loss)                                | gn net business incor<br>37 Professional income (loss)                               | ne (loss) – Revenu ne<br>41 Farming income (loss)                                            | et (perte nette) d'entr<br>43 Fishing income (loss)                                            | eprise canadien et ét<br>30 Other income                                       | ranger<br>34 Partnership's total gross incom                                                               | e                                                                        |
| Bevenu (nerte) d'entreorise                                                  | Revenu (perte) de profession                                                         | Bevenu (perte) d'agriculture                                                                 | Bevenu (nerte) de nêche                                                                        | Autre revenu                                                                   | Bevenu brut total de la société i                                                                          | de personnes                                                             |
|                                                                              |                                                                                      |                                                                                              |                                                                                                |                                                                                |                                                                                                    |                                                                          |
| Canadian and foreign net<br>Canadian and foreign net<br>rental income (loss) | 51 Actual amount of dividends<br>(other than eligible dividends)                     | arrying charges – Inv<br>51-1 Taxable amount of dividends<br>(other than eligible dividends) | estissements canadi<br>51-2 Dividend tax credit for dividends<br>other than eligible dividends | ens et étrangers et fi<br>52 Actual amount of eligible<br>dividends            | Taxable amount of eligible dividends                                                                       | 52-2 Dividend tax credit for eligible dividends                          |
| Revenu net (perte nette) de                                                  | Montant réel des dividendes                                                          | Montant imposable des dividendes                                                             | Crédit d'impôt pour dividendes                                                                 | Montant réel des dividendes                                                    | Montant imposable des                                                                                      | Crédit d'impôt pour dividendes                                           |
| 50 Interest from Canadian<br>sources                                         | (autres due des dividendes determines)<br>55 Foreign dividend and interest<br>income | (aures que des dividendes determines)<br>56 Business investment loss                         | (autres que des dividendes determines)<br>59 Carrying charges                                  | Box / Case                                                                     | Box / Case                                                                                                 | Box / Case                                                               |
| Intérêts de source canadienne                                                | Revenu étranger en dividendes et<br>en intérêts                                      | Perte au titre d'un placement<br>d'entreprise                                                | Frais financiers                                                                               | Amount / Details<br>Montant / Détails                                          | Amount / Details<br>Montant / Détails                                                                      | Amount / Details<br>Montant / Détails                                    |
| Other amounts and<br>Capital gains (losses)                                  | information – Montar<br>71 Capital gains reserve                                     | nts et renseignements<br>85 Capital cost allowance                                           | s additionnels                                                                                 | Box /<br>Case                                                                  | Box /<br>Case                                                                                              | Box /<br>Case                                                            |
|                                                                              | Provision relative aux gains en                                                      |                                                                                              | Amount / Details                                                                               | Amount / Details                                                               | Amount / Details                                                                                           | Amount / Details                                                         |
| Gains (pertes) en capital Box / Case                                         | capital<br>Box /<br>Case                                                             | Dèduction pour amortissement<br>Box /<br>Case                                                | Box / Case                                                                                     | Montant / Détails<br>Box /<br>Case                                             | Montant / Détails<br>Box /<br>Case                                                                         | Montant / Détails<br>Box /<br>Case                                       |
| Amount / Details                                                             | Amount / Details                                                                     | Amount / Details                                                                             | Amount / Details                                                                               | Amount / Details                                                               | Amount / Details                                                                                           | Amount / Details                                                         |
| Montant / Détails<br>vacy Act personal information ban                       | Montant / Détails<br>ik number CRA/P-PU-005 – <i>Loi sur l</i> .                     | Montant / Détails<br>a protection des renseignements per                                     | Montant / Détails<br>rsonnels, Fichier de renseignement                                        | Montant / Détails<br>s personnels numéro CRA/P-PU-00                           | Montant / Détails<br>5 For information                                                                     | Montant / Détails<br>on in English, see attachmen                        |

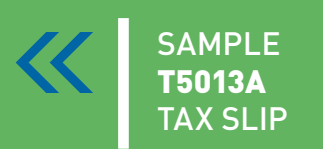

### Your T5013A

Your personal **T5013A** Tax Slip will be sent directly to you from your investment dealer's back office on or before March 31st, 2011.

## **GETTING STARTED**

### YOUR T5013A

Your personal T5013A – 'Statement of Partnership Income for Tax Shelters and Renounced Resource Expenses' will be sent directly to you from your investment dealer's back office on or before March 31st, 2011. The same procedure is followed in each subsequent year.

KEY BOXES ON YOUR **T5013A** THAT ARE USED TO CALCULATE YOUR DEDUCTION AND ARE COVERED IN THIS GUIDE:

### KEY BOXES

| BOX 22 →             | Canadian and Foreign net business income (loss)                                 |
|----------------------|---------------------------------------------------------------------------------|
| BOX 35 →             | Business Income (loss)                                                          |
| BOX 50 →             | Interest from Canadian Sources                                                  |
| BOX 70 →             | Capital Gains (losses)                                                          |
| BOX 120>             | Renounced Canadian Exploration Expenses                                         |
| BOX 121 →            | Renounced Canadian Development Expenses                                         |
| BOX 128 →            | Expenses qualifying for an ITC                                                  |
| BOX 141 →            | Expenses qualifying for a Provincial Tax Credit<br>– British Columbia residents |
| BOX 143 →            | Expenses qualifying for a Provincial Tax Credit<br>– Saskatchewan residents     |
| BOX 144 <b>—&gt;</b> | Expenses qualifying for a Provincial Tax Credit<br>– Manitoba residents         |
| BOX 145 <b>→</b>     | Expenses qualifying for a Provincial Tax Credit<br>– Ontario residents          |

There may be other boxes on your T5013A that contain information but **do not have to be entered** on your tax return. Boxes 22-1, 150, 151, 152 and 153 are for CRA information only. This tax filing guide has been provided to assist you in claiming your 2010 tax deductions from your investment in Maple Leaf Short Duration Flow-Through Limited Partnerships ("Maple Leaf" or the "Partnership.")

This guide should not be considered as tax advice. Maple Leaf strongly recommends you consult with your professional tax and/ or investment advisor to determine the appropriate use of tax deductions and other tax considerations.

Please fold out the front cover of this guide and you will find a sample T5013A. The figures provided in your personal T5013A need to be inserted in the applicable sections of your T1 Tax Return and related schedules. Forms referred to in this booklet (T1 General Return, Schedule 3, Schedule 4, T1229, T5004) are available for download through the Canada Revenue Agency (CRA) website www.cra-arc.gc.ca or our website www.MapleLeafFlowThrough.ca.

### NOTE:

You will receive a T5013A for each limited partnership you own. In some cases, you will need to sum the amounts from your T5013A's before inserting them into the appropriate place on the tax schedule. If you are using a software program, each T5013A should be entered separately.

### **REPORTING INVESTMENT INCOME** STEPS 1 & 2

#### BOX 22 -

The amount in Box 22 represents the Canadian and Foreign net business income (loss) for a limited partner.

PLEASE REFERENCE INSIDE FRONT COVER SAMPLE **T5013A** OR YOUR PERSONAL TAX FORM

| Limited partnership                                       | net income (loss) – F                                            | ٩e | venu net (perte net                          | te) d       | du comm                                   | anditai                            | re   |                 |                                   |
|-----------------------------------------------------------|------------------------------------------------------------------|----|----------------------------------------------|-------------|-------------------------------------------|------------------------------------|------|-----------------|-----------------------------------|
| 20 Limited partnership farming<br>income (loss)           | 20-1 Agricultural income<br>stabilization                        | 21 | Limited partnership fishing<br>income (loss) | 22 I        | _imited partner:<br>ncome ( <b>l</b> oss) | ship busines                       | is 2 | 22-1            | Limited partn<br>amount           |
|                                                           |                                                                  |    | ······                                       | • ••        |                                           |                                    |      |                 |                                   |
| Revenu (perte) d'agriculture du<br>commanditaire          | Stabilisation du revenu agricole                                 | Re | evenu (perte) de pêche du<br>ommanditaire    | Rev<br>com  | enu (perte) d'e<br>manditaire             | ntreprise du                       |      | Fract<br>partic | ion à risques o<br>ipation du cor |
| 24 Limited partnership loss<br>available for carryforward | 25 Previous loss carryforward eligible in the current year       | 27 | Return of capital                            | Box<br>Case | 2                                         |                                    |      | Box /<br>Case   |                                   |
|                                                           |                                                                  |    |                                              |             |                                           |                                    |      |                 |                                   |
| Perte comme commanditaire<br>disponible à reporter        | Pertes d'années antérieures<br>admissibles pour l'année courante | Re | emboursement de capital                      |             | Amount / D<br>Montant / D                 | etai <b>l</b> s<br>étai <b>l</b> s |      |                 | Amount / De<br>Montant / D        |
|                                                           |                                                                  |    | :                                            |             |                                           |                                    |      |                 |                                   |

### T1 - Schedule 4, page 1

| Statement of Investment In                                                    | come                                                                                                    | Schedule                                                                                                    |
|-------------------------------------------------------------------------------|----------------------------------------------------------------------------------------------------|----------------------------------------------------------------------------------------------------|
|                                                                               |                                                                                                    |                                                                                                    |
| low and attach any information slips you received. Attanedule to your return. | ch a separate sheet of paper if                                                                                                    | i you need more                                                                                                    |
| ls (eligible and other than eligible) from taxable Can                        | adian corporations (see line                                                                                                    | 120 in the guide)                                                                                                    |
| other than eligible dividends (specify):                                      |                                                                                                    |                                                                                                    |
|                                                                               | +                                                                                                    |                                                                                                    |
|                                                                               | +                                                                                                    |                                                                                                    |
| amount on line 180 of your return.                                            | 180 <u>-</u>                                                                                                    |                                                                                                    |
| ridends (specify):                                                            | <u>+</u>                                                                                                    |                                                                                                    |
|                                                                               | +                                                                                                    |                                                                                                    |
|                                                                               | +                                                                                                    |                                                                                                    |
| amount on line 120 of your return.                                            | 120=                                                                                                    |                                                                                                    |
|                                                                               | +<br>+                                                                                                    |                                                                                                    |
|                                                                               | · +                                                                                                    |                                                                                                    |
| of your return.                                                               | 121                                                                                                    |                                                                                                    |
| s) (see line 122 in the guide)                                                |                                                                                                    |                                                                                                    |
| of your return.                                                               | 122                                                                                                    |                                                                                                    |
| est expenses (see line 221 in the guide)                                      |                                                                                                    |                                                                                                    |
|                                                                               | +                                                                                                    |                                                                                                    |
| of your return.                                                               | 221=                                                                                                    |                                                                                                    |
|                                                                               |                                                                                                    |                                                                                                    |
|                                                                               | hedule to your return.         Is (eligible and other than eligible) from taxable Can         other than eligible dividends (specify):         amount on line 180 of your return.         ridends (specify):         amount on line 120 of your return.         at income (see line 121 in the guide)         of your return.         of your return.         st income (see line 121 in the guide)         of your return.         of your return.         of your return.         of your return.         of your return.         of your return.         of your return.         of your return.         of your return.         of your return.         of your return. | hedule to your return.         Is (eligible and other than eligible) from taxable Canadian corporations (see line other than eligible dividends (specify):         is amount on line 180 of your return.         idends (specify):         idends (specify):         idends (spec |

The Box 22 amount and the Box 50 amount from your T5013A are both recorded on Schedule 4 your T1 Tax Return.

Step I: Insert the amount found in Box 22 of your T5013A into Part III, line 122 - Net partnership income (loss) of Schedule 4. Carry that same amount forward to page 2, line 122 of your T1.

The income (loss) is different from the income (loss) shown in the financial statements due to the differences between how the expenses are deducted for tax purposes and how they are deducted for accounting purposes.

### **NOTE:** WHAT IS INCOME (LOSS)?

The cash distributions are not included in your income – they are taken into account when determining the Adjusted Cost Base (ACB) of your units for tax purposes.

PLEASE REFERENCE INSIDE FRONT COVER SAMPLE **T5013A** OR YOUR PERSONAL TAX FORM

| Canadian and foreig                                          | n investments and c                                                   | arrying charges – Inv                                                      | vestissements canadi                                                 | ens et étrang                      |
|--------------------------------------------------------------|-----------------------------------------------------------------------|----------------------------------------------------------------------------|----------------------------------------------------------------------|------------------------------------|
| 26 Canadian and foreign net rental income (loss)             | 51 Actual amount of dividends<br>(other than eligible dividends)      | 51-1 Taxable amount of dividends<br>(other than eligible dividends)        | 51-2 Dividend tax credit for dividends other than eligible dividends | 52 Actual amount c<br>dividends    |
|                                                              |                                                                       |                                                                            |                                                                      |                                    |
| Revenu net (perte nette) de<br>location canadien et étranger | Montant réel des dividendes<br>(autres que des dividendes déterminés) | Montant imposable des dividendes<br>(autres que des dividendes déterminés) | (autres que des dividendes déterminés)                               | Montant reel des div<br>détérminés |
| 50 Interest from Canadian sources                            | 55 Foreign dividend and interest<br>income                            | 56 Business investment loss                                                | 59 Carrying charges                                                  | Box /<br>Case                      |
| •                                                            |                                                                       |                                                                            |                                                                      |                                    |
| Intérêts de source canadienne                                | Revenu étranger en dividendes et<br>en intérêts                       | Perte au titre d'un placement<br>d'entreprise                              | Frais financiers                                                     | Amount / De<br>Montant / De        |
|                                                              |                                                                       |                                                                            |                                                                      |                                    |

### T1, page 2

| The guide contains valuable information to help you complete your return.<br>When you come to a line on the return that applies to you, look up the line number in the guide for more information. |
|----------------------------------------------------------------------------------------------------|
|                                                                                                    |

Please answer the following question:

Did you own or hold foreign property at any time in 2010 with a total cost of more than CAN\$100,000? (see the "Foreign income" section in the guide for details) \_\_\_\_\_\_ 266 Yes 1 No 2 If **yes**, attach a completed Form T1135. If you had dealings with a non-resident trust or corporation in 2010, see the "Foreign income" section in the guide.

As a Canadian resident, you have to report your income from all sources both inside and outside Canada.

| Total income                                                  |                                       |         |
|---------------------------------------------------------------|---------------------------------------|---------|
| Employment income (box 14 on all T4 slips)                    |                                       | 101     |
|                                                               |                                       | ••••••  |
| Commissions included on line 101 (box 42 on all 14 slips)     | 102                                   |         |
| Other employment income                                       |                                       | 104 +   |
| Old Age Security pension (box 18 on the T4A(OAS) slip)        |                                       | 113 +   |
| CPP or QPP benefits (box 20 on the 14A(P) slip)               |                                       | 114 +   |
| (box 16 on the T4A(P) slip)                                   | 150                                   |         |
| Other pensions or superannuation                              | 152                                   | 115 -   |
| Elected split-pension amount (see the guide and attach Eo     | rm T1032)                             | 116 +   |
| Liniversal Child Care Benefit (LICCB) (see the guide)         | 111 11032)                            | 117 +   |
| Oniversal Onlid Gale Denent (GOOD) (see the guide)            |                                       |         |
| UCCB amount designated to a dependent                         | 185                                   |         |
| Employment Insurance and other benefits (box 14 on the T      | 4E slip)                              | 119 +   |
| Taxable amount of dividends (eligible and other than eligible | e) from taxable                       |         |
| Canadian corporations (see the guide and attach Schedule      | e 4)                                  | 120 +   |
| Taxable amount of dividends other than eligible dividends.    |                                       |         |
| included on line 120, from taxable Canadian corporations      | 180                                   |         |
| Interest and other investment income (attach Schedule 4)      |                                       | 121     |
|                                                               |                                       |         |
| Net partnership income: limited or non-active partners only   | (attach Schedule 4)                   | 122     |
| Registered disability savings plan income (see the guide)     | · · · · · · · · · · · · · · · · · · · | 125 +   |
|                                                               |                                       |         |
| Rental income Gross 160                                       | Net                                   | 126 +   |
| Taxable capital gains (attach Schedule 3)                     |                                       | 127 +   |
|                                                               |                                       |         |
| Support payments received Total 156                           | Taxable amount                        | 128 +   |
| RRSP income (from all T4RSP slips)                            |                                       | 129 +   |
| Other income Specify:                                         |                                       | 130 +   |
| Self-employment income (see lines 135 to 143 in the guide     | )                                     |         |
| Business income Gross 162                                     | Net                                   | 135 +   |
| Professional income Gross 164                                 | Net                                   | 137 +   |
| Commission income Gross 166                                   | Net                                   | 139 +   |
| Farming income Gross 168                                      | Net                                   | 141 +   |
| Fishing income Gross 170                                      | Net                                   | 143 +   |
|                                                               |                                       |         |
| Workers' compensation benefits (box 10 on the T5007 slip)     | 144                                   |         |
| Social assistance payments                                    | 145 +                                 |         |
|                                                               |                                       |         |
| Net federal supplements (box 21 on the T4A(OAS) slip)         | 146                                   |         |
| Add lines 144, 145, and 146                                   |                                       |         |
| (see line 250 in the guide).                                  | _ =                                   | ► 147 + |
|                                                               |                                       |         |
| Add lines 101, 104 to 143, and 147.                           | This is your total income.            | 150 =   |
| 5000-R                                                        |                                       |         |

### STEPS 1 & 2 (CON'T)

### - BOX 50

2

The amount in Box 50 represents the interest income from Canadian sources.

**Step II**: Insert the amount found in Box 50 of your T5013A into Part III, line 121 - Net partnership income (loss) of Schedule 4. Carry the same amount forward to page 2, line 121 of your T1.

### **NOTE:** DID YOU BORROW OR DID YOU BUY?

If you borrowed any amounts to acquire your limited partnership units, the amount of interest expense you incurred in the year could be included in Section IV "Carrying Charges & Interest Expenses" of Schedule 4.

Please consult your tax advisor as to the deductibility of such interest expense. The total of this section is entered on line 221 of your T1 Tax Return.

### **REPORTING CAPITAL GAINS (LOSSES)** STEP 3

#### BOX 70 -

The amount in Box 70 represents the capital gains or losses incurred by your limited partnership investment in 2010 (losses may be shown either in brackets or with a negative number). These are the result of transactions in the investment portfolio whereby holdings are sold at a gain or a loss.

Step I: Insert the amount found in Box 70 of your T5013A into line 174 of Schedule 3 (remember to total all amounts from your T5, T5013A or T4PS information slips as indicated on Schedule 3).

4

PLEASE REFERENCE INSIDE FRONT COVER SAMPLE **T5013A** OR YOUR PERSONAL TAX FORM

| 70 | ) Cap         | bital gains (la            | osses)                             | - | 71 Ca                      | pita <b>l</b> gains re     | serve                              | 8   | 5 Ca          | pital cost all            | owance            |   | Box /<br>Case |                            |                  | _ | Box /<br>Case |                       |
|----|---------------|----------------------------|------------------------------------|---|----------------------------|----------------------------|------------------------------------|-----|---------------|---------------------------|-------------------|---|---------------|----------------------------|------------------|---|---------------|-----------------------|
| G  | iains (I      | pertes) en ca              | apital                             |   | Provisi<br>capita <b>l</b> | on re <b>l</b> ative au    | ıx gains en                        |     | )éduct        | tion pour am              | ortissement       |   |               | Amount / De<br>Montant / D | etails<br>étails |   |               | Amount /<br>Montant / |
| BC | lox /<br>Case |                            |                                    |   | Box /<br>Case              |                            |                                    | ] [ | 3ox /<br>Case |                           |                   | 7 | Box /<br>Case |                            |                  | 7 | Box /<br>Case |                       |
| 1  |               | Amount / De<br>Montant / D | etai <b>l</b> s<br>étai <b>l</b> s |   |                            | Amount / De<br>Montant / D | etai <b>l</b> s<br>étai <b>l</b> s |     |               | Amount / D<br>Montant / D | etails<br>Iétails |   |               | Amount / D<br>Montant / D  | etails<br>étails |   |               | Amount Montant        |

### T1 - Schedule 3, page 1

| No                                                                                                |                                                                                                    |                                                                                                    |                                                                                                    |                                                                                                    | (1)                                                                                                    | (2)                                                                                                    | (3)                                                                                   | (4)                                                                                                    | (5)                                                                                                    |             |
|---------------------------------------------------------------------------------------------------|----------------------------------------------------------------------------------------------------|----------------------------------------------------------------------------------------------------|----------------------------------------------------------------------------------------------------|----------------------------------------------------------------------------------------------------|----------------------------------------------------------------------------------------------------|----------------------------------------------------------------------------------------------------|---------------------------------------------------------------------------------------|----------------------------------------------------------------------------------------------------|----------------------------------------------------------------------------------------------------|-------------|
|                                                                                                   | te: If yestern                                                                                                    | ou have a busii<br>e <b>l</b> ine 217 in the                                                                                                    | ness investr<br>general gu                                                                                                    | ment loss,<br>ide.                                                                                                    | Year of acquisition                                                                                                    | Proceeds of disposition                                                                                                    | Adjusted cost base                                                                    | Outlays and expense (from dispositions                                                                                                    | Ses<br>(column 2 mi                                                                                                    | ss)<br>inus |
|                                                                                                   | 1. Qu                                                                                                    | ualified small bu                                                                                                    | siness corp                                                                                                    | oration sha                                                                                                    | res (Rep                                                                                                    | oort, in 3 below, pu                                                                                                    | blicly traded sha                                                                     | ares, mutual fu                                                                                                    | nd units, deferral                                                                                                    | of          |
|                                                                                                   | eligi                                                                                                    | ible small bus                                                                                                    | iness corp                                                                                                    | oration sh                                                                                                    | ares, and                                                                                                    | l other shares.)                                                                                                    |                                                                                       |                                                                                                    |                                                                                                    |             |
|                                                                                                   | Nun                                                                                                    | nber Name of c                                                                                                    | orp. and class                                                                                                    | s of shares                                                                                                    |                                                                                                    | 1                                                                                                    |                                                                                       |                                                                                                    | 1                                                                                                    |             |
| suc                                                                                               |                                                                                                    |                                                                                                    |                                                                                                    |                                                                                                    | Tatal 100                                                                                                    |                                                                                                    |                                                                                       | Coin (or los                                                                                                    | 107                                                                                                    |             |
| sitic                                                                                             | 2 0                                                                                                    | ualified farm n                                                                                                    | roperty and                                                                                                    | d qualifier                                                                                                    | fishing i                                                                                                    | property                                                                                                    | ]                                                                                     | Gain (or los                                                                                                    | ss) 107                                                                                                    |             |
| bds                                                                                               | Addr                                                                                                    | ess or legal desc                                                                                                    | ription                                                                                                    | Prov./Terr.                                                                                                    | ]                                                                                                    |                                                                                                    |                                                                                       |                                                                                                    |                                                                                                    |             |
| ΪD                                                                                                |                                                                                                    | ,                                                                                                    |                                                                                                    |                                                                                                    |                                                                                                    |                                                                                                    |                                                                                       | I I                                                                                                    |                                                                                                    |             |
| ified                                                                                             |                                                                                                    |                                                                                                    |                                                                                                    |                                                                                                    | Total 109                                                                                                    |                                                                                                    |                                                                                       | Gain (or los                                                                                                    | ss) <mark>110</mark> +                                                                                                    |             |
| ua                                                                                                | Morte                                                                                                    | gage foreclosure:                                                                                                    | s and                                                                                                    | Prov./Terr.                                                                                                    |                                                                                                    |                                                                                                    |                                                                                       |                                                                                                    |                                                                                                    |             |
| 0                                                                                                 | Addre                                                                                                    | ess or legal desc                                                                                                    | ription                                                                                                    |                                                                                                    |                                                                                                    |                                                                                                    |                                                                                       |                                                                                                    |                                                                                                    |             |
|                                                                                                   |                                                                                                    |                                                                                                    |                                                                                                    |                                                                                                    |                                                                                                    | 1 1                                                                                                    | 1 1                                                                                   | 1 1                                                                                                    | I                                                                                                    |             |
|                                                                                                   |                                                                                                    |                                                                                                    |                                                                                                    |                                                                                                    | Total 192                                                                                                    |                                                                                                    |                                                                                       | Gain (or los                                                                                                    | (a) 124 +                                                                                                    |             |
|                                                                                                   |                                                                                                    |                                                                                                    |                                                                                                    |                                                                                                    | 10101                                                                                                    |                                                                                                    | ]                                                                                     | Gain (or los                                                                                                    | 53/ 124                                                                                                    |             |
|                                                                                                   |                                                                                                    |                                                                                                    |                                                                                                    |                                                                                                    |                                                                                                    |                                                                                                    |                                                                                       |                                                                                                    |                                                                                                    |             |
| 3. P                                                                                              | ublic                                                                                                    | y traded share                                                                                                    | es, mutual i                                                                                                    | fund units                                                                                                    | , deferral                                                                                                    | of eligible small b                                                                                                    | usiness corpora                                                                       | ition shares, an                                                                                                    | d other shares                                                                                                    |             |
| 0                                                                                                 | пероп                                                                                                    | capital gains (                                                                                                    | or losses) s                                                                                                    | nown on 1                                                                                                    | 5, 15013,                                                                                                    | 15013A, 14PS, and                                                                                                    | 1 13 mornation s                                                                      | slips on line 174                                                                                                    | 01 176.)                                                                                                    |             |
| Nu                                                                                                | mber                                                                                                    | Name of fund/c                                                                                                    | orp. and clas                                                                                                    | s of shares                                                                                                    |                                                                                                    |                                                                                                    |                                                                                       |                                                                                                    |                                                                                                    |             |
|                                                                                                   |                                                                                                    |                                                                                                    |                                                                                                    |                                                                                                    |                                                                                                    |                                                                                                    |                                                                                       |                                                                                                    |                                                                                                    |             |
|                                                                                                   |                                                                                                    |                                                                                                    |                                                                                                    |                                                                                                    | Total 131                                                                                                    |                                                                                                    |                                                                                       | Gain (or los                                                                                                    | ss) <mark>132</mark> +                                                                                                    |             |
| 4. F                                                                                              | leal es                                                                                                    | state, deprecia                                                                                                    | ble proper                                                                                                    | ty, and oth                                                                                                    | er prope                                                                                                    | rties                                                                                                    |                                                                                       |                                                                                                    |                                                                                                    |             |
| Add                                                                                               | lress or                                                                                                    | r legal descriptior                                                                                                    | 1                                                                                                    | Prov./Terr                                                                                                    |                                                                                                    |                                                                                                    |                                                                                       |                                                                                                    |                                                                                                    |             |
|                                                                                                   |                                                                                                    |                                                                                                    |                                                                                                    |                                                                                                    |                                                                                                    |                                                                                                    | 1 1                                                                                   | 1                                                                                                    |                                                                                                    |             |
|                                                                                                   |                                                                                                    |                                                                                                    |                                                                                                    |                                                                                                    |                                                                                                    |                                                                                                    |                                                                                       |                                                                                                    |                                                                                                    |             |
|                                                                                                   | anda                                                                                                    | debentures                                                                                                    |                                                                                                    |                                                                                                    | Total 136                                                                                                    |                                                                                                    |                                                                                       | Gain (or los                                                                                                    | ss) <mark>138</mark> +                                                                                                    | _           |
| 5. B                                                                                              | londs,                                                                                                    | , debentures, p                                                                                                    | promissory                                                                                                    | notes, an                                                                                                    | Total 136<br>d other s                                                                                                    | imilar properties                                                                                                    |                                                                                       | Gain (or los                                                                                                    | ss) <mark>138</mark> +                                                                                                    |             |
| 5. B                                                                                              | <b>londs,</b><br>e value                                                                                                    | , <b>debentures, p</b><br>Maturity date                                                                                                    | oromissory<br>Name c                                                                                                    | notes, an                                                                                                    | Total 136<br>d other s                                                                                                    | imilar properties                                                                                                    |                                                                                       | Gain (or los                                                                                                    | ss) <mark>138</mark> +                                                                                                    |             |
| 5. E                                                                                              | ionds,<br>e value                                                                                                    | , <b>debentures, ;</b><br>Maturity date                                                                                                    | nomissory<br>Name c                                                                                                    | r <b>notes, an</b><br>of issuer                                                                                                    | Total 136<br>ad other s                                                                                                    | imilar properties                                                                                                    |                                                                                       | Gain (or los                                                                                                    | ss) 138 +                                                                                                    |             |
| 5. E<br>Fac                                                                                       | onds,<br>e value<br>Other n                                                                                                    | , debentures, p<br>Maturity date<br>nortgage fored                                                                                                    | Name o                                                                                                    | of issuer                                                                                                    | Total <b>136</b><br>d other s<br>Total <b>151</b>                                                                                                    | imilar properties                                                                                                    |                                                                                       | Gain (or los<br>Gain (or los                                                                                                    | ss) <mark>138</mark> +<br>ss) <mark>138</mark> +<br>ss) <mark>153</mark> +                                                                                                    |             |
| 5. E<br>Fact                                                                                      | onds,<br>e value<br>other n                                                                                                    | , debentures, p<br>Maturity date<br>nortgage forea                                                                                                    | Name c<br>Name c<br>Closures ar                                                                                                    | notes, an<br>of issuer<br>nd condition<br>Prov./Terr                                                                                                    | Total 136<br>ad other s<br>Total 151<br>onal sales                                                                                                    | imilar properties                                                                                                    |                                                                                       | Gain (or los<br>Gain (or los<br>Gain (or los                                                                                                    | ss) <mark>138+</mark><br>138+<br>ss) <mark>153</mark> +                                                                                                    |             |
| 5. E<br>Fact                                                                                      | onds,<br>e value<br>Other n<br>dress or                                                                                                    | , debentures, p<br>Maturity date<br>nortgage fored<br>r legal description                                                                                                    | Name c<br>Name c<br>Closures ar                                                                                                    | notes, an<br>of issuer<br>nd condition<br>Prov./Terr                                                                                                    | Total 136<br>Id other s<br>Total 151<br>Donal sales                                                                                                    | imilar properties                                                                                                    |                                                                                       | Gain (or los                                                                                                    | ss) <b>138</b> +<br>ss) <b>153</b> +                                                                                                    |             |
| 5. B<br>Fact                                                                                      | Bonds,<br>e value<br>Other n<br>dress or                                                                                                    | , debentures, p<br>Maturity date<br>mortgage fored<br>r legal description                                                                                                    | Name c<br>Name c<br>closures ar                                                                                                    | of issuer<br>nd condition<br>Prov./Terr                                                                                                    | Total 136<br>ad other s<br>Total 151<br>onal sales                                                                                                    | imilar properties                                                                                                    |                                                                                       | Gain (or los<br>Gain (or los<br>Gain (or los<br>Gain (or los                                                                                                    | ss) <b>138</b> +<br>ss) <b>153</b> +<br>ss) <b>155</b> +                                                                                                    |             |
| 5. E<br>Fact<br>6. C<br>Add                                                                       | Bonds,<br>e value<br>Other n<br>dress or<br>Person                                                                                                    | debentures, p<br>Maturity date<br>mortgage fored<br>r legal description                                                                                                    | Name c<br>Name c<br>closures ar                                                                                                    | r <b>notes, an</b><br>of issuer<br><b>nd conditio</b><br>Prov./Terr<br>ription)                                                                                                    | Total 136<br>d other s<br>Total 151<br>onal sales<br>Total 154                                                                                          | inilar properties                                                                                                    |                                                                                       | Gain (or los                                                                                                    | ss) 138 +<br>ss) 153 +<br>ss) 155 +                                                                                                    |             |
| 5. E<br>Fac<br>6. C<br>Adc                                                                        | Bonds,<br>e value<br>Other n<br>dress or<br>Person                                                                                                    | debentures, p<br>Maturity date<br>mortgage fored<br>r legal description<br>al-use propert                                                                                                    | Name c<br>Name c<br>closures ar                                                                                                    | r notes, an<br>of issuer<br>nd condition<br>Prov./Terr<br>ription)                                                                                                    | Total 136<br>od other s<br>Total 151<br>onal sales<br>Total 154                                                                                         | s repossessions                                                                                                    |                                                                                       | Gain (or los<br>Gain (or los<br>Gain (or los<br>Gain (or los                                                                                                    | ss) <b>133</b> +<br>ss) <b>153</b> +<br>ss) <b>155</b> +                                                                                                    |             |
| 5. B<br>Face<br>6. C<br>Add<br>7. P                                                               | Bonds,<br>e value<br>Other n<br>dress or<br>Person                                                                                                    | debentures, p<br>Maturity date<br>mortgage fored<br>r legal description<br>mal-use propert                                                                                                    | Name c<br>Name c<br>closures ar                                                                                                    | notes, an<br>of issuer<br>nd condition<br>Prov./Terr<br>ription)                                                                                                    | Total 136<br>d other s<br>Total 151<br>onal sales<br>Total 154                                                                                          | imilar properties                                                                                                    |                                                                                       | Gain (or los<br>Gain (or los<br>Gain (or los<br>Gain (or los<br>Gain (or los<br>Gain or                                                                                                    | ss) <b>153</b> +<br>ss) <b>153</b> +<br>ss) <b>155</b> +<br>nly <b>158</b> +                                                                                                    |             |
| 5. E<br>Fac<br>6. C<br>Adc<br>7. P                                                                | onds,<br>e value<br>Other n<br>dress or<br>Person                                                                                                    | debentures, p<br>Maturity date<br>mortgage foreer<br>r legal description<br>mal-use propert                                                                                                    | Name c<br>Name c<br>closures ar<br>by (full desc<br>erty (LPP)                                                                                                    | notes, an<br>of issuer<br>nd condition<br>Prov./Terr<br>ription)                                                                                                    | Total 136<br>d other s<br>Total 151<br>onal sales<br>Total 154                                                                                          | imilar properties                                                                                                    |                                                                                       | Gain (or los<br>Gain (or los<br>Gain (or los<br>Gain (or los<br>Gain or los                                                                                                    | se) <b>138</b> +<br>se) <b>153</b> +<br>se) <b>155</b> +<br>nly <b>158</b> +                                                                                                    |             |
| 5. B<br>Fact<br>6. C<br>Add<br>7. P<br>8. L                                                       | Bonds,<br>e value<br>Other n<br>dress or<br>Person<br>isted                                                                                                    | debentures, p<br>Maturity date<br>mortgage forec<br>r legal description<br>nal-use propertion<br>personal prop                                                                                                    | closures ar<br>ty (full descr<br>erty (LPP)                                                                                                    | notes, an<br>of issuer<br>nd condition<br>Prov./Terr<br>ription)<br>(full descri                                                                                                    | Total 136<br>d other s<br>Total 151<br>onal sales<br>Total 154                                                                                          | s repossessions                                                                                                    |                                                                                       | Gain (or los<br>Gain (or los<br>Gain (or los<br>Gain (or los<br>Gain or<br>Gain or                                                                                                    | ss) 138 +                                                                                                    |             |
| 5. E<br>Face<br>6. C<br>Add<br>7. P<br>8. L<br>Note                                               | Bonds,<br>e value<br>Other n<br>dress or<br>Person<br>isted p<br>again                                                                                                    | debentures, p<br>Maturity date<br>mortgage fored<br>legal description<br>al-use propert<br>personal prop<br>can only apply LP                                                                                                    | closures ar<br>closures ar<br>ty (full desci<br>erty (LPP)                                                                                                    | r notes, an<br>of issuer<br>nd conditid<br>Prov./Terr<br>ription)<br>(full descri                                                                                                    | Total 136<br>dothers                                                                                                    | s repossessions                                                                                                    |                                                                                       | Gain (or los<br>Gain (or los<br>Gain (or los<br>Gain (or los<br>Gain or<br>Gain or<br>Gain or<br>Sesses from other<br>Net cain or                                                                                                    | ss) 138 +                                                                                                    |             |
| 5. E<br>Factor<br>6. C<br>Addo<br>7. P<br>8. L<br>Note                                            | e value<br>Dther n<br>dress or<br>Person<br>isted  <br>again                                                                                                    | debentures, p<br>Maturity date<br>mortgage fored<br>legal description<br>al-use propert<br>personal prop<br>can only apply LF<br>sist LPP gains.                                                                                                    | cromissory<br>Name of<br>Slosures ar<br>y (full desci<br>erty (LPP)                                                                                                    | r notes, an<br>if issuer<br>nd conditid<br>Prov./Terr<br>ription)<br>(full descri                                                                                                    | Total 136<br>d other s<br>Total 151<br>onal sales<br>Total 154                                                                                          | imilar properties                                                                                                    | act: unapplied LPP                                                                    | Gain (or los<br>Gain (or los<br>Gain (or los<br>Gain (or los<br>Gain or<br>Gain or<br>Iosses from other<br>Net gain or                                                                                                    | ss) 153 +<br>ss) 153 +<br>ss) 155 +<br>nly 155 +<br>ryears<br>hy 159 +                                                                                                    |             |
| 5. E<br>Face<br>6. C<br>Addc<br>7. P<br>8. L<br>Note                                              | e value<br>other n<br>dress or<br>erson<br>isted p<br>again<br>ital gair                                                                                                    | debentures, p<br>Maturity date<br>mortgage fored<br>legal description<br>al-use propert<br>personal prop<br>ean only apply LP<br>sat LPP gains.                                                                                                    | romissory<br>Name c<br>closures ar<br>ty (full descr<br>erty (LPP)<br>P losses                                                                                                    | notes, an<br>f issuer<br>Prov./Terr<br>ription)<br>(full descrip                                                                                                    | Total 136<br>d other s<br>Total 151<br>onal sales<br>Total 154<br>Dotion)                                                                               | imilar properties imilar properties is repossessions imilar properties is repossessions imilar properties is repossessions imilar properties imilar properties imilar properti | act: unapplied LPP                                                                    | Gain (or los<br>Gain (or los<br>Gain (or los<br>Gain (or los<br>Gain (or los<br>Gain or los<br>Gain or los<br>Gain or other<br>Net gain or<br>Vet gain or                                                                                                    | ss) 153 +<br>ss) 153 +<br>ss) 155 +<br>nly 158 +<br>years<br>ryears<br>161 -                                                                                                    |             |
| 5. E<br>Face<br>6. C<br>Addc<br>7. P<br>8. L<br>Note                                              | Dither n<br>dress or<br>Person<br>isted p<br>again<br>ital gair<br>ming a                                                                                                    | debentures, p<br>Maturity date<br>mortgage foreer<br>legal description<br>mal-use propert<br>mal-use propert<br>personal prop<br>can only apply LF<br>ust LPP gains.                                                                                                    | Promissory<br>Name c<br>Closures ar<br>()<br>(closures ar<br>()<br>(closures ar)()<br>(closures ar<br>()<br>(closures ar<br>()<br>(closures ar)()<br>(closures ar) | notes, an<br>fissuer<br>nd condition<br>(full description)<br>(full description)                                                                                                    | Total 136<br>d other s<br>Total 151<br>onal sales<br>Total 154<br>Total 154<br>eligible sn<br>ital gains s                                              | imilar properties imilar properties is repossessions imilar properties is repossessions imilar properties is repossessions imilar properties is repossessions imilar properties is repossessions imilar properties imilar properties | act: unapplied LPP                                                                    | Gain (or los<br>Gain (or los<br>Gain (or los<br>Gain (or los<br>Gain or los<br>Gain or<br>Gain or<br>Net gain or<br>Net gain or<br>d in <b>3</b> above)                                                                                                    | ss) 138 +<br>ss) 153 +<br>ss) 155 +<br>hy 158 +<br>ryears<br>hy 159 +<br>161 -                                                                                                    |             |
| 5. E<br>Fact<br>6. C<br>Addc<br>7. P<br>8. L<br>Note<br>Farr<br>disp                              | Sonds,<br>e value<br>Other n<br>dress or<br>'erson<br>isted p<br>s: You c<br>again<br>ital gair<br>ming a<br>oositio                                                                                                    | debentures, p<br>Maturity date<br>mortgage forec<br>r legal description<br>mal-use propertion<br>personal prop<br>tan only apply LF<br>st LPP gains.<br>Ins deferral from on<br>f fishing incon<br>o of eligible cap                                                                          | vomissory<br>Name c<br>Slosures ar<br>(y (full desc<br>erty (LPP)<br>Plosses<br>qualifying dis<br>re eligible<br>rital property                                                                                                    | notes, an<br>fissuer<br>d condition<br>Prov./Terr<br>ription)<br>(full description)                                                                                                    | Total 136<br>d other s<br>Total 151<br>onal sales<br>Total 154<br>Dotion)<br>eligible sn<br>ital gains s<br>s, see For                                  | imilar properties imilar properties is repossessions is repossessions imilar properties is repossessions imilar business corporat ideduction from the im T657)                                                                                                    | act: unapplied LPP                                                                    | Gain (or los<br>Gain (or los<br>Gain (or los<br>Gain (or los<br>Gain or los<br>Gain or los<br>Gain or los<br>Gain or los<br>Gain or dher<br>Net gain or<br>d in 3 above)                                                                                                    | ss) 138 +<br>ss) 153 +<br>ss) 155 +<br>hy 158 +<br>years<br>years<br>161 -<br>161 -                                                                                                    |             |
| 5. E<br>Factor<br>6. C<br>Addc<br>7. P<br>8. L<br>Note<br>Farr<br>disp<br>T5, 7                   | bonds,<br>e value<br>bther n<br>ress or<br>eerson<br>isted p<br>e: You c<br>again<br>ital gair<br>ning a<br>ositior<br>T5013                                                                                                    | debentures, p<br>Maturity date<br>mortgage forec<br>legal description<br>al-use propertion<br>personal prop<br>can only apply LF<br>st LPP gains.<br>s deferral from on<br>d fishing incom<br>o of eligible cap<br>b, T5013A, and                                                             | vomissory<br>Name c<br>Slosures ar<br>vy (full descrive<br>erty (LPP)<br>P losses<br>uualifying dis<br>ne eligible f<br>ital property<br>T4PS info                                                                                                    | d condition<br>Prov./Terr<br>Prov./Terr<br>(full description)<br>(full description)<br>(full description)<br>positions of<br>for the capi<br>(for details)                                                                                                    | Total 156<br>d other s                                                                                                    | s repossessions                                                                                                    | act: unapplied LPP                                                                    | Gain (or los<br>Gain (or los<br>Gain (or los<br>Gain or<br>Gain or<br>I<br>Iosses from other<br>Net gain or<br>d in 3 above)                                                                                                    | ss) 138 +                                                                                                    |             |
| 5. E<br>Fac<br>6. C<br>Adc<br>7. P<br>8. L<br>Note<br>8. L<br>Note<br>Farr<br>disp<br>T5,<br>T3 i | bonds,<br>e value<br>bther n<br>ress or<br>eerson<br>isted p<br>e: You c<br>again<br>ning a<br>oositior<br>T5013<br>nform                                                                                                    | Adebentures, p<br>Maturity date<br>mortgage fored<br>legal description<br>al-use propertion<br>personal prop<br>tan only apply LF<br>ist LPP gains.<br>Ins deferral from of<br>n of eligible cap<br>of , T5013A, and<br>lation slips – C                                                      | oromissory<br>Name o<br>Slosures ar<br>o<br>ty (full descr<br>erty (LPP)<br>P losses<br>qualifying dis<br>me eligible f<br>ital property<br>T4PS info<br>capital gains                                                                                                    | I notes, an<br>of issuer<br>Ind condition<br>Prov./Terr<br>ription)<br>(full description)<br>(full description)<br>positions of<br>for the capity<br>(for detail<br>rimmation as<br>a (or losses)                                                                                                    | Total 156<br>d other s<br>Total 151<br>Total sale:<br>Total 154<br>Total 154<br>Total 154<br>tion)<br>eligible sn<br>tal gains s, see Foi<br>pips – Cap | s repossessions s repossessions s repossessions s repossessions s repossessions s repossessions s repossessions s repossessions s repossessions s repossessions s repossessions s repossessions s repossessions s reposses s repossess s repossess s repossessess s repossessessessessess s repossessessessessessessessessessessessesse                                                                                                    | act: unapplied LPP                                                                    | Gain (or los<br>Gain (or los<br>Gain (or los<br>Gain (or los<br>Gain or<br>Gain or<br>Iosses from other<br>Net gain or<br>d in 3 above)                                                                                                    | ss) 138 +<br>ss) 153 +<br>ss) 155 +<br>ryears<br>ryears<br>161 -<br>174 +<br>176 +                                                                                                    |             |
| 5. E<br>Facu<br>6. C<br>Addc<br>7. P<br>8. L<br>Note<br>Ban<br>T5,<br>T3 i<br>Cap                 | bonds,<br>e value<br>bther n<br>dress or<br>eress or<br>eress or | debentures, p<br>Maturity date<br>mortgage foreer<br>regal description<br>al-use propert<br>al-use propert<br>personal prop<br>can only apply LF<br>ist LPP gains.<br>Ins deferral from of<br>nd fishing incor<br>o of eligible cap<br>b, T5013A, and<br>attion slips – C<br>ss from a reduc  | erty (LPP)<br>Plasses<br>and a state of the state of the stat                                                                                                    | notes, an<br>f issuer<br>Prov./Terr<br>ription)<br>(full description)<br>(full description)<br>positions of<br>for the cap<br>(for detail<br>rimmation sill<br>5 (or losses<br>business i                                                                                                    | Total 136<br>d other s<br>Total 151<br>onal sale:                                                                                                    | inilar properties inilar properties repossessions inilar properties sequences of the sequence of the sequence  | in shares (include                                                                    | Gain (or los<br>Gain (or los<br>Gain (or los<br>Gain (or los<br>Gain (or los<br>Gain or los<br>Gain or los<br>Gain or dher<br>Net gain or<br>Net gain or<br>d in <b>3</b> above)                                                                                                    | ss) 136 +<br>ss) 153 +<br>ss) 155 +<br>1y 158 +<br>1y 158 +<br>1y 159 +<br>161 -<br>174 +<br>176 +<br>178 -                                                                                                    |             |
| 5. E<br>Factor<br>6. C<br>Addc<br>7. P<br>8. L<br>Note<br>Barr<br>disp<br>T5,<br>T3 i<br>Cap      | bonds,<br>e value<br>bther n<br>dress or<br>eress or<br>eress or | debentures, p<br>Maturity date<br>mortgage foreer<br>legal description<br>mal-use propert<br>mal-use propert<br>mal-use propert<br>mal-use propert<br>personal prop<br>man only apply LF<br>ust LPP gains.<br>The deferral from of<br>n of eligible cap<br>n, T5013A, and<br>mation slips – C | Promissory<br>Name c<br>closures ar<br>(closures ar<br>(closures ar<br>(closures ar<br>(closures ar<br>(closures)<br>(closures)<br>(closu                                                                                              | notes, an<br>f issuer<br>Prov./Terr<br>Prov./Terr<br>(full description)<br>(full description)<br>(full description)<br>(full description)<br>(for detail<br>(for detail<br>(for detail)<br>(for detail)<br>(for | Total 136<br>dothers s                                                                                                    | all business corporaties subtraction from the m T657) ital gains (or loss of all gains (or loss of all gains ( | in column 5                                                                           | Gain (or los<br>Gain (or los<br>Gain (or los<br>Gain (or los<br>Gain (or los<br>Gain or los<br>Gain or los<br>Gain or los<br>din 3 above)                                                                                                    | ss) 138 +<br>ss) 153 +<br>ss) 155 +<br>hy 158 +<br>ryears<br>ny 159 +<br>161 -<br>174 +<br>176 +<br>178 -<br>178 -<br>178 |             |
| 5. E<br>Face<br>6. C<br>Adc<br>7. P<br>8. L<br>Note<br>Ban<br>Gap<br>T5,<br>T3 i<br>Cap<br>Res    | bonds,<br>e value<br>Dther n<br>ress or<br>rerss or<br>rerss or<br>isted p<br>s: You c<br>again<br>ital gair<br>ming a<br>oositior<br>T5013<br>mform<br>iital los<br>erves                                                                                                    | debentures, p<br>Maturity date<br>mortgage foreer<br>legal description<br>al-use propert<br>personal prop<br>tean only apply LP<br>set LPP gains.<br>Is deferral from or<br>no feligible cap<br>t, T5013A, and<br>ation slips – C<br>ss from a reduc                                          | vomissory<br>Name c<br>slosures ar<br>v (full desci<br>erty (LPP)<br>Plosses<br>qualifying dis<br>ne eligible fi<br>tal property<br>T4PS infor<br>apital gains<br>tion in your<br>of Form T2                                                                                                    | notes, an<br>f issuer<br>nd condition<br>Prov./Terr<br>ription)<br>(full description)<br>(full descriptions of<br>for the cap<br>(for details<br>(for losses<br>business in<br>017 (if neg                                                                                                    | Total 156<br>d other s                                                                                                    | imilar properties imilar properties repossessions imilar properties repossessions imilar properties statements it loss of all gains (or loss wit in brackets and                                                                                                    | act: unapplied LPP<br>ion shares (include<br>173)<br>ses) in column 5<br>subtract it) | Gain (or los<br>Gain (or los<br>Gain (or los<br>Gain (or los<br>Gain (or los<br>Gain or los<br>Gain or los co<br>Gain or los co<br>Gain or los co<br>Gain or los co<br>Gain or los co<br>Gain or los co<br>Gain or los co<br>Gain or los co<br>Gain or los co<br>Gain or los co<br>Gain or los co<br>Gain or los co<br>Gain or los co<br>Gain or los co<br>Gain or los co<br>Gain or los co<br>Gain or los c | ss) 138 +<br>ss) 153 +<br>ss) 155 +<br>hy 158 +<br>ryears<br>ryears<br>161 -<br>174 +<br>176 +<br>176 +<br>178 -<br>191 =<br>192 +<br>192 + | • • •       |
| 5. E<br>Face<br>6. C<br>Adc<br>7. P<br>8. L<br>Note<br>Ban<br>Gap<br>T5,<br>T3 i<br>Cap           | bonds,<br>e value<br>Pther n<br>dress or<br>ersson<br>isted p<br>again<br>ning a<br>oositior<br>T5013<br>nform<br>ital los<br>erves                                                                                                    | debentures, p<br>Maturity date<br>mortgage forec<br>legal description<br>al-use propertion<br>personal prop<br>can only apply LF<br>pst LPP gains.<br>Is deferral from on<br>d fishing incom<br>of eligible cap<br>b, T5013A, and<br>ation slips – C<br>is from a reduc<br>from line 6706     | vomissory<br>Name of<br>Slosures ar<br>vy (full descri-<br>erty (LPP)<br>P losses<br>aualifying dis<br>me eligible f<br>ital property<br>T4PS info<br>apital gains<br>tion in your<br>of Form T2                                                                                                    | I notes, an<br>f issuer<br>ind condition<br>Prov./Terr<br>ription)<br>(full description)<br>(full description)<br>(full description)<br>positions of<br>for the capi<br>(for detail<br>mation as<br>is (or losses<br>business in<br>017 (if neg                                                                                                    | Total 156<br>d other s                                                                                                    | all business corporat<br>deduction from the<br>m T657)<br>to ss<br>of all gains (or losses<br>w it in brackets and                                                                                                    | in column 5<br>subtract it)<br>Total capital                                          | Gain (or los<br>Gain (or los<br>Gain (or los<br>Gain (or los<br>Gain or<br>Gain or<br>Net gain or<br>d in 3 above)                                                                                                    | ss) 138 +<br>ss) 138 +<br>ss) 153 +<br>ss) 155 +<br>155 +<br>155 +<br>155 +<br>161 -<br>174 +<br>176 +<br>176 +<br>176 +<br>192 +<br>191 =<br>192 +<br>197 =                                                                                                    |             |

### STEP 3 (CON'T)

### T1, page 2

| The guide contains valuable information to help you complete your return. When you come to a line on the return that apples to you, look up the line number in the guide for more information. Please answer the following question: Dd you own or held foreign property at any time in 2010 with a total cost of more than CANS100.000? (see the "Foreign income" section in the guide for details) If yes, attach a completed Form 1135. If you had dealings with a non-resident trust or corporation in 2010, see the "Foreign income" section in the guide. As a Canadian resident, you have to report your income from all sources both inside and outside Canada. Total income Employment income (box 14 on the T44 slips) 101 Commissions include on line 101 (box 42 on all T4 slips) 102 000 000 000 000 000 000 000 000 000                                                                                                    |                                                                                                    | 2                                         |
|----------------------------------------------------------------------------------------------------|----------------------------------------------------------------------------------------------------|-------------------------------------------|
| Please answer the following question:         Did you own or hold foreign property at any time in 2010 with a total cost of more than<br>CANS 100.000? (see the "Foreign income" section in the guide for details)       Image: Cansel and Cansel and                           | The guide contains valuable information to help you complete your return.<br>When you come to a line on the return that applies to you. look up the line | number in the guide for more information. |
| Did you won or hold foreign property at any time in 2010 with a total cost of more than<br>CANS100,000° (see the "Foreign income" section in the guide for details)       Image: Cansel Cost of Cost of C | Please answer the following question:                                                                                                    | 5                                         |
| CANS 100,0007 (see the Foreign income section in the guide for details)       Edd Tes   two   2         If yes, attach a completed Form 1135.       If you had dealings with a non-resident trust or corporation in 2010, see the "Foreign income" section in the guide.         As a Canadian resident, you have to report your income from all sources both inside and outside Canada.         Total income         Employment income (box 14 on all T4 slips)       101         Commissions included on line 101 (box 42 on all T4 slips)       102         Other employment income       104 ±         Other employment income       104 ±         Other employment income       104 ±         Other gensions included on line 101 (box 42 on all T4 slips)       102         Other gensions or superanuation       115 ±         Total for a size or superanuation       116 ±         Universal Child Care Benefit (Cock) (see the guide and attach Form T1032)       116 ±         Universal Child Care Benefit (Cock) (see the guide and attach Form T1032)       119 ±         Universal Child Care Benefit (Cock) (see the guide and attach Schedule 4)       120 ±         Taxable amount of dividends (slepible) and other than eligible (from taxable       121 ±         Caradian corporations (see the guide)       121 ±       121 ±         Net partnersity noore: (attach Schedule 4)       122 ±       122 ±         T                                                                                                    | Did you own or hold foreign property at any time in 2010 with a total cost of more than                                                                  |                                           |
| If you had dealings with a non-resident trust or corporation in 2010, see the "Foreign income" section in the guide.         As a Canadian resident, you have to report your income from all sources both inside and outside Canada.         Total income         Employment income (box 14 on all T4 silps)       101         Commissions included on line 101 (box 42 on all T4 silps)       102         Other employment income       104 +         Old Age Security pension (box 18 on the T4A(DAS) silp)       113 +         CPP or QPP benefits (box 20 on the T4A(P) silp)       114 +         Displity benefits included on line 141       152         Universal Child Care Benefit (UCCB) (see the guide)       117 +         UPCCB amount designate to a dependant       185         Employment Insurance and other benefits (box 14 on the T4E sitp)       119 +         Taxable amount of dividends (leigble widends, the guide)       119 +         Taxable amount of dividends cher than eligble (vidends, the leigble dividends, the guide and attach Schedule 4)       122 +         Taxable amount of dividends cher than eligble dividends, the resolution income (see the guide)       121 +         Net partnership income: limited or non-active partners only (attach Schedule 4)       122 +         Taxable amount of dividends (leigble dividends, the silps)       122 +         Taxable amount of dividends (leigble dividends, the silps)       122 + <td>CAN\$100,000? (see the "Foreign income" section in the guide for details)</td> <td></td>                                                                                                    | CAN\$100,000? (see the "Foreign income" section in the guide for details)                                                                                |                                           |
| If you had dealings with a non-resident trust or corporation in 2010, see the "Foreign income" section in the guide.          As a Canadian resident, you have to report your income from all sources both inside and outside Canada.         Total income         Employment income (box 14 on all T4 slips)         101         Commissions included on line 101 (box 42 on all T4 slips)         102         Other employment income         103 deve security pension (box 18 on the T4A(P) slip)         104 4         105 deve molyment income         106 deve Security pension (box 18 on the T4A(P) slip)         107 OPD eproPerofPerofPerofPerofPerofPerofPerofPer                                                                                                    | n yes, attach a completed Port (1135.                                                                                                    |                                           |
| As a Canadian resident, you have to report your income from all sources both inside and outside Canada.          Total income         Employment income (box 14 on all T4 slips)       101         Ommissions included on line 101 (box 42 on all T4 slips)       102         Off Age Security pension (box 18 on the T4A(OAS) slip)       113 +         Off Age Security pension (box 18 on the T4A(OAS) slip)       114 +         IDBability benefits (box 20 on the T4A(P) slip)       115 +         IDBability benefits (box 20 on the T4A(P) slip)       115 +         Dither pensions or superannuation       115 +         Elected split-pension amount (see the guide)       117 +         UCCB amount designated to a dependant       185         Employment Income (attach Schedule 4)       120 +         Taxable amount of dividends (leigible and other than eligible) from taxable       120 +         Taxable amount of dividends (leigible and ther than eligible) from taxable       120 +         Taxable amount of dividends (leigible and ther ban eligible) from taxable       120 +         Taxable amount of dividends (leigible and ther ban eligible) from taxable       120 +         Taxable amount (attach Schedule 4)       122 +         Registered disability savings plan income (see the guide)       122 +         Self-penyloyment income (see lines 136 to 143 in the guide)       127 +         Self-penyloyment incom                                                                                                    | If you had dealings with a non-resident trust or corporation in 2010, see the "Foreign in                                                                | ncome" section in the guide.              |
| Total income         Imployment income (box 14 on all T4 slips)       101         Commissions included on line 101 (box 42 on all T4 slips)       102         Old Age Security pension (box 18 on the T4A(0AS) slip)       113 ±         Old Age Security pension (box 20 on the T4A(P) slip)       113 ±         Disability benefits included on line 1101       102         (box 16 on the T4A(P) slip)       152         Other pensions or superannuation       115 ±         Elected split-pension amount (see the guide and attach Form T1032)       116 ±         UCCB amount designated to a dependant       185         Imployment insurance and other theme filts (box 14 on the T4E slip)       119 ±         Taxable amount of dividends (eligible and other than eligible) from taxable       120 ±         Taxable amount of dividends (other than eligible) from taxable       120 ±         Interest and other investment income (attach Schedule 4)       121 ±         Interest and other investment income (attach Schedule 4)       122 ±         Registered disability savings plan income (see the guide)       122 ±         Registered disability savings plan income (see the guide)       122 ±         Registered disability savings plan income (see the guide)       122 ±         Set-employments received Total 156       Taxable amount 128 ±         RisP income (see lines 135                                                                                                    | As a Canadian resident, you have to report your income from all sources b                                                                                | ooth inside and outside Canada.           |
| Employment income (box 14 on all T4 slips)         101           Commissions included on line 101 (box 42 on all T4 slips)         102           Other employment income         104 +           Old Age Security pension (box 18 on the T4A(OAS) slip)         113 +           Other pensions or superannuation         114 +           Disability benenion incomt (see the guide and attach Form T1032)         116 +           Universal Child Care Benefit (UCCB) (see the guide)         117 +           UCCB amount designated to a dependant         185           Employment incurace and other benefits (box 14 on the T4E slip)         119 +           Taxable amount of dividends (sleigble and other than eligible) from taxable         120 +           Canadian corporations (see the guide and attach Schedule 4)         120 +           Taxable amount of dividends (sleigble and other than eligible) from taxable         121 +           Net partnership income: Imited or non-active partners only (attach Schedule 4)         122 +           Registered disability savings plan income (see the guide)         125 +           Registered disability savings plan income (see the guide)         125 +           Registered disability savings plan income (see the guide)         126 +           Taxable amount for dividends (from all T45 b)         130 +           Self-employment incorne (see lines 135 to 143 in the guide)         128 +<                                                                                                    | Total income                                                                                                    |                                           |
| Commissions included on line 101 (box 42 on all T4 slips)       102         Other employment income       104 +         Old Age Security pension (box 18 on the T4A(OAS) slip)       111 +         Ord OPP or OPP benefits (box 20 on the T4A(P) slip)       112 +         Disability benefits included on line 114<br>(box 16 on the T4A(P) slip)       152         Other pensions or superannuation       115 +         Elected split-pension amount (see the guide and attach Form T1032)       116 +         Universal Child Care Benefit (UCCB) (see the guide)       117 +         UCCB amount designated to a dependant       185         Employment Insurance and other benefits (box 14 on the T4E slip)       119 +         Taxable amount of dividends (leiplobel and other than eligible from taxable       120 +         Taxable amount of dividends (leiplobel and other than eligible from taxable       120 +         Canadian corporations (see the guide)       121 +         Interest and other investment income (attach Schedule 4)       122 +         Registered disability savings plan income (see the guide)       125 +         Support payments received       Total       156         Support payments received       Total       156         Taxable amount frame leiplibe (loidends, included on line 120, from taxable Canadian corporations       180         Included on line 120, from                                                                                                    | Employment income (box 14 on all T4 slips)                                                                                                    | 101                                       |
| Other employment income       104 +         Old Age Socurity pension (box 16 on the TAA(OAS) slip)       113 +         OP or OPP benefits (box 20 on the TAA(OAS) slip)       114 +         Disability benetits included on line 114 (tox 16 on the TAA(P) slip)       115 +         Other pension aro superannuation       115 +         Elected split-pension around (see the guide and attach Form T1032)       116 +         Universal Child Care Benefit (UCCB) (see the guide)       117 +         UCCB amount designated to a dependant       185         Employment Insurance and other benefits (box 14 on the T4E slip)       119 +         Taxable amount of dividends (eligible and other than eligible from taxable       120 +         Canadian corporations (see the guide and attach Schedule 4)       120 +         Taxable amount of dividends clieptible and other than eligible from taxable       120 +         Included on line 120, from taxable Canadian corporations       180         Interest and other investment income (attach Schedule 4)       122 +         Registered disability savings plan income (see the guide)       125 +         Support payments received       Total       156         Support payments received       Total       156         Support payments received       Total       156         Support payments received       Total       <                                                                                                    | Commissions included on line 101 (box 42 on all T4 slips) 102                                                                                            |                                           |
| Old Age Security pension (box 18 on the T4A(P) slip)       113 +         Disability benefits included on line 114       114 +         (box 16 on the T4A(P) slip)       152                                                                                                    | Other employment income                                                                                                    | 104 +                                     |
| CPP or QPP benefits (box 20 on the T4A(P) slp)       114 +         Ibability benefits included on line 114       152         (box 16 on the T4A(P) slp)       152         Other pensions around (see the guide and attach Form T1032)       116 +         Universal Child Care Benefit (UCCB) (see the guide)       117 +         UCCB amount designated to a dependant       185         Employment Insurance and other benefits (box 14 on the T4E slp)       119 +         Taxable amount of dividends (eligible and other than eligible) from taxable       120 +         Taxable amount of dividends (eligible and other than eligible) from taxable       120 +         Taxable amount of dividends (eligible and other than eligible) from taxable       121 +         Taxable amount of dividends (eligible and other than eligible) from taxable       121 +         Taxable amount of dividends other than eligible dividends, included on line 120, from taxable Canadian corporations 180       121 +         Interest and other investment income (attach Schedule 4)       122 +         Registered disability savings plan income (see the guide)       125 +         Support payments received       Total 156       Taxable amount         Taxable cantal gains (attach Schedule 3)       129 +         Other income (from all T4RSP slips)       129 +         Other income (from all T4RSP slips)       129 +                                                                                                    | Old Age Security pension (box 18 on the T4A(OAS) slip)                                                                                                   | 113 +                                     |
| Disability benefits included on line 114   (bx) 16 on the T4A(P) sipp)   115 +   Elected split-pension amount (see the guide and <b>attach</b> Form T1032)   Universal Child Care Benefit (UCCB) (see the guide)   UCCB amount designated to a dependant   115 +   Employment Insurance and other benefits (box 14 on the T4E slip)   117 +   UCCB amount of dividends (eligible and other than eligible) from taxable   Canadian corporations (see the guide and <b>attach</b> Schedule 4)   Taxable amount of dividends other than eligible dividends, included on line 120, from taxable Canadian corporations (see the guide and attach Schedule 4)   Interest and other investment income ( <b>attach</b> Schedule 4)   Net partnership income: limited or non-active partners only ( <b>attach</b> Schedule 4)   122 +   Registered disability savings plan income (see the guide)   125 +   Rental income   Gross   160   Net partnership income: limited or non-active partners only ( <b>attach</b> Schedule 4)   122 +   Registered disability savings plan income (see the guide)   125 +   Rental income   Gross   160   Net partnership income: limited or non-active partners only ( <b>attach</b> Schedule 4)   127 -   Support payments received   Total   156   Taxable amount   128 +   RRSP lincome (from all T4RSP slips)   129 +   Dither income   Gross   161   Net federal supplements (box 10 o                                                                                                    | CPP or QPP benefits (box 20 on the T4A(P) slip)                                                                                                    | 114 +                                     |
| took for using an analysis 132   132 115   Elected split-pension amount (see the guide and attach Form T1032) 116   Universal Child Care Benefit (UCCB) (see the guide) 117   UCCB amount designated to a dependant 185   Employment Insurance and Other benefits (box 14 on the T4E slip) 119   Taxable amount of dividends (eligible and other than eligible) from taxable 120   Canadian corporations (see the guide and attach Schedule 4) 120   Taxable amount of dividends other than eligible dividends, included on line 120, from taxable Canadian corporations 180   Interest and other investment income (attach Schedule 4) 121   Net partnership income: limited or non-active partners only (attach Schedule 4) 122   Rental income Gross 160   Net partnership income: limited or non-active partners only (attach Schedule 4) 127   Support payments received Total 156   Taxable amount (income (see the guide) 128   Berl-employment income (see lines 135 to 143 in the guide)   Business income Gross 162   Professional income Gross 162   Professional income Gross 162   Net federal supplements (box 21 on the T4A(OAS) slip)   Add lines 104, 104 to 143, and 147.   This is your total income.   136   Morker's compensation benefits (box 10 on the T5007 slip)   144   Fishing income   Gross 166   Net federal supplements (box 21 on the T4A(OAS) slip)   146    Add                                                                                                    | Disability benefits included on line 114<br>(box 16 on the T4A(P) slip)                                                                                  |                                           |
| Direct points       Direct points       Direct points<                                                                                                    | Other pensions or superannuation                                                                                                    | 115 +                                     |
| Universal Child Care Benefit (UCCB) (see the guide)       117 +         UCCB amount designated to a dependant       185         Employment Insurance and other benefits (box 14 on the T4E slip)       119 +         Taxable amount of dividends (eligible and other than eligible) from taxable       120 +         Canadian corporations (see the guide and attach Schedule 4)       120 +         Taxable amount of dividends other than eligible dividends, included on line 120, from taxable Canadian corporations       180         Interest and other investment income (attach Schedule 4)       121 +         Net partnership income: limited or non-active partners only (attach Schedule 4)       122 +         Registered disability savings plan income (see the guide)       128 +         Taxable capital gains (attach Schedule 3)       127         Support payments received       Total       156         Taxable capital gains (attach Schedule 3)       127         Support payments received       Total       156         Self-employment income (see lines 135 to 143 in the guide)       139 +         Business income       Gross       162       Net         Farming income       Gross       166       Net         Foressional income       Gross       166       Net         Foreinsing income       Gross       166       Net <td>Elected split-pension amount (see the guide and attach Form T1032)</td> <td>116 +</td>                                                                                                    | Elected split-pension amount (see the guide and attach Form T1032)                                                                                       | 116 +                                     |
| UCCB amount designated to a dependant       185         Employment Insurance and other benefits (box 14 on the T4E slip)       119 +         Taxable amount of dividends (eligible and other than eligible) from taxable       120 +         Canadian corporations (see the guide and attach Schedule 4)       120 +         Taxable amount of dividends other than eligible (indends, included on line 120, from taxable Canadian corporations       180         Interest and other investment income (attach Schedule 4)       121 +         Net partnership income: limited or non-active partners only (attach Schedule 4)       122 +         Registered disability savings plan income (see the guide)       126 +         Taxable canount all T4RSP slips)       127         Support payments received       Total 156       Taxable amount 128 +         RRSP income (from all T4RSP slips)       129 +         Other income       Gross 160       Net 128 +         Professional income       Gross 162       Net 137 +         Professional income       Gross 164       Net 137 +         Commission income       Gross 166       Net 137 +         Professional income       Gross 166       Net 139 +         Farning income       Gross 166       Net 139 +         Goordan Sistence payments       145 +          Social assistance payments                                                                                                    | Universal Child Care Benefit (UCCB) (see the guide)                                                                                                    | 117 +                                     |
| UCCB amount designated to a dependent       185         Employment Insurance and other benefits (box 14 on the T4E slip)       119 +         Taxable amount of dividends (eligible and other than eligible) from taxable       120 +         Canadian corporations (see the guide and attach Schedule 4)       120 +         Taxable amount of dividends other than eligible dividends, included on line 120, from taxable Canadian corporations       180         Interest and other investment income (attach Schedule 4)       121 +         Net partnership income: limited or non-active partners only (attach Schedule 4)       122 +         Registered disability savings plan income (see the guide)       125 +         Rental income       Gross       160         Nupport payments received       Total       156         Support payments received       Total       156         Self-employment income (see lines 135 to 143 in the guide)       135 +         Business income       Gross       162         Professional income       Gross       166         Professional income       Gross       166         Net federal supplements (box 21 on the T5007 slip)       144         Fishing income       Gross       145 +         Morkers' compensation benefits (box 10 on the T5007 slip)       146 +         Add lines 101, 104 to 143, and 147.                                                                                                    |                                                                                                    | · · · · · · · · · · · · · · · · · · ·     |
| Employment Insurance and other benefits (box 14 on the 14± sip) 119 ±   Taxable amount of dividends (eligible and other than eligible) from taxable 120 ±   Canadian corporations (see the guide and attach Schedule 4) 120 ±   Taxable amount of dividends ther than eligible dividends, included on line 120, from taxable Canadian corporations 180   Interest and other investment income (attach Schedule 4) 121 ±   Net partnership income: limited or non-active pathers only (attach Schedule 4) 122 ±   Registered disability savings plan income (see the guide) 125 ±   Rental income Gross 160   Net pathership income: See the guide) 126 ±   Rental income Gross 160   Net pathership income: See the guide) 127 ±   Support payments received Total 156   Taxable amount 1 28 ± 129 ±   Other income Specify: 130 ±   Support payments received Total 156   Total 136 Net 137 ±   Other income Gross 162   Professional income Gross 164   Net fadard supplements (box 10 on the T5007 slip) 144 ±   Farming income Gross 145 ±   Farming income Gross 145 ±   Morkers' compensation benefits (box 10 on the T5007 slip) 146 ±   Add lines 101, 104 to 143, and 147. This is your total income. 150 =   SpooreR 147 ± 147 ±                                                                                                    | UCCB amount designated to a dependant 185                                                                                                    |                                           |
| Taxable amount of dividends (eigible and attach Schedule 4)   Taxable amount of dividends other than eligible dividends,   included on line 120, from taxable Canadian corporations   180   Interest and other investment income (attach Schedule 4)   Net partnership income: limited or non-active partners only (attach Schedule 4)   Registered disability savings plan income (see the guide)   Rental income   Gross   160   Net partnership income: limited or non-active partners only (attach Schedule 4)   122 +   Registered disability savings plan income (see the guide)   125 +   Rental income   Gross   160   Net partnership income: limited or non-active partners only (attach Schedule 4)   125 +   Repartnership income: limited or non-active partners only (attach Schedule 4)   126 +   Taxable capital gains (attach Schedule 3)   127   Support payments received   Total   156   Taxable capital gains (attach Schedule 3)   127   Support payments received   Total   156   Taxable amount 128 +   RRSP income (from all TARSP slips)   129 +   Other income   Specify:   Self-employment income   Gross   164   Net 137 +   Commission income   Gross   165   Net 143 +      Vorkers' compensation benefits (box 10 on the T5007 slip)<                                                                                                    | Employment Insurance and other benefits (box 14 on the 14E slip)                                                                                         | 119 +                                     |
| Substant corporations (see than eligible dividends, included on line 120, from taxable canadian corporations 180   Interest and other investment income (attach Schedule 4) 121 +   Net partnership income: limited or non-active partners only (attach Schedule 4) 122 +   Registered disability savings plan income (see the guide) 125 +   Rental income Gross 160   Net payments received Total 156   Taxable anount 128 +   RRSP income (from all T4RSP slips)   Other income Specify:   Support payments received Total 156   Total 156   Taxable anount 128 +   RRSP income (from all T4RSP slips)   Other income   Specify:   Self-employment income (see lines 135 to 143 in the guide)   Business income   Gross 162   Net federal supplements (box 10 on the T5007 slip)   Social assistance payments   Morkers' compensation benefits (box 10 on the T5007 slip)   Social assistance payments   Math 142   Add lines 101, 104 to 143, and 147.   SocorR                                                                                                    | Laxable amount of dividends (eligible and other than eligible) from taxable<br>Canadian corporations (see the guide and attach Schedule 4)               | 120 -                                     |
| Included on line 120, from taxable Canadian corporations   Interest and other investment income (attach Schedule 4)   Interest and other investment income (attach Schedule 4)   Net partnership income: limited or non-active partners only (attach Schedule 4)   Registered disability savings plan income (see the guide)   Rental income   Gross   160   Net partnership income: limited or non-active partners only (attach Schedule 4)   122 +   Registered disability savings plan income (see the guide)   125 +   Rental income   Gross   160   Net partnership income (for all TARSP slips)   Other income   Specify:   130 +   Self-employment income (see lines 135 to 143 in the guide)   Business income   Gross   161   Net partnership income   Gross   162   Net foren at a consective (attach Schedule 3)     Workers' compensation benefits (box 10 on the T5007 slip)   146   Farming income   Gross   160     Net federal supplements (box 21 on the T4A(OAS) slip)   146   Add lines 101, 104 to 143, and 147.   Support Rayments     140     141     142        Net federal supplements (box 21 on the T4A(OAS) slip)     146                                                                                                    | Taxable amount of dividends other than eligible dividends                                                                                                | 120 +                                     |
| Interest and other investment income (attach Schedule 4)       121 +         Net partnership income: limited or non-active partners only (attach Schedule 4)       122 +         Registered disability savings plan income (see the guide)       125 +         Rental income       Gross 160       Net         Taxable capital gains (attach Schedule 3)       127         Support payments received       Total 156       Taxable amount         RRSP income (from all T4RSP slips)       128 +         Other income       Specify:       130 +         Self-employment income (see lines 135 to 143 in the guide)       135 +         Business income       Gross 164       Net         Commission income       Gross 166       Net         Farming income       Gross 166       Net         Fishing income       Gross 168       Net         Vorkers' compensation benefits (box 10 on the T5007 slip)       144       +         Social assistance payments       145 +       +         Add lines 141, 145, and 146       =       +         (see line 250 in the guide).       =       +         add lines 101, 104 to 143, and 147.       This is your total income.       150 =         5000-R       Gross 164       Gross 165       =                                                                                                    | included on line 120, from taxable Canadian corporations 180                                                                                             |                                           |
| Net partnership income: limited or non-active partners only (attach Schedule 4)       122 +         Registered disability savings plan income (see the guide)       125 +         Rental income       Gross 160       Net 126 +         Taxable capital gains (attach Schedule 3)       126 +         Support payments received       Total 156       Taxable amount 128 +         RRSP income (from all T4RSP slips)       129 +         Other income       Specify:       130 +         Self-employment income (see lines 135 to 143 in the guide)       130 +         Business income       Gross 162       Net 135 +         Professional income       Gross 166       Net 139 +         Farming income       Gross 166       Net 141 +         Fishing income       Gross 168       Net 141 +         Vorkers' compensation benefits (box 10 on the T5007 slip)       144 +         Social assistance payments       145 +         Net federal supplements (box 21 on the T4A(OAS) slip)       146 +         Add lines 141, 145, and 146       =       147 +         (see line 250 in the guide).       =       147 +         Add lines 101, 104 to 143, and 147.       This is your total income.       150 =         5000-R       5000-R       5000-R       5000-R                                                                                                    | Interest and other investment income (attach Schedule 4)                                                                                                 | 121 +                                     |
| Net partnership income: limited or non-active partners only (attach Schedule 4) 122 +   Registered disability savings plan income (see the guide) 125 +   Rental income Gross   Ifo Net   Taxable capital gains (attach Schedule 3) 126 +   Support payments received Total   Total 156   Taxable capital gains (attach Schedule 3)   Support payments received Total   Total 156   Taxable capital gains (attach Schedule 3)   Support payments received Total   Total 156   Taxable capital gains (attach Schedule 3)   Support payments received Total   Total 156   Taxable capital gains (attach Schedule 3)   Support payments received Total   Total 156   Taxable capital gains (attach Schedule 3)   Support payments received Total   Total 156   Taxable capital gains (attach Schedule 3)   Support payments received Total   Total 156   Taxable capital gains (attach Schedule 3)   Business income Gross   Gross 162   Participation 135 +   Participation Gross   166 Net   137 +   Commission income Gross   Gross 168   Net 141 +   Fishing income Gross   145 +   Not federal supplements (box 21 on the T4A(OAS) slip) <t< td=""><td></td><td></td></t<>                                                                                                    |                                                                                                    |                                           |
| Registered disability savings plan income (see the guide)       125 +         Rental income       Gross 160       Net       126 +         Taxable capital gains (attach Schedule 3)       127       127         Support payments received       Total 156       Taxable amount       128 +         RRSP income (from all T4RSP slips)       129 +       130 +         Other income       Specify:       130 +         Self-employment income (see lines 135 to 143 in the guide)       130 +         Business income       Gross 162       Net         Professional income       Gross 164       Net         Commission income       Gross 166       Net         Farming income       Gross 168       Net         Vorkers' compensation benefits (box 10 on the T5007 slip)       144         Social assistance payments       145 +         Net federal supplements (box 21 on the T4A(OAS) slip)       146 +         Add lines 101, 104 to 143, and 147.       This is your total income.       150 =         5000-R       5000-R       150       =                                                                                                    | Net partnership income: limited or non-active partners only (attach Schedule 4)                                                                          | 122 +                                     |
| Rental income       Gross       160       Net       126 +         Taxable capital gains (attach Schedule 3)       127       127         Support payments received       Total       156       Taxable amount       128 +         RBSP income (from all T4RSP slips)       129 +       130 +         Other income       Specify:       130 +         Self-employment income (see lines 135 to 143 in the guide)       135 +       Professional income         Business income       Gross       164       Net       137 +         Commission income       Gross       166       Net       139 +         Farming income       Gross       166       Net       141 +         Fishing income       Gross       170       Net       143 +         Workers' compensation benefits (box 10 on the T5007 slip)       144                                                                                                    | Registered disability savings plan income (see the guide)                                                                                                | 125 +                                     |
| Itent intomic       Itent intomic       Itent intomic       Itent intomic         Taxable capital gains (attach Schedule 3)       Itent intomic       Itent intomic         Support payments received       Total 156       Taxable amount       Itent intomic         RSP income (from all TARSP slips)       Itent intomic       Itent intomic       Itent intomic         Other income       Specify:       130 +       Itent intomic       Itent intomic         Self-employment income (see lines 135 to 143 in the guide)       Itent intomic       Itent intomic       Itent intomic         Business income       Gross 162       Net intomic       Itent intomic       Itent intomic         Professional income       Gross 166       Net intomic       Itent intomic       Itent intomic         Commission income       Gross 166       Net int intomic       Itent intomic       Itent intomic         Farming income       Gross 168       Net int intomic       Itent intomic       Itent intomic         Social assistance payments       Itent intomic       Itent intomic       Itent intomic       Itent intomic         Net federal supplements (box 21 on the T4A(OAS) slip)       Iten intomic       Iten intomic       Iten intomic       Iten intomic         Add lines 101, 104 to 143, and 147.       This is your total income.                                                                                                    | Bental income Gross 160 Net                                                                                                    | 126 +                                     |
| Support payments received       Total       156       Taxable amount       128 +         RRSP income (from all T4RSP slips)       129 +       129 +         Other income       Specify:       130 +         Self-employment income (see lines 135 to 143 in the guide)       130 +         Business income       Gross       162         Professional income       Gross       166         Commission income       Gross       166         Farming income       Gross       168         Fishing income       Gross       168         Vorkers' compensation benefits (box 10 on the T5007 slip)       144         Social assistance payments       145 +         Add lines 141, 145, and 146       =         (see line 250 in the guide).       =         Add lines 101, 104 to 143, and 147.       This is your total income.       150 =                                                                                                    | Taxable capital gains (attach Schedule 3)                                                                                                    | 127                                       |
| Support payments received         Total         156         Taxable amount         128 +           RRSP income (from all T4RSP slips)         129 +         129 +         129 +           Other income         Specify:         130 +         130 +           Self-employment income         Gross         162         Net         135 +           Professional income         Gross         166         Net         137 +           Commission income         Gross         166         Net         139 +           Farming income         Gross         168         Net         141 +           Fishing income         Gross         168         Net         143 +           Workers' compensation benefits (box 10 on the T5007 slip)         144         143 +         143 +           Social assistance payments         145 +                                                                                                    |                                                                                                    |                                           |
| RRSP income (from all T4RSP slips)       129 +         Other income       Specify:         Self-employment income (see lines 135 to 143 in the guide)       130 +         Business income       Gross       162         Professional income       Gross       164         Professional income       Gross       166         Net       137 +         Commission income       Gross       166         Farming income       Gross       166         Fishing income       Gross       166         Vorkers' compensation benefits (box 10 on the T5007 slip)       144         Social assistance payments       145 +         Net federal supplements (box 21 on the T4A(OAS) slip)       146 +         Add lines 101, 104 to 143, and 147.       This is your total income.       150 =         5000-R       5000-R       5000-R       5000-R       5000-R                                                                                                    | Support payments received Total 156 Taxable amount                                                                                                    | 128 +                                     |
| Other income         Specify:         130 +           Self-employment income (see lines 135 to 143 in the guide)         Business income         Gross 162         Net         135 +           Professional income         Gross 162         Net         137 +         137 +           Commission income         Gross 166         Net         139 +           Farming income         Gross 166         Net         141 +           Fishing income         Gross 170         Net         143 +           Workers' compensation benefits (box 10 on the T5007 slip)         144 +         143 +           Social assistance payments         145 +         145 +           Net federal supplements (box 21 on the T4A(OAS) slip)         146 +         147 +           Add lines 144, 145, and 146         =         147 +           (see line 250 in the guide).         150 =         150 =                                                                                                    | RRSP income (from all T4RSP slips)                                                                                                    | 129 +                                     |
| Self-employment income (see lines 135 to 143 in the guide)       Net       135 +         Business income       Gross       162       Net       137 +         Professional income       Gross       166       Net       137 +         Commission income       Gross       166       Net       139 +         Farming income       Gross       168       Net       141 +         Fishing income       Gross       170       Net       143 +         Workers' compensation benefits (box 10 on the T5007 slip)       144                                                                                                    | Other income Specify:                                                                                                    | 130 +                                     |
| Business income       Gross       162       Net       133 +         Professional income       Gross       164       Net       137 +         Commission income       Gross       166       Net       137 +         Commission income       Gross       166       Net       137 +         Farming income       Gross       166       Net       137 +         Fishing income       Gross       168       Net       141 +         Fishing income       Gross       170       Net       143 +         Workers' compensation benefits (box 10 on the T5007 slip)       144                                                                                                    | Self-employment income (see lines 135 to 143 in the guide)                                                                                               | 105                                       |
| Procession income       Gross       164       Intel       137 +         Commission income       Gross       166       Net       139 +         Farming income       Gross       166       Net       139 +         Fishing income       Gross       168       Net       141 +         Workers' compensation benefits (box 10 on the T5007 slip)       144       -       143 +         Social assistance payments       145 +       -       -         Add lines 144, 145, and 146       =       -       147 +         Add lines 101, 104 to 143, and 147.       This is your total income.       150 =         5000-R       -       -       150 =                                                                                                    | Business income Gross 162 Net                                                                                                    | 135 +                                     |
| Outminuscont         Cross         100         Intel         131           Farming income         Gross         168         Net         141 +           Fishing income         Gross         170         Net         143 +           Workers' compensation benefits (box 10 on the T5007 slip)         144                                                                                                    | Commission income Gross 166 Net                                                                                                    | 137 +                                     |
| Item     Item     Item     Item       Fishing income     Gross     170     Net     143 +       Workers' compensation benefits (box 10 on the T5007 slip)     144                                                                                                    | Farming income Gross 168 Net                                                                                                    | 141 +                                     |
| Workers' compensation benefits (box 10 on the T5007 slip)       144         Social assistance payments       145 +         Net federal supplements (box 21 on the T4A(OAS) slip)       146 +         Add lines 144, 145, and 146       =         (see line 250 in the guide).       =         Add lines 101, 104 to 143, and 147.       This is your total income.         150 =                                                                                                    | Fishing income Gross 170 Net                                                                                                    | 143 +                                     |
| Workers' compensation benefits (box 10 on the T5007 slip)       144         Social assistance payments       145 +         Net federal supplements (box 21 on the T4A(OAS) slip)       146 +         Add lines 144, 145, and 146       =         (see line 250 in the guide).       147 +         Add lines 101, 104 to 143, and 147.       This is your total income.         150 =       5000-R                                                                                                    |                                                                                                    |                                           |
| Social assistance payments     145 +       Net federal supplements (box 21 on the T4A(OAS) slip)     146 +       Add lines 144, 145, and 146     =       Lese line 250 in the guide).     =       Add lines 101, 104 to 143, and 147.     This is your total income.       150 =                                                                                                    | Workers' compensation benefits (box 10 on the T5007 slip) 144                                                                                            |                                           |
| Net federal supplements (box 21 on the T4A(OAS) slip)       146 +         Add lines 144, 145, and 146       =         (see line 250 in the guide).       =         Add lines 101, 104 to 143, and 147.       This is your total income.         5000-R                                                                                                    | Social assistance payments 145 +                                                                                                    |                                           |
| Add lines 144, 145, and 146<br>(see line 250 in the guide). = ► 147 +<br>Add lines 101, 104 to 143, and 147. This is your total income. 150 =                                                                                                    | Net federal supplements (box 21 on the T4A( $OAS$ ) slip) 1/6 +                                                                                          |                                           |
| (see line 250 in the guide). = ► 147 +<br>Add lines 101, 104 to 143, and 147. This is your total income. 150 =                                                                                                    | Add lines 144, 145, and 146                                                                                                    |                                           |
| Add lines 101, 104 to 143, and 147. This is your total income. 150=                                                                                                    | (see line 250 in the guide).                                                                                                    | - 147 +                                   |
| Add lines 101, 104 to 143, and 147. This is your total income. 150 =                                                                                                    |                                                                                                    |                                           |
| 5000-R                                                                                                    | Add lines 101, 104 to 143, and 147. This is your total income.                                                                                           | 150 =                                     |
|                                                                                                    | 5000-R                                                                                                    |                                           |

Step II: Carry the totalled amount from line 199 forward to Page 2, line 127 of your T1.

**Note:** You can apply your net capital losses of other years to your taxable capital gains in 2010. However, the amount you claim depends on when you incurred the loss. This is because the inclusion rate used to determine taxable capital gains and allowable capital losses has changed over the years. For further information or inclusion rates please refer to the Canada Revenue Agency (CRA) website **www.cra-arc.gc.ca** or consult your professional tax and/or investment advisor.

### **CLAIMING RESOURCE EXPENSES STEPS 4 & 5**

### BOX 120 & BOX 121 (RENOUNCED CANADIAN RESOURCE EXPENSES)

The amount in Box 120 and Box 121 of your Form T5013A represents the Canadian Exploration Expense ("CEE") and the Canadian Development Expense ("CDE") renounced by the resource companies and passed on to you, the investor. Please see Notes for Steps 4 & 5 found on page 8 with respect to carry forwards and multiple investments, if applicable to you.

The CEE and CDE amount flows to your T1 income tax return via the Form T1229, Statement of Resource Expenses and Depletion Allowance. The first three sections of the T1229 are used.

### T1229 AREA I - SUMMARY OF T101 AND T5013A EXPENSES

Step I: Start by entering the Partnership's Business Number from Box 2 of your T5013A into the Identification Number box in Area 1 of your T1229.

Step II: Enter the Renounced Canadian Exploration Expense (CEE) from Box 120 of your T5013A into the CEE Renunciation column in Area 1 of your T1229.

Step III: Enter the Renounced Canadian Development Expense (CDE) from Box 121 of your T5013A into the CDE Renunciation column in Area 1 of your T1229.

### T1229 AREA II - CANADIAN **RESOURCE EXPENDITURE POOLS**

Step IV: Enter any balances(s) at the beginning of the year.

Step V: Add Total Year Renunciation from Area 1.

Step VI: Calculate subtotals (2 & 3) and Balance Available (A) as indicated.

Step VII : Calculate Maximum **Exploration and Development Expenses** Available for Deduction (4) using the appropriate rates as indicated, CCEE -=100% and CCDE - 30%.

### T1229

#### Canada Revenue Agence du revenu du Canada

#### STATEMENT OF RESOURCE EXPENSES AND DEPLETION ALLOWANCE

Use this form to calculate your resource expenditure pools, exploration and development expense deduction, expenses renounced in respect of flow-through

shares which qualify for investment tax credits and to claim your depletion allowance. Attach your T101, T5013, T5013A and T5 slip(s) to the statement. If you do not have the venture of these slips, attach a statement that identifies you as a participant in the venture.

Attach a separate sheet of paper if you need additional space for Areas I, IV or V.

|                                                                                                    | Canadian explora                                                                                                    | tion expense (CEE)                                                                                                    | Canadian d                                                                                                    | evelopment expe                                                       | nse (CDE)          | Expenses                         |
|----------------------------------------------------------------------------------------------------|----------------------------------------------------------------------------------------------------|----------------------------------------------------------------------------------------------------|----------------------------------------------------------------------------------------------------|-----------------------------------------------------------------------|--------------------|----------------------------------|
| Identification number (*)                                                                                                    | Renunciation                                                                                                    | Assistance                                                                                                    | Renunciatio                                                                                                    | n A                                                                   | ssistance          | qualifying for                   |
|                                                                                                    | •                                                                                                    | 1                                                                                                    |                                                                                                    |                                                                       |                    |                                  |
|                                                                                                    |                                                                                                    |                                                                                                    |                                                                                                    |                                                                       |                    |                                  |
|                                                                                                    |                                                                                                    |                                                                                                    |                                                                                                    |                                                                       |                    |                                  |
| otal                                                                                                    | •                                                                                                    |                                                                                                    |                                                                                                    | • • • • • • •                                                         | ••••               |                                  |
| Portion of any reduction subject                                                                                                    |                                                                                                    | 1                                                                                                    | Portion subject to a                                                                                                    | n interest free ne                                                    | rind               |                                  |
| o an interest free period.                                                                                                    |                                                                                                    | 1                                                                                                    | T of don's abject to a                                                                                                    | in interest nee pe                                                    |                    |                                  |
| inter the total of the amounts repo                                                                                                    | rted in box 130 of your                                                                                                    |                                                                                                    | Enter the total of th                                                                                                    | e amounts report                                                      | ed in box 129 of   | your                             |
| 101 or T5013A slips.                                                                                                    |                                                                                                    |                                                                                                    | T101 or 15013A sil                                                                                                    | ps.                                                                   |                    |                                  |
| <ul> <li>Identification number on Form</li> </ul>                                                                                                    | T101 – Statement of Re                                                                                                    | source Expenses or the                                                                                                    | partnership's filer identi                                                                                                    | fication number o                                                     | n Form T5013A      | <ul> <li>Statement of</li> </ul> |
| Partnership Income for Tax SI                                                                                                    | nelters and Kenounced R                                                                                                    | esource Expenses.                                                                                                    |                                                                                                    |                                                                       |                    |                                  |
| I. Canadian resource expenditu                                                                                                    | ire pools                                                                                                    |                                                                                                    | In Furlantin Furan                                                                                                    |                                                                       |                    |                                  |
| ne amounts calculated in Area I a<br>expense) pools, as the case may b                                                                                                    | bove form part of your Co<br>e. In most cases the CC                                                                                                    | OGP (Cumulative Canad                                                                                                    | dian Exploration Expense<br>dian Oil and Gas Proper                                                                                                    | ty Expense) pool                                                      | is relevant only i | an Developmen<br>f vou have an   |
| pening balance.                                                                                                    |                                                                                                    | ·                                                                                                    |                                                                                                    | () Expense / peer                                                     |                    | , you nute un                    |
|                                                                                                    |                                                                                                    | :                                                                                                    |                                                                                                    | CCEE                                                                  | CCDE               | CCOGPE                           |
| alance at the beginning of the year                                                                                                    | r                                                                                                    | •••••                                                                                                    | (1)                                                                                                    |                                                                       | •                  |                                  |
| date Total according of the year                                                                                                    | a from Area I                                                                                                    |                                                                                                    | -                                                                                                    |                                                                       |                    | _                                |
| do: I otal current year renunciatio                                                                                                    | on from Area I                                                                                                    |                                                                                                    |                                                                                                    |                                                                       |                    |                                  |
| Inter resource expenses (T5013 s                                                                                                    | iips: boxes 90 to 92)                                                                                                    |                                                                                                    | -                                                                                                    |                                                                       |                    |                                  |
| ther (specify)                                                                                                    |                                                                                                    |                                                                                                    | Cubtotal (D)                                                                                                    |                                                                       |                    |                                  |
|                                                                                                    |                                                                                                    |                                                                                                    | Subtotal (2)                                                                                                    |                                                                       |                    | _                                |
| aduat Tatal anciatanan from Arca                                                                                                    |                                                                                                    |                                                                                                    | Г                                                                                                    |                                                                       |                    |                                  |
| educt. Total assistance from Area                                                                                                    | t 1                                                                                                    |                                                                                                    | -                                                                                                    | •                                                                     | •                  | _                                |
| revious years claim for rederal inv                                                                                                    | vestment tax credit                                                                                                    |                                                                                                    | -                                                                                                    |                                                                       |                    |                                  |
| rovincial now-through share tax cr                                                                                                    | to 02)                                                                                                    | breceive                                                                                                    | -                                                                                                    |                                                                       | •                  | ·                                |
| Other (specify)                                                                                                    | (0.98)                                                                                                    |                                                                                                    | -                                                                                                    |                                                                       |                    | +                                |
|                                                                                                    |                                                                                                    |                                                                                                    | Subtotal (3)                                                                                                    | •                                                                     |                    |                                  |
| Salance available                                                                                                    |                                                                                                    |                                                                                                    |                                                                                                    |                                                                       |                    | _                                |
| If negative for CCEE or CCDE incl                                                                                                    | ude the amount on line 1                                                                                                    | 30 or your                                                                                                    | [(1)+(2)-(3)] A                                                                                                    |                                                                       |                    | 1                                |
| eturn, a negative CCOGPE balance                                                                                                    | e will first reduce your Cl                                                                                                    | CDE)                                                                                                    |                                                                                                    | X 100%                                                                | X 30%              | ¥ 10%                            |
| Pata                                                                                                    |                                                                                                    |                                                                                                    |                                                                                                    | X 100 /0                                                              | A 00 /0            | A 1070                           |
| 54UE                                                                                                    |                                                                                                    |                                                                                                    | _                                                                                                    |                                                                       |                    |                                  |
| Vale                                                                                                    | ment expenses available                                                                                                    | for deduction                                                                                                    | (4)                                                                                                    |                                                                       |                    |                                  |
| Maximum exploration and developr<br>If negative enter zero)                                                                                                    | ment expenses available                                                                                                    | for deduction                                                                                                    | (4)                                                                                                    |                                                                       |                    |                                  |
| Alle<br>Aaximum exploration and developr<br>If negative enter zero)<br>Exploration and development expe                                                                                                    | ment expenses available                                                                                                    | for deduction                                                                                                    | (4)<br>B                                                                                                    |                                                                       |                    | 1                                |
| Alle<br>Maximum exploration and developr<br>If negative enter zero)<br>Exploration and development exper<br>Enter the amount in (4) or a lesser                                                                                                    | ment expenses available<br>nses claimed<br>amount                                                                                                    | for deduction                                                                                                    | (4)<br>B                                                                                                    |                                                                       |                    |                                  |
| Aaximum exploration and developr<br>if negative enter zero)<br>ixploration and development exper<br>inter the amount in (4) or a lesser<br>alance at the end of the year                                                                                                    | ment expenses available<br>nses claimed<br>amount                                                                                                    | for deduction                                                                                                    | (4) _<br>B [<br>[A - B]                                                                                                    |                                                                       |                    |                                  |
| Taximum exploration and developr<br>f negative enter zero)<br>(xploration and development exper-<br>inter the amount in (4) or a lesser-<br>lalance at the end of the year<br>1. Exploration and developme                                                                                                    | ment expenses available<br>nses claimed<br>amount<br>nt expenses (see line 2)                                                                                                    | for deduction<br>24 in the General Incor                                                                                                    | (4) _<br>B [<br>[A - B] [<br>me Tax and Benefit Gu                                                                                                    | ide)                                                                  |                    |                                  |
| Aate<br>Haximum exploration and developm<br>If negative enter zero)<br>Exploration and development expe-<br>inter the amount in (4) or a lesser<br>Islaance at the end of the year<br>II. Exploration and developme<br>Sandian expenses claimed (sum (                                                                                                    | ment expenses available<br>nses claimed<br>amount<br>nt expenses (see line 2:<br>of the claims in B above)                                                                                                    | for deduction<br>24 in the General Incor                                                                                                    | (4) _<br>B [<br>[A - B] [<br>me Tax and Benefit Gu                                                                                                    | ide)                                                                  |                    |                                  |
| Alle diaximum exploration and developr<br>f negative enter zero)<br>xploration and development expe-<br>inter the amount in (4) or a lesser<br>alance at the end of the year<br>I. Exploration and developme<br>anadian expenses claimed (sum or<br>oreion expenses claimed (stach a                                                                                                    | ment expenses available<br>nses claimed<br>amount<br>nt expenses (see line 2:<br>of the claims in B above)<br>a schedule that gives the                                                                                                    | for deduction<br>24 in the General Incor<br>details of the amount cl                                                                                                    | (4) _<br>B [<br>[A - B] [<br>me Tax and Benefit Gu<br>aimed)                                                                                                    | ide)                                                                  |                    | ]<br>]<br>[                      |
| Alle<br>Maximum exploration and developr<br>If negative enter zero)<br>Exploration and development exper-<br>inter the amount in (4) or a lesser<br>alance at the end of the year<br>II. Exploration and developme<br>Zanadian expenses claimed (sum<br>foreign expenses claimed (attach i<br>ther expenses (e.g. Crown charg                                                                                                    | nent expenses available<br>nses claimed<br>amount<br>nt expenses (see line 2:<br>of the claims in B above)<br>a schedule that gives the<br>es)                                                                                                    | for deduction<br>24 in the General Incor<br>details of the amount cl                                                                                                    | (4) _<br>B [<br>[A - B] [<br>me Tax and Benefit Gu<br>aimed)                                                                                                    | ide)                                                                  |                    |                                  |
| Alle<br>taximum exploration and developm<br>f negative enter zero)<br>exploration and development exper-<br>inter the amount in (4) or a lesser<br>talance at the end of the year<br>1. Exploration and developme<br>canadian expenses claimed (sum or<br>oreign expenses claimed (attach in<br>there expenses (e.g. Crown charge<br>Resource allowance                                                                                                    | nent expenses available<br>nses claimed<br>amount<br>nt expenses (see line 2<br>of the claims in B above)<br>a schedule that gives the<br>es)<br>Resource (                                                                                                    | for deduction<br>24 in the <i>General Incor</i><br>details of the amount cl<br>xrofits                                                                                                    | (4) _<br>B [<br>[A - B] [<br>me Tax and Benefit Gu<br>aimed)<br>X Inclusion Rate *                                                                                                    | ide)                                                                  | X 25% =            |                                  |
| Aate<br>Aaximum exploration and developm<br>If negative enter zero)<br>Exploration and development expen-<br>inter the amount in (4) or a lesser-<br>lalance at the end of the year<br>I. Exploration and development<br>anadian expenses claimed (sum of<br>oreign expenses (e.g. Crown charge<br>Resource allowance<br>and anotenation and development<br>the expenses (e.g. Crown charge<br>Resource allowance<br>and anotenation and development<br>and anotenation and development<br>and anotenation and development<br>and anotenation and development<br>and anotenation and development<br>and anotenation and development<br>and anotenation and development<br>and anotenation and development<br>and anotenation and development<br>and anotenation and development<br>and anotenation and development<br>and anotenation and development<br>anotenation and development<br>anotenation anotenation anotenation anotenation anotenation anotenation<br>anotenation anotenation anoten | ment expenses available<br>nses claimed<br>amount<br>nt expenses (see line 2:<br>of the claims in B above)<br>a schedule that gives the<br>es)<br>Resource  <br>avance   (ana - 1 - 2                                                                                                    | for deduction 24 in the General Incor details of the amount cl wofits                                                                                                    | (4) _<br>B [<br>[A - B] [<br>me Tax and Benefit Gu<br>aimed)<br>X Inclusion Rate *                                                                                                    | ide)                                                                  | X 23% =            |                                  |
| ale animum exploration and developr<br>f negative enter zero)<br>xploration and development expe-<br>nater the amount in (4) or a lesser<br>alance at the end of the year<br>I. Exploration and development<br>anadian expenses claimed (sum or<br>oreign expenses claimed (attach a<br>ther expenses (e.g. Crown charge<br>tessurce allowance<br>otal exploration and development                                                                                                    | nent expenses available<br>nses claimed<br>amount<br>nt expenses (see line 2:<br>of the claims in B above)<br>a schedule that gives the<br>es)<br>Resource  <br>expenses (enter on line (                                                                                                    | for deduction 24 in the General Incor details of the amount of wofits 224 of your return)                                                                                                    | (4) [<br>B [<br>[A - B] [<br>me Tax and Benefit Gu<br>aimed)<br>X Inclusion Rate *                                                                                                    | ide)                                                                  | X 28% =            | +<br>+<br>+<br>+<br>+            |
| ate and the set of the set of the                                                                                  | nent expenses available<br>nses claimed<br>amount<br>nt expenses (see line 2:<br>of the claims in B above)<br>a schedule that gives the<br>es)<br>Resource j<br>expenses (enter on line 2:<br>0%; 2003 – 90%; 2004 –                                                                                                    | for deduction 24 in the General Incor details of the amount cl arofits 124 of your return) 75%; 2005 – 55%; 200                                                                                                    | (4) [<br>B [<br>[A - B] [<br>me Tax and Benefit Gu<br>aimed)<br>X Inclusion Rate *<br>6 - 35%; after 2006 - 0                                                                                     | (de)                                                                  | X 29% =            | +<br>+<br>+<br>+<br>*            |
| Alle<br>takimum exploration and developm<br>f negative enter zero)<br>exploration and development exper-<br>inter the amount in (4) or a lesser<br>alance at the end of the year<br>I. Exploration and development<br>canadian expenses claimed (sum of<br>oreign expenses claimed (attach of<br>ther expenses (e.g. Crown charge<br>Resource allowance<br>otal exploration and development<br>inclusion rate: before 2003 – 100<br>V. Expenditures qualifying for                                                                                                    | nent expenses available<br>nses claimed<br>amount<br>nt expenses (see line 2:<br>of the claims in B above)<br>a schedule that gives the<br>es)<br>Resource  <br>expenses (enter on line 2:<br>0%; 2003 – 90%; 2004 –<br>an investment tax cred                                                                                                    | for deduction<br>24 in the General Incor<br>details of the amount cl<br>profits 224 of your return)<br>75%; 2005 – 65%; 2004<br>t (see line 412 in the G                                                                     | (4) _<br>B [<br>[A - B] [<br>me Tax and Benefit Gu<br>aimed)<br>X Inclusion Rate <sup>*</sup><br>6 - 35%; atter 2006 - 0<br>Seneral Income Tax and                                                | ide)<br>%)                                                            | X 29% =            | +<br>+<br>+<br>+                 |
| Alle daximum exploration and developm<br>If negative enter zero)<br>Exploration and development exper-<br>latance at the end of the year<br>II. Exploration and development<br>coreign expenses claimed (start or<br>there expenses (e.g. Crown charge<br>Resource allowance<br>Total exploration and development<br>Inclusion rate: before 2003 – 100<br>V. Expenditures qualifying for<br>an investion of the start of the start of the start<br>induced for the start of the start of the start of the start<br>induced start of the start of the start of the start of the start<br>induced start of the start of the sta                                                      | nent expenses available<br>nses claimed<br>amount<br>nt expenses (see line 2:<br>of the claims in B above)<br>a schedule that gives the<br>es)<br>Resource  <br>expenses (enter on line 2:<br>0%; 2003 – 90%; 2004 –<br>an investment fax credit<br>strom Arc                                                                                                    | for deduction<br>24 in the General Incor<br>details of the amount cl<br>xofits<br>224 of your return)<br>75%; 2005 – 65%; 2004<br>t (see line 412 in the G<br>ia l                                                           | (4) _<br>B [<br>[A - B] [<br>me Tax and Benefit Gu<br>aimed)<br>X Inclusion Rate *<br>6 - 35%; after 2006 - 0<br>General Income Tax and                                                           | ide)                                                                  | X 29% =            | +<br>+<br>+<br>+<br>+            |
| Aate Maximum exploration and developm<br>If negative enter zero)<br>Exploration and development experi-<br>inter the amount in (4) or a lesser<br>allance at the end of the year<br>II. Exploration and development<br>anadian expenses claimed (sum or<br>oreign expenses claimed (attach a<br>Other expenses (e.g. Crown charge<br>Resource allowance<br>Total exploration and development<br>inclusion rate: before 2003 – 100<br>V. Expenditures qualifying for<br>expenditures qualifying for an invest<br>Deduct: Provincial flow-through sha                                                                                                    | nent expenses available<br>nses claimed<br>amount<br>nt expenses (see line 2:<br>of the claims in B above)<br>a schedule that gives the<br>es)<br>Resource  <br>expenses (enter on line 2<br>0%; 2003 – 90%; 2004 –<br>an investment tax credit from Arr<br>are tax credit received or                                                                                                    | for deduction<br>24 in the General Incor<br>details of the amount of<br>profits<br>224 of your return)<br>75%; 2005 – 65%; 2001<br>it (see line 412 in the G<br>al<br>antitled to receive                                    | (4) [<br>B [<br>[A - B] [<br>me Tax and Benefit Gu<br>almed)<br>X Inclusion Rate *<br>6 – 35%; after 2006 – 0<br>General Income Tax and                                                           | ide)<br>%)<br>d Benefit Guide)                                        | X 29% =            |                                  |
| Aate Maximum exploration and developm<br>If negative enter zero)<br>Exploration and development experi-<br>inter the amount in (4) or a lesser<br>alance at the end of the year<br>II. Exploration and development<br>anadian expenses claimed (attra the<br>ioreign expenses (e.g. Crown charger<br>Resource allowance<br>iotal exploration and development<br>inclusion rate: before 2003 – 100<br>V. Expenditures qualifying for<br>ixpenditures qualifying for<br>in invest<br>educt: Provincial flow-through sha<br>Eligible resource expenditures qual                                                                                                    | nent expenses available<br>nses claimed<br>amount<br>nt expenses (see line 2<br>of the claims in B above)<br>a schedule that gives the<br>es)<br>Resource  <br>expenses (enter on line 2<br>0%; 2003 – 90%; 2004 –<br>an Investment tax cred<br>stment tax credit from Arr<br>are tax credit received or<br>lifying for an investment t                                                                                                    | for deduction<br>24 in the General Incor<br>details of the amount cl<br>profits 224 of your return)<br>75%; 2005 – 65%; 2006<br>t (see line 412 in the G<br>al<br>antitled to receive<br>ax credit (enter on line 6          | (4) _<br>B [<br>[A - B] [<br>me Tax and Benefit Gu<br>aimed)<br>X Inclusion Rate *<br>6 – 35%; atter 2006 – 0<br>Seneral Income Tax and<br>5717 of your Ferm T2033                                | ide)<br>,<br>,<br>,<br>,<br>,<br>,<br>,<br>,<br>,<br>,<br>,<br>,<br>, | X 29% =            |                                  |
| Alle<br>Maximum exploration and developm<br>If negative enter zero)<br>Exploration and development exper-<br>inter the amount in (4) or a lesser<br>salance at the end of the year<br>II. Exploration and development<br>Canadian expenses claimed (sum of<br>oreign expenses claimed (attach<br>ther expenses (e.g. Crown charge<br>Resource allowance<br>total exploration and development<br>Inclusion rate: before 2003 – 100<br>V. Expenditures qualifying for<br>expenditures qualifying for an inves<br>beduct: Provincial flow-through sha<br>aligible resource expenditures quali                                                                                                    | nent expenses available<br>nses claimed<br>amount<br>nt expenses (see line 2:<br>of the claims in B above)<br>a schedule that gives the<br>es)<br>Resource j<br>expenses (enter on line 2:<br>0%; 2003 – 90%; 2004 –<br>an investment tax credit<br>strent tax credit from Are<br>are tax credit from Are<br>are tax credit from Are<br>are tax credit from Are<br>are tax credit from Are<br>tare tax credit from Are<br>are tax credit from Are<br>are tax credit from | for deduction 24 in the General Incor details of the amount cl profits 224 of your return) 75%; 2005 – 65%; 2001 it (see line 412 in the G a l antitled to receive ax credit (enter on line 6                                | (4) [<br>B [<br>[A - B] [<br>me Tax and Benefit Gu<br>aimed)<br>X Inclusion Rate <sup>-</sup><br>6 – 35%; after 2006 – 0<br>Reneral Income Tax and<br>5717 of your Ferm T2034                     | ide)<br>%)<br>d Benefit Guide)<br>3(IND))                             | X 29% =            |                                  |
| Alle daximum exploration and developm<br>If negative enter zero)<br>Exploration and development exper-<br>inter the amount in (4) or a lesser<br>Balance at the end of the year<br>II. Exploration and development<br>anadian expenses claimed (star or<br>oreign expenses claimed (attach a<br>Other expenses (e.g. Crown charge<br>Resource allowance<br>Total exploration and development<br>Inclusion rate: before 2003 – 100<br>W. Expenditures qualifying for<br>Expenditures qualifying for an invest<br>Deduct: Provincial flow-through she<br>sligible resource expenditures qual<br>M. Depletion allowances (spec                                                                                                    | nent expenses available<br>nses claimed<br>amount<br>nt expenses (see line 2:<br>of the claims in B above)<br>a schedule that gives the<br>es)<br>Resource  <br>expenses (enter on line 2:<br>0%; 2003 – 90%; 2004 –<br>an investment tax cred<br>strent tax credit from Arc<br>are tax credit received or<br>itfying for an investment ti<br>ify) (see line 232 in the<br>(ref)                                                                                                    | for deduction 24 in the General Incor details of the amount cl xrofits 224 of your return) 75%; 2005 – 65%; 2004 it (see line 412 in the G ta I antitled to receive ax credit (enter on line 6 Seneral Income 122 of your 21 | (4) [<br>B [<br>[A - B] [<br>me Tax and Benefit Gu<br>aimed)<br>X Inclusion Rate *<br>6 - 35%; after 2006 - 0<br>General Income Tax and<br>5717 of your Ferm T2033<br>nd Benefit Gulde)<br>hereit | ide)<br>%)<br>d Benefit Guide)<br>8(IND))                             | X 28% =            |                                  |

PLEASE REFERENCE INSIDE FRONT COVER SAMPLE **T5013A** OR YOUR PERSONAL TAX FORM

#### Renounced Canadian exploration and development expenses – Frais d'exploration et d'aménagement a 120 Renounced Canadian exploration expenses 121 Renounced Canadian development expenses 124 Assistance for Canadian exploration expenses 125 Assistance for Canadian development expenses 130 Portion subject interest-free peri Frais renoncés d'exploration au Canada Frais renoncés d'aménagement au Canada Montant d'aide pour frais d'exploration au Canada Montant d'aide pour frais d'aménagement au Canada Partie donnant lieu sans intérêt – FEC Box / Case Box / Box / Case Box / BC SK MB 145 141 143 144 Amount / Details Montant / Détails Amount / Details Montant / Détails Amount / D Amount VDetai Montant / Détails Montant / D

### STEPS 4 & 5 (CON'T)

### T1 - page 3

Attach your Schedule 1 (federal tax) and Form 428 (provincial or territorial tax) here. Also attach here any other schedules, information slips, forms, receipts, and documents that you need to include with your return.

#### Net income

| Fatavara tetal income from line 150                                                                                                    |                                                                      | 150        |
|----------------------------------------------------------------------------------------------------|----------------------------------------------------------------------|------------|
| Enter your total income from line 150.                                                                                                    |                                                                      | 150        |
| Pension adjustment (hox 034 on all T4A slips)                                                                                                    |                                                                      |            |
|                                                                                                    |                                                                      |            |
| Registered pension plan deduction (box 20 on all T4 slips and box 032 on all T4A slips)                                                                                                    | 207                                                                  |            |
| BSP deduction (see Schedule 7, and attach receipts)                                                                                                    | 208 +                                                                |            |
| Saskatchewan Pension Plan deduction (maximum \$600)                                                                                                    | 200 +                                                                |            |
|                                                                                                    | 200                                                                  |            |
| Deduction for elected split-pension amount (see the guide, and attach Form T1032)                                                                                                    | 210 +                                                                |            |
|                                                                                                    |                                                                      |            |
| Annual union, professional, or like dues (box 44 on all T4 slips, and receipts)                                                                                                    | 212 +                                                                |            |
|                                                                                                    |                                                                      |            |
| Universal Child Care Benefit repayment (box 12 on all RC62 slips)                                                                                                    | 213 +                                                                |            |
| Child care expenses (attach Form T778)                                                                                                    | 214 +                                                                |            |
| Disability supports deduction                                                                                                    | 215 +                                                                |            |
|                                                                                                    |                                                                      |            |
| Business investment loss Gross 228 Allowable deduction                                                                                                    | 217 +                                                                |            |
| Moving expenses                                                                                                    | 219 +                                                                |            |
|                                                                                                    |                                                                      |            |
| Support payments made Total 230 Allowable deduction                                                                                                    | 220 +                                                                |            |
| Carrying charges and interest expenses (attach Schedule 4)                                                                                                    | 221 +                                                                |            |
| Deduction for CPP or QPP contributions on self-employment and other earnings                                                                                                    | 000                                                                  |            |
| (attach Schedule o)                                                                                                    | 222 +                                                                | <b>_</b> ' |
| Other employment expenses (allach Form 11229)                                                                                                    | 224 +                                                                |            |
|                                                                                                    | 229 +                                                                | —          |
| Other deductions Specific                                                                                                    | 231 +                                                                | _          |
| Add lines 207 to 224, 229, 231, and 232                                                                                                    | 232 -                                                                | -          |
| Line 150 minus line 233 (if negative enter "0") This is your <b>net incorr</b>                                                                                                    | e before adjustmen                                                   | 15 234 =   |
| Social benefits repayment (if you reported income on line 113, 119, or 146, see line 235                                                                                                    | in the quide)                                                        | 204        |
| Use the federal worksheet to calculate your repayment.                                                                                                    | in the guide).                                                       | 235 -      |
| Line 234 minus line 235 (if penative enter "0")                                                                                                    |                                                                      |            |
| If you have a spouse or common-law partner, see line 236 in the guide.                                                                                                    | is is your net incor                                                 | ne. 236 =  |
|                                                                                                    |                                                                      | :          |
| Tevelle income                                                                                                    |                                                                      |            |
| l'axable income                                                                                                    |                                                                      |            |
| Canadian Forces personnel and police deduction (box 43 on all T4 slips)                                                                                                    | 244                                                                  |            |
| Employee home relocation loan deduction (box 37 on all T4 slips)                                                                                                    | 248 +                                                                |            |
| Security options deductions                                                                                                    | 249 +                                                                |            |
|                                                                                                    |                                                                      |            |
| Other payments deduction                                                                                                    |                                                                      |            |
| Other payments deduction<br>(if you reported income on line 147, see line 250 in the guide)                                                                                                    | 250 +                                                                |            |
| Other payments deduction (if you reported income on line 147, see line 250 in the guide) Limited partnership losses of other years                                                                                                    | 250 +<br>251 +                                                       | _          |
| Other payments deduction<br>(if you reported income on line 147, see line 250 in the guide)<br>Limited partnership losses of other years<br>Non-capital losses of other years                                                                                                    | 250 +<br>251 +<br>252 +                                              | _          |
| Other payments deduction (if you reported income on line 147, see line 250 in the guide) Limited partnership losses of other years Non-capital losses of other years Net capital losses of other years Output the debutters of the test of the test of the test of the test of the test of the test of the test of test of tes | 250 +<br>251 +<br>252 +<br>253 +                                     |            |
| Other payments deduction (if you reported income on line 147, see line 250 in the guide) Limited partnership losses of other years Non-capital losses of other years Net capital losses of other years Capital gains deduction (attrack from 2000)                                                                                                    | 250 +<br>251 +<br>252 +<br>253 +<br>254 +<br>255 +                   |            |
| Other payments deduction (if you reported income on line 147, see line 250 in the guide) Limited partnership losses of other years Non-capital losses of other years Net capital losses of other years Capital gains deduction Northern residents deductions (attach Form T2222) Additional deductions Capacity                                                                                                    | 250 +<br>251 +<br>252 +<br>253 +<br>254 +<br>255 +<br>255 +<br>256 + |            |
| Other payments deduction (if you reported income on line 147, see line 250 in the guide) Limited partnership losses of other years Non-capital losses of other years Net capital losses of other years Capital gains deduction Northern residents deductions (attach Form T2222) Additional deductions Specify:                                                                                                    | 250 +<br>251 +<br>252 +<br>253 +<br>254 +<br>255 +<br>255 +<br>256 + |            |

Use your taxable income to calculate your federal tax on Schedule 1 and your provincial or territorial tax on Form 428.

Line 236 minus line 257 (if negative, enter "0") .

5000-R

This is your taxable income. 260 =

Step VIII: Calculate Exploration and Development Expenses Claimed in the Year (B) and Balance at End of Year (A-B).

3

### **T1229 AREA III- EXPLORATION** AND DEVELOPMENT EXPENSES

Step IX: Enter the Total Exploration and Development Expenses Claimed sum (or claims in B above) and enter total on line 224 of your return.

### NEED A FORM T1229?

This form must be included with your T1 Tax Return and is available for download through the Canada **Revenue Agency (CRA) website** www.cra-arc.gc.ca or our website www.MapleLeafFlowThrough.ca

### STEPS 4 & 5 (CON'T)

#### BOX 120 & 121 CONTINUED... ----->

Please see important notes to steps 4 & 5 regarding carry forwards and multiple investments. PLEASE REFERENCE INSIDE FRONT COVER SAMPLE **T5013A** OR YOUR PERSONAL TAX FORM

| 120 Renounced Canadian<br>exploration expenses | 121 Re                                    | enounced Ca<br>eve <b>l</b> opment e | anadian<br>expenses |                  | 124 As                                | ssistance for<br>ploration exploration exploration explored and the second second | Canadian<br>penses |                                                      | 125 As<br>de      | sistance for<br>velopment e | Canadian<br>expenses | 13                                            | 30 Poi<br>inte | rtion subjec<br>rest-free peri | t to<br>od - |
|------------------------------------------------|-------------------------------------------|--------------------------------------|---------------------|------------------|---------------------------------------|----------------------------------------------------------------------------------------------------|--------------------|------------------------------------------------------|-------------------|-----------------------------|----------------------|-----------------------------------------------|----------------|--------------------------------|--------------|
| Frais renoncés d'exploration<br>au Canada      | Frais renoncés d'aménagement<br>au Canada |                                      |                     | Monta<br>d'explo | nt d'aide pou<br>pration au Ca        | r frais<br>nada                                                                                                    |                    | Montant d'aide pour frais<br>d'aménagement au Canada |                   |                             | P                    | Partie donnant lieu à u<br>sans intérêt – FEC |                | à u                            |              |
|                                                | Box / 141 BC                              |                                      |                     | 7                | Box /<br>Case                         | 143                                                                                                    | SK                 |                                                      | Box / Case 144 MB |                             |                      |                                               | lox /<br>ase   | 145                            |              |
|                                                | Amount / Details<br>Montant / Détails     |                                      |                     |                  | Amount / Details<br>Montant / Détails |                                                                                                    |                    | Amount / Details<br>Montant / Détails                |                   |                             |                      | Amount / Deta<br>Montant / Dét                |                | eta<br>éta                     |              |

### **NOTE: CARRY FORWARDS**

Further on Steps 4 and 5, the calculations used in Section II and III of your Form T1229 take a little more thought due to the fact that CEE and CDE amounts need not be used immediately and they can be carried forward and used in future years. Likewise, the current year's return could reflect unused amounts carried forward from earlier years. The CCEE column or CCDE column of Section II may require investors to check their returns from the previous year to see if there is unused CEE or CDE from previous years. If there is an amount that has not been claimed, it may be entered on line 1– "Balance at the beginning of the year." The current year renunciation goes on the second line of this section, and flows down to the bottom of the CCEE or CDE column.

### **NOTE: MULTIPLE INVESTMENTS**

If you have more than one resource investment, you will need to include all exploration (CEE) or development (CDE) expenses allocated to you in the applicable boxes of this section before computing the amount you may claim in your tax return. The maximum claim is computed on line 4. Enter the amount you wish to claim on line B (generally, this will be the maximum amount). Subtract the amount you wish to claim from the maximum amount to compute the amount, if any and that will be carried forward to 2011. The amount of CCEE or CDEE along with other resource expenditures (acronyms CCOGPE) from line B should be added together and used as the first line of Section III. The final line of Section III is entered on line 224 of your T1 Tax Return.

### **EXPENSES QUALIFYING FOR AN ITC** STEP 6

PLEASE REFERENCE INSIDE FRONT COVER SAMPLE **T5013A** OR YOUR PERSONAL TAX FORM

|   | Renounced Canadian                             | exploration and devel                          | opment expenses – Fra                            | ais d'exploration et d'a                         | ménagement au Canada                                    | ayant fait l'objet d'un           | e renonciation                                          |
|---|------------------------------------------------|------------------------------------------------|--------------------------------------------------|--------------------------------------------------|---------------------------------------------------------|-----------------------------------|---------------------------------------------------------|
|   | 120 Renounced Canadian<br>exploration expenses | 121 Renounced Canadian<br>development expenses | 124 Assistance for Canadian exploration expenses | 125 Assistance for Canadian development expenses | 130 Portion subject to an<br>interest-free period – CEE | 128 Expenses qualifying for an    | 129 Portion subject to an<br>interest-free period – ITC |
| _ | Frais rangongés d'avaloration                  | Frais rononcás d'amánagomont                   | Montant d'aido pour frais                        | Montant d'aido pour frais                        | Partio donnant liou à une période                       |                                   | Partie dennant lieu à une période                       |
|   | au Canada                                      | au Canada                                      | d'exploration au Canada                          | d'aménagement au Canada                          | sans intérêt – FEC                                      | Frais admissibles aux fins du CII | sans intérêt – CII                                      |
|   |                                                | Box / 141 BC                                   | Box / 143 SK                                     | Box / 144 MB                                     | Box / 145 ON                                            | Box 2<br>Case                     | Box /<br>Case                                           |
|   |                                                |                                                |                                                  |                                                  |                                                         |                                   |                                                         |
|   |                                                | Amount / Details                               | Amount / Details                                 | Amount / Details                                 | Amount / Details                                        | Amount / Details                  | Amount / Details                                        |
|   |                                                | wontant / Details                              | Montant / Details                                | wontant / Details                                | Montant / Details                                       | Montant / Details                 | Montant / Details                                       |
|   |                                                |                                                |                                                  |                                                  |                                                         |                                   |                                                         |

### T1229

| Agency d                                                                                                    | u Canada                                                                                                    | EXPE                                                                                                    | STATEMENT O                                                                | ETION ALLO                                  | OWANCE                                     |                                       |
|----------------------------------------------------------------------------------------------------|----------------------------------------------------------------------------------------------------|----------------------------------------------------------------------------------------------------|----------------------------------------------------------------------------|---------------------------------------------|--------------------------------------------|---------------------------------------|
| Jse this form to calculate your re-<br>thares which qualify for investme<br>Attach your T101, T5013, T5013/<br>he venture.<br>Attach a separate sheet of paper<br>Attach a completed copy of this for | source expenditure pools, exploi<br>nt tax credits and to claim your of<br>A and T5 slip(s) to the statement<br>if you need additional space for<br>form to your T1 General Income | ration and developme<br>depletion allowance.<br>. If you do not have a<br>Areas I, IV or V.<br>Tax and Benefit Retur | nt expense deduction<br>ny of these slips, atta<br>n.                      | , expenses reno<br>ch a statement ti        | unced in respect o<br>hat identifies you a | f flow-through<br>is a participant in |
| . Summary of T101 and T501                                                                                                    | 3A slips (Renounced Canadia                                                                                                    | n Exploration and De                                                                                                 | velopment Expense                                                          | es)                                         |                                            |                                       |
|                                                                                                    | Canadian exploration e                                                                                                    | xpense (CEE)                                                                                                    | Canadian de                                                                | evelopment expe                             | ense (CDE)                                 | Expenses                              |
| Identification number (*)                                                                                                    | Renunciation                                                                                                    | Assistance                                                                                                    | Renunciation                                                               | . /                                         | Assistance                                 | an ITC                                |
| Total                                                                                                    |                                                                                                    |                                                                                                    |                                                                            |                                             |                                            |                                       |
| Portion of any reduction subject to an interest free period.                                                                                                    |                                                                                                    |                                                                                                    | Portion subject to an                                                      | n interest free pe                          | eriod                                      |                                       |
| Enter the total of the amounts rep<br>T101 or T5013A slips.<br>(*) Identification number on For<br>Partnership Income for Tax s                                                                       | orted in box 130 of your<br>m T101 – <i>Statement of Resourc</i><br><i>Shelters and Renounced Resou</i>                                                                            | e Expenses or the pa<br>rce Expenses.                                                                                | Enter the total of the<br>T101 or T5013A slip<br>rtnership's filer identif | e amounts report<br>es.<br>ication number o | ted in box 129 of ye                       | Statement of                          |
| The amounts calculated in Area I<br>Expense) pools, as the case may<br>opening balance.                                                                                                    | above form part of your CCEE (<br>be. In most cases the CCOGP                                                                                                    | Cumulative Canadian<br>(Cumulative Canadiar                                                                          | Exploration Expense<br>Oil and Gas Propert                                 | ) and CCDE (Cu<br>y Expense) pool           | is relevant only if                        | n Development<br>you have an          |
|                                                                                                    |                                                                                                    |                                                                                                    | (1)                                                                        | CCEE                                        | CODE                                       | CCOGPE                                |
| Balance at the beginning of the ye                                                                                                    | ear                                                                                                    |                                                                                                    | ()                                                                         |                                             | 1                                          |                                       |
| Add: Total current year renuncial                                                                                                    | tion from Area I                                                                                                    |                                                                                                    |                                                                            |                                             |                                            |                                       |
| Other resource expenses (T5013                                                                                                    | slips: boxes 90 to 92)                                                                                                    |                                                                                                    |                                                                            |                                             |                                            |                                       |
| Other (specify)                                                                                                    |                                                                                                    |                                                                                                    |                                                                            |                                             |                                            |                                       |
| Deduct: Total assistance from Are<br>Previous year's claim for federal i<br>Provincial flow-through share tax<br>Assistance (T5013 slips: boxes 9<br>Other (specify)                                  | ea 1<br>nvestment tax credit<br>credit received or entitled to rece<br>6 to 98)                                                                                                    | eive                                                                                                    | -                                                                          |                                             |                                            |                                       |
|                                                                                                    |                                                                                                    |                                                                                                    | Subtotal (3)                                                               |                                             |                                            |                                       |
| Balance available<br>(If negative for CCEE or CCDE in<br>return, a negative CCOGPE balar                                                                                                    | clude the amount on line 130 or                                                                                                    | your                                                                                                    | [(1)+(2)-(3)] A                                                            | <b>X</b> 4000/                              | ¥ 000/                                     | ¥ 40%                                 |
| Rate                                                                                                    | 100 mm motredado jour 0002,                                                                                                    |                                                                                                    |                                                                            | X 100%                                      | ▲ 30%                                      | X 10%                                 |
| Maximum exploration and develop<br>(If negative enter zero)                                                                                                    | pment expenses available for de                                                                                                    | duction                                                                                                    | (4)                                                                        |                                             |                                            |                                       |
| Exploration and development exp<br>Enter the amount in (4) or a lesse                                                                                                    | enses claimed<br>r amount                                                                                                    |                                                                                                    | в                                                                          |                                             |                                            |                                       |
| Balance at the end of the year                                                                                                    |                                                                                                    |                                                                                                    | [A - B]                                                                    |                                             |                                            |                                       |
| III. Exploration and developm                                                                                                    | ent expenses (see line 224 in                                                                                                    | the General Income                                                                                                   | Tax and Benefit Gui                                                        | de)                                         |                                            |                                       |
| Canadian expenses claimed (sum<br>Foreign expenses claimed (attach<br>Other expenses (e.g. Crown char                                                                                                 | n of the claims in <b>B above</b> )<br>a schedule that gives the detail<br>ges)                                                                                                    | Is of the amount claim                                                                                               | ed)                                                                        |                                             |                                            | +                                     |
| Resource allowance                                                                                                    | Resource profits                                                                                                    |                                                                                                    | X Inclusion Rate *                                                         |                                             | X 25% =                                    | +                                     |
| Total exploration and developmer                                                                                                    | nt expenses (enter on line 224 of                                                                                                    | f your return)                                                                                                    |                                                                            |                                             |                                            | =                                     |
| *Inclusion rate: before 2003 – 1<br>IV. Expenditures qualifying for<br>Expenditures qualifying for an inve                                                                                            | 00%; 2003 – 90%; 2004 – 75%;<br>r an investment tax credit (see<br>estment tax credit from Area I                                                                                  | 2005 – 65%; 2006 –<br>e line 412 in the <i>Gen</i>                                                                   | 35%; after 2006 – 09<br>eral Income Tax and                                | %)<br>I Benefit Guide)                      | )                                          | •                                     |
| Deduct: Provincial flow-through sl                                                                                                    | nare tax credit received or entitle                                                                                                    | ed to receive                                                                                                    | I of your Free Toose                                                       | (1)(5))                                     |                                            | -                                     |
| Eligible resource expenditures qu                                                                                                    | alitying for an investment tax cre                                                                                                    | eait (enter on line 671)                                                                                             | r of your Form T2038                                                       | (IND))                                      |                                            | =                                     |
|                                                                                                    |                                                                                                    |                                                                                                    |                                                                            |                                             |                                            |                                       |
| V. Depletion allowances (spe                                                                                                    | cify) (see line 232 in the Gene                                                                                                    | ral Income Tax and I                                                                                                 | Benefit Guide)                                                             |                                             |                                            | -                                     |

### EXPENSES QUALIFYING FOR INVESTMENT TAX CREDIT (ITC)

.....

This amount represents the renounced Canadian exploration expenses that qualify for the Investment Tax Credit in 2010.

This amount should be reported on a Form T1229 – Statement of Resource Expenses and Depletion Allowance and a T2038 – Investment Tax Credit (Individuals) for calculating the investment tax credit available in 2010 to reduce your federal tax payable for the year, for a previous year, or for a future year.

**Step I**: Start by reporting the amount from Box 128 on the T5013A slip to Area I & IV of your T1229.

**Step II**: Report the provincial flowthrough share tax credit available in the year to Area IV of your T1229.

**Step III**: Calculate the eligible expenditure qualifying for an investment tax credit in Area IV of your T1229 and enter the amount on line 6717 on page 4 of your T2038.

**Note:** Previous year's claims for federal ITCs and/or current year provincial tax credits reduce the amount of CCEE pools.

MAPLE LEAF SHORT DURATION TAXATION GUIDE FLOW-THROUGH

CONTINUED NEXT PAGE

### STEPS 6 (CON'T)

**Step IV:** Calculate the total current year non-refundable credit on Section B on page 4 of your T2038 by multiplying line 6717 by 15% and enter the amount in column 3 on page 6 of your T2038.

### T2038 - page 4

| 000                                                                                                    |                                                                                                    | Total expense                                                                                                    | 6717 .                                                                                                    | × 0.15 =                                                                                                    |
|----------------------------------------------------------------------------------------------------|----------------------------------------------------------------------------------------------------|----------------------------------------------------------------------------------------------------|----------------------------------------------------------------------------------------------------|----------------------------------------------------------------------------------------------------|
| * TI                                                                                                    | ie 5 (Note 4 on page 3)                                                                                                    | n exploration expense pool in the year f                                                                                                    | ollowing the year in which you claim the cr                                                                                                    | redit                                                                                                    |
| ••••                                                                                                    |                                                                                                    |                                                                                                    |                                                                                                    | ioun.                                                                                                    |
| Co                                                                                                    |                                                                                                    | araption tax prodit                                                                                                    |                                                                                                    |                                                                                                    |
| 14                                                                                                    |                                                                                                    |                                                                                                    |                                                                                                    |                                                                                                    |
| IT y<br>you                                                                                                    | our apprentice works for you and a<br>are the only employer who will be                                                                                                    | also works for a related employer as def<br>e claiming the apprenticeship job creatio                                                                                                    | ined under subsection 251(2), all related e<br>in tax credit for this tax year for each appre                                                                                               | employers have to agree ii<br>entice whose contract nun                                                                                        |
| ins                                                                                                    | urance number (SIN), or name ap                                                                                                    | pears below.                                                                                                    |                                                                                                    |                                                                                                    |
| For                                                                                                    | each apprentice in their first 24 m                                                                                                    | onths of the apprenticeship, enter the a                                                                                                    | pprenticeship contract number registered                                                                                                    | with Canada, or a provinc                                                                                                    |
| oft                                                                                                    | anada, under an apprenticesnip p<br>ne eligible apprentice. Then, enter                                                                                                    | the name of the eligible trade and the e                                                                                                    | aligible salary and wages** payable in the                                                                                                    | year in respect of employr                                                                                                    |
| Ма                                                                                                    | y 1, 2006. The credit is 10% of the                                                                                                    | e total of the amounts in column C. Attac                                                                                                    | h a note if more space is required.                                                                                                    | -                                                                                                    |
|                                                                                                    | A                                                                                                    | B<br>Nome of elicible trade                                                                                                    | C<br>Eligible salary and wages ** payable                                                                                                    | 4                                                                                                    |
|                                                                                                    | (SIN or name of apprentice)                                                                                                    | Name of eligible trade                                                                                                    | in the year, or \$20,000,                                                                                                    |                                                                                                    |
| .  -                                                                                                    | (**************************************                                                                                                    |                                                                                                    | whichever is less                                                                                                    | _                                                                                                    |
| 1.                                                                                                    |                                                                                                    |                                                                                                    |                                                                                                    |                                                                                                    |
| 2.                                                                                                    |                                                                                                    |                                                                                                    |                                                                                                    |                                                                                                    |
| з.                                                                                                    |                                                                                                    |                                                                                                    |                                                                                                    |                                                                                                    |
| L                                                                                                    |                                                                                                    | Total of amounts in actumer O                                                                                                    | 6718                                                                                                    | × 0.10 ► +                                                                                                    |
|                                                                                                    |                                                                                                    | I otal of amounts in column C                                                                                                    |                                                                                                    |                                                                                                    |
|                                                                                                    |                                                                                                    |                                                                                                    |                                                                                                    |                                                                                                    |
| То                                                                                                    | al number of child care spaces cre                                                                                                    | eated × \$40,000 =                                                                                                    | <u> </u>                                                                                                    |                                                                                                    |
| To                                                                                                    | al number of child care spaces cre                                                                                                    | eated × \$40,000 =                                                                                                    | <b>2</b>                                                                                                    | +                                                                                                    |
| To<br>En                                                                                                    | al number of child care spaces creater the lesser of line 1 and line 2                                                                                                    | eated × \$40,000 =                                                                                                    | <b>2</b>                                                                                                    | +                                                                                                    |
| To<br>En<br><b>To</b>                                                                                                    | al number of child care spaces creater the lesser of line 1 and line 2<br><b>al current-year non-refunda</b> l                                                                                                    | eated × \$40,000 =<br>6719<br>ble credits – Enter the total from line E                                                                                                    | <b>2 2 2 3</b> in column 3 on page 6.                                                                                                    | +<br>=<br>=                                                                                                    |
| To<br>En<br>To                                                                                                    | al number of child care spaces or<br>ter the lesser of line 1 and line 2<br>al current-year non-refundal                                                                                                    | eated × \$40,000 =                                                                                                    | 2                                                                                                    |                                                                                                    |
| To<br>En<br>To<br>Re<br>If, a                                                                                                    | al number of child care spaces or<br>ter the lesser of line 1 and line 2<br>al current-year non-refundal<br>capture – ITC for child care<br>at any time within 60 months of the                                                                                                    | eated × \$40,000 =<br>ble credits – Enter the total from line E<br>spaces<br>day that you create a new child care sp                                                                                                    | =         2                                                                                                    | +<br>=                                                                                                    |
| To<br>En<br>To<br>Re<br>If, a<br>car                                                                                                    | al number of child care spaces or<br>ter the lesser of line 1 and line 2<br>al current-year non-refundal<br>capture – ITC for child care<br>at any time within 60 months of the<br>e space is leased for any purpose                                                                                                    | eated × \$40,000 =<br>ble credits – Enter the total from line E<br>spaces<br>day that you create a new child care sp<br>or converted to another use, we will rec                                                                                                    | z       x     0.25       3 in column 3 on page 6.       coace, that space is no longer available, or property.                                                                              | +<br>=<br>if the property acquired fo                                                                                                    |
| To<br>En<br><b>To</b><br>Re<br>If, a<br>Car                                                                                                    | al number of child care spaces or<br>ter the lesser of line 1 and line 2<br>cal current-year non-refundal<br>capture – ITC for child care<br>at any time within 60 months of the<br>e space is leased for any purpose<br>e amount of the recovery will be:                                                                                                    | eated × \$40,000 =<br>ble credits – Enter the total from line E<br>spaces<br>day that you create a new child care sp<br>or converted to another use, we will rec                                                                                                    | 2 2 2 3 in column 3 on page 6.                                                                                                    | +<br>=<br>if the property acquired fo                                                                                                    |
| To<br>En<br><b>To</b><br>If, a<br>can<br>The<br>If o                                                                                                    | al number of child care spaces or<br>ter the lesser of line 1 and line 2<br>al current-year non-refundat<br>capture – ITC for child care<br>at any time within 60 months of the<br>e space is leased for any purpose<br>e amount of the recovery will be:<br>nly child care spaces are disposed                                                                                                    | eated × \$40,000 =<br>ble credits – Enter the total from line E<br>spaces<br>d dy that you create a new child care sp<br>or converted to another use, we will rec<br>d of, the amount originally claimed for th                                                                                                    | =       2                                                                                                    | +<br>=                                                                                                    |
| To<br>En<br><b>To</b><br>If, a<br>Can<br>The<br>If o<br>If p                                                                                                    | al number of child care spaces or<br>ter the lesser of line 1 and line 2<br>cal current-year non-refundat<br>capture – ITC for child care<br>at any time within 60 months of the<br>e space is leased for any purpose<br>e amount of the recovery will be:<br>nly child care spaces are disposed<br>roperty other than child care space                                                                                                    | eated × \$40,000 =<br>ble credits – Enter the total from line E<br>spaces<br>d ady that you create a new child care sp<br>or converted to another use, we will rec<br>d of, the amount originally claimed for th<br>es is disposed of:                                                                                                    | z     2       x     0.25       3 in column 3 on page 6.       a       bace, that space is no longer available, or cover the ITC for that space or property.       ose child care spaces     | +<br>=<br>if the property acquired fo                                                                                                    |
| To<br>En<br><b>To</b><br>If a<br>If o<br>If p<br>A                                                                                                    | al number of child care spaces or<br>ter the lesser of line 1 and line 2<br>cal current-year non-refundal<br>capture – ITC for child care<br>at any time within 60 months of the<br>e space is leased for any purpose<br>e amount of the recovery will be:<br>nly child care spaces are disposed<br>roperty other than child care space<br>mount originally claimed for ITC for                                                                                                    | eated × \$40,000 =<br>ble credits – Enter the total from line E<br>spaces<br>a day that you create a new child care sp<br>or converted to another use, we will rec<br>d of, the amount originally claimed for th<br>es is disposed of:<br>or the property disposed of                                                                                                    | =       2         3 in column 3 on page 6.         Deace, that space is no longer available, or cover the ITC for that space or property.         ose child care spaces                     | +<br>=<br>if the property acquired fo<br>                                                                                                    |
| To<br>En<br>To<br>If, :<br>car<br>The<br>If o<br>If p<br>2                                                                                                    | al number of child care spaces or<br>the the lesser of line 1 and line 2<br>cal current-year non-refundal<br>capture – ITC for child care<br>at any time within 60 months of the<br>e space is leased for any purpose<br>e amount of the recovery will be:<br>nly child care spaces are disposed<br>roperty other than child care spac<br>mount originally claimed for ITC for<br>5% of the proceeds of disposition<br>to a nor                                                                                                    | eated × \$40,000 =<br>ble credits – Enter the total from line E<br>spaces<br>a day that you create a new child care sy<br>or converted to another use, we will rec<br>d of, the amount originally claimed for th<br>es is disposed of:<br>or the property disposed of<br>of the eligible property (or 25% of fair<br>-arm's length party)                                                                                                    | 2     2     2     X 0.25 = 3 in column 3 on page 6.  Deace, that space is no longer available, or cover the ITC for that space or property. ose child care spaces                           | +<br>=<br>if the property acquired fo<br>                                                                                                    |
| To<br>En<br>To<br>If, :<br>car<br>If o<br>If p<br>A<br>2<br>n<br>Th                                                                                                    | al number of child care spaces or<br>the the lesser of line 1 and line 2<br>cat current-year non-refundal<br>capture – ITC for child care<br>at any time within 60 months of the<br>e space is leased for any purpose<br>a amount of the recovery will be:<br>nly child care spaces are disposed<br>roperty other than child care space<br>mount originally claimed for ITC for<br>5% of the proceeds of disposition<br>narket value if disposed of to a nor                                                                                                    | eated × \$40,000 =<br>ble credits – Enter the total from line E<br>spaces<br>a day that you create a new child care so<br>or converted to another use, we will rec<br>d of, the amount originally claimed for th<br>es is disposed of:<br>or the property disposed of<br>of the eligible property (or 25% of fair<br>-arm's length party)                                                                                                    | 2     2     2     X 0.25 = 3 in column 3 on page 6.  Deace, that space is no longer available, or cover the ITC for that space or property. ose child care spaces                           | +<br>=<br>if the property acquired fo<br>                                                                                                    |
| To<br>En<br><b>To</b><br>If car<br>If o<br>If p<br>A<br>2<br>n<br>Th                                                                                                    | al number of child care spaces or<br>ter the lesser of line 1 and line 2<br>al current-year non-refundal<br>capture – ITC for child care<br>tany time within 60 months of the<br>e space is leased for any purpose<br>e amount of the recovery will be:<br>nly child care spaces are disposed<br>roperty other than child care space<br>mount originally claimed for ITC fo<br>5% of the proceeds of disposition<br>arket value if disposed of to a nor<br>e lesser of line 4 and line 5                                                                                                    | eated × \$40,000 =<br><b>6719</b><br><b>ble credits</b> – Enter the total from line E<br><b>spaces</b><br>of ay that you create a new child care sp<br>or converted to another use, we will rec<br>d of, the amount originally claimed for th<br>es is disposed of:<br>or the property disposed of                                                                                                    | 2     2     X 0.25 = 3 in column 3 on page 6.  pace, that space is no longer available, or cover the ITC for that space or property. ose child care spaces                                  | +<br>=<br>if the property acquired fo<br>                                                                                                    |
| To<br>En<br>To<br>If, a<br>car<br>If o<br>If p<br>A<br>2<br>m<br>Th<br>Th<br>Tot                                                                                                    | al number of child care spaces or<br>the refut lesser of line 1 and line 2<br>and current-year non-refundal<br>capture – ITC for child care<br>that any time within 60 months of the<br>e space is leased for any purpose<br>e amount of the recovery will be:<br>nly child care spaces are disposed<br>roperty other than child care space<br>mount originally claimed for ITC fo<br>5% of the proceeds of disposition<br>narket value if disposed of to a nor<br>e lesser of line 4 and line 5<br>al recapture of investment tax c                                                                                                    | eated × \$40,000 =<br><b>6719</b><br><b>ble credits</b> – Enter the total from line E<br><b>spaces</b><br>a day that you create a new child care sp<br>or converted to another use, we will rec<br>d of, the amount originally claimed for th<br>es is disposed of:<br>or the property disposed of                                                                                                    | 2     2     2     X 0.25 = 3 in column 3 on page 6.  Dace, that space is no longer available, or cover the ITC for that space or property. ose child care spaces                            | +<br>=<br>•<br>•<br>•<br>•<br>•<br>•<br>•<br>•<br>•<br>•<br>•<br>•<br>•<br>•<br>•<br>•<br>•<br>•                                               |
| To<br>En<br>To<br>Re<br>If, :<br>car<br>If o<br>If p<br>A<br>2<br>m<br>Th<br>To<br>Th<br>Tot                                                                                                    | al number of child care spaces or<br>ter the lesser of line 1 and line 2<br>cal current-year non-refundal<br>capture – ITC for child care<br>capture – ITC for child care<br>ta any time within 60 months of the<br>e space is leased for any purpose<br>e amount of the recovery will be:<br>nly child care spaces are disposed<br>roperty other than child care space<br>mount originally claimed for ITC fo<br>5% of the proceeds of disposition<br>farket value if disposed of to a nor<br>e lesser of line 4 and line 5<br>al recapture of investment tax c<br>er the amount from line 6730.                                                                                                    | eated × \$40,000 =<br><b>6719</b><br><b>ble credits</b> – Enter the total from line E<br><b>spaces</b><br>a day that you create a new child care sp<br>or converted to another use, we will rec<br>d of, the amount originally claimed for th<br>es is disposed of:<br>or the property disposed of                                                                                                    | 2     2     2     X 0.25 = 3 in column 3 on page 6. Dace, that space is no longer available, or property. ose child care spaces and line 6)                                                 | +<br>=<br>•<br>•<br>•<br>•<br>•<br>•<br>•<br>•<br>•<br>•<br>•<br>•<br>•<br>•<br>•<br>•<br>•<br>•                                               |
| To<br>En<br>To<br>If o<br>If p<br>If o<br>If p<br>Th<br>To<br>Th<br>To<br>To<br>Ent                                                                                                    | al number of child care spaces ord<br>ter the lesser of line 1 and line 2<br>al current-year non-refundal<br>capture – ITC for child care<br>tany time within 60 months of the<br>e space is leased for any purpose<br>e amount of the recovery will be:<br>nly child care spaces are disposet<br>roperty other than child care spac<br>mount originally claimed for ITC fo<br>5% of the proceeds of disposition<br>tarket value if disposed of to a nor<br>e lesser of line 4 and line 5<br>al recapture of investment tax c<br>er the amount from line 6730                                                                                                    | eated × \$40,000 =<br><b>6719</b><br><b>ble credits</b> – Enter the total from line E<br><b>spaces</b><br>d ay that you create a new child care sp<br>or converted to another use, we will rec<br>d of, the amount originally claimed for the<br>es is disposed of:<br>or the property disposed of                                                                                                    | 2 2 2 2 2 2 2 2 2 2 2 2 2 2 2 2 2 2 2                                                                                                    | +<br>=<br>if the property acquired fo<br>                                                                                                    |
| To<br>En<br>If, :<br>If o<br>If p<br>A<br>Th<br>Th<br>To<br>Th<br>To<br>Ent<br>Re<br>Am                                                                                                    | al number of child care spaces ord<br>ter the lesser of line 1 and line 2<br>al current-year non-refundal<br>capture – ITC for child care<br>tany time within 60 months of the<br>e space is leased for any purpose<br>a amount of the recovery will be:<br>nly child care spaces are disposet<br>roperty other than child care spac<br>mount originally claimed for ITC fo<br>5% of the proceeds of disposition<br>narket value if disposed of to a nor<br>e lesser of line 4 and line 5<br>al recapture of investment tax c<br>capture of ITC on SR&ED ex<br>ount of expenditure on which ITC<br>cont of expenditure on which ITC                                                                                    | eated × \$40,000 =<br><b>G719</b><br><b>ble credits</b> – Enter the total from line E<br><b>spaces</b><br>day that you create a new child care sp<br>or converted to another use, we will rec<br>d of, the amount originally claimed for th<br>es is disposed of                                                                                                    | 2     2     X 0.25 =  B in column 3 on page 6.  Dace, that space is no longer available, or cover the ITC for that space or property.  ose child care spaces and line 6)  cenditure* on the | +<br>=<br>if the property acquired fo<br>4<br>5<br>+<br>6730 =                                                                                 |
| To<br>En<br>To<br>If car<br>If car<br>If car<br>If car<br>If car<br>If car<br>The<br>If car<br>If car<br>Ifo | al number of child care spaces ord<br>ter the lesser of line 1 and line 2<br>al current-year non-refundal<br>capture – ITC for child care<br>a amount of the recovery will be:<br>nly child care spaces are disposed<br>roperty other than child care space<br>mount originally claimed for ITC for<br>5% of the proceeds of disposition<br>narket value if disposed of to a nor<br>e lesser of line 4 and line 5<br>al recapture of investment tax c<br>capture of ITC on SR&ED account<br>capture of ITC on SR&ED account<br>page). Do not enter more than th                                                                                                    | eated × \$40,000 =<br>ble credits – Enter the total from line E<br>spaces<br>e day that you create a new child care sp<br>or converted to another use, we will rec<br>d of, the amount originally claimed for th<br>es is disposed of:<br>or the property disposed of<br>of the eligible property (or 25% of fair<br>arm's length party)<br>redit for child care spaces (add line 3<br><br>penditures<br>is recaptured at 30% (see "Qualified exp<br>e amount of the original expenditure                                                                                                    | 2     2     X 0.25 = 3 in column 3 on page 6. Dace, that space is no longer available, or cover the ITC for that space or property. ose child care spaces and line 6) Denditure" on the     | +<br>=<br>if the property acquired fo<br>4<br>5<br>+<br>6730 =<br><br>× 0.30 ▶ +                                                               |
| To<br>En<br>To<br>If p<br>If p<br>A<br>2<br>m<br>Th<br>Tot<br>Ent<br>Re<br>Am<br>firs                                                                                                    | al number of child care spaces ord<br>there the lesser of line 1 and line 2<br>al current-year non-refundal<br>capture – ITC for child care<br>at any time within 60 months of the<br>e space is leased for any purpose<br>a amount of the recovery will be:<br>nly child care spaces are disposed<br>roperty other than child care space<br>mount originally claimed for ITC for<br>5% of the proceeds of disposition<br>narket value if disposed of to a nor<br>e lesser of line 4 and line 5<br>al recapture of investment tax cor<br>capture of ITC on SR&ED according<br>to the penditure on which ITC<br>page). Do not enter more than th<br>oount of expenditure on which ITC                                   | eated × \$40,000 =<br>ble credits – Enter the total from line E<br>spaces<br>e day that you create a new child care sp<br>or converted to another use, we will rec<br>d of, the amount originally claimed for th<br>es is disposed of:<br>or the property disposed of<br>of the eligible property (or 25% of fair<br>-arm's length party)<br>redit for child care spaces (add line 3<br>penditures<br>is recaptured at 30% (see "Qualified exp<br>e amount of the original expenditure<br>is recaptured at 20% (see "Qualified exp                                                                                                    | =       2                                                                                                    | $\begin{array}{c} + \\ = \hline \\ \end{array}$ if the property acquired fo $\begin{array}{c} - \\ - \\ - \\ - \\ - \\ - \\ - \\ - \\ - \\ - $ |
| To<br>En<br>If, a<br>If o<br>If p<br>P<br>Can<br>Th<br>If o<br>Th<br>Tot<br>Ent<br>Re<br>Am<br>firs                                                                                                    | al number of child care spaces or<br>there the lesser of line 1 and line 2<br>and current-year non-refundal<br>capture – ITC for child care<br>at any time within 60 months of the<br>e space is leased for any purpose<br>e amount of the recovery will be:<br>noly child care spaces are disposed<br>roperty other than child care space<br>mount originally claimed for ITC for<br>5% of the proceeds of disposition<br>narket value if disposed of to a nor<br>be lesser of line 4 and line 5<br>al recapture of investment tax care<br>capture of ITC on SR&ED ex<br>ount of expenditure on which ITC<br>page). Do not enter more than th<br>ount of expenditure on which ITC<br>page). Do not enter more than th | eated × \$40,000 =<br>ble credits – Enter the total from line E<br>spaces<br>a day that you create a new child care sp<br>or converted to another use, we will rec<br>d of, the amount originally claimed for th<br>es is disposed of:<br>or the property disposed of<br>or the property disposed of<br>or the property disposed of<br>redit for child care spaces (add line 3<br>penditures<br>is recaptured at 30% (see "Qualified exp<br>e amount of the original expenditure<br>is recaptured at 20% (see "Qualified exp<br>e amount of the original expenditure                                                                                                    | =       2                                                                                                    | + $=$ $=$ $+$ $=$ $+$ $+$ $+$ $+$ $+$ $+$ $+$ $+$ $+$ $+$                                                                                      |
| To<br>En<br>If o<br>If p<br>A<br>If p<br>A<br>Th<br>Tot<br>Ent<br>Ent<br>Re<br>Am<br>firs<br>To                                                                                                    | al number of child care spaces or<br>the the lesser of line 1 and line 2<br>and current-year non-refundal<br>capture – ITC for child care<br>at any time within 60 months of the<br>e space is leased for any purpose<br>e amount of the recovery will be:<br>nly child care spaces are disposed<br>roperty other than child care space<br>mount originally claimed for ITC for<br>5% of the proceeds of disposition<br>arket value if disposed of to a nor<br>e lesser of line 4 and line 5<br>al recapture of investment tax c<br>capture of ITC on SR&ED ex<br>ount of expenditure on which ITC<br>page). Do not enter more than th<br>tat recaptured credits – Amou                                                | eated × \$40,000 =<br>formal set in the set in the set in | =         2                                                                                                    | +<br>=<br>=<br>if the property acquired fo<br>                                                                                                 |

SEE PREVIOUS PAGE

10

TAXATION GUIDE

.....

Page 4

### STEP 6 (CON'T)

### T2038 - page 6

| C carryback request                                                               | ak of the ITC you corned   | in the ourrent toy up               | or The correlation  | vovisione ellev           | u vou to o           | onki o our   | rent voor                      |                  |
|-----------------------------------------------------------------------------------|----------------------------|-------------------------------------|---------------------|---------------------------|----------------------|--------------|--------------------------------|------------------|
| edit against the total of your federal tax for<br>your federal tax for that year. | or any of the three previc | ous tax years. The cro              | edit you apply to a | provisions allo           | cannot be            | more thar    | the total                      |                  |
| ou have to deduct any amount of the refu<br>ward to tax years that follow.        | ndable ITC designated a    | as a carryback when                 | you calculate your  | ITC refund an             | d the ba <b>l</b> ar | nce to cari  | У                              |                  |
| o request a carryback, complete this secti                                        | ion, and attach one copy   | of this form to your of             | current–year incom  | e tax return.             |                      |              |                                |                  |
| ote<br>/e do not refund an amount you designal                                    | te as a carryback in the   | current year. Do not                | enter the amount o  | n your income<br>Ye       | tax return           | •            |                                |                  |
|                                                                                   | Third previous tax yea     | ar                                  |                     | ·····                     | I                    | 6720         | [                              |                  |
| The amount on line H to apply to:                                                 | Second previous tax y      | /ear                                |                     | ·····                     | I                    | 6721         |                                |                  |
|                                                                                   | First previous tax year    |                                     |                     | ·····                     | I                    | 6722         |                                |                  |
| otal credit designated for carryback (no                                          | ot more than amount H o    | on page 5)                          |                     |                           |                      | —            |                                |                  |
|                                                                                   |                            |                                     | Enter               | the total of lir          | es I and I           | < in colur   | nn 8 belov                     | w.               |
|                                                                                   |                            |                                     |                     |                           | _                    |              |                                |                  |
|                                                                                   | Signature                  |                                     |                     |                           | Date<br>6724         | Year         | Month                          | Da               |
| C available for refund                                                            |                            |                                     |                     |                           |                      |              |                                | _                |
| omplete this section to determine the bala                                        | ance of credit available f | or refund.                          |                     |                           |                      |              |                                |                  |
| otal current-year refundable credit availab                                       | ole (column 2 minus col    | umn 4 below)                        |                     |                           |                      |              |                                |                  |
| linus:                                                                            |                            |                                     |                     | 1                         |                      |              |                                |                  |
| urrent-year credit claim (column 6, plus c                                        | olumn 7, minus column      | 1 below)                            | ······              |                           |                      |              |                                |                  |
| stal amount of ITC being carried back (an                                         | nount l'above)             |                                     | ····· <u>·</u>      |                           | _                    |              |                                |                  |
| ubtotal                                                                           |                            |                                     | ····· —             |                           | _                    |              |                                |                  |
| linus: Current-year non-refundable credit                                         | (column 3 below)           | •••••                               | ····· <u>–</u>      |                           | -                    |              |                                |                  |
| otal (If negative enter "0")                                                      |                            |                                     |                     |                           | _                    |              |                                |                  |
| atal aradit available for refund                                                  |                            |                                     |                     |                           |                      | =            |                                |                  |
| Colouiating on ITC refund                                                         |                            |                                     |                     |                           |                      |              |                                |                  |
| complete this section to calculate a refund                                       | of ITC that you earned i   | n the current vear. Y               | ou have to deduct   | any amounts y             | ou claim a           | is a refund  | d when                         |                  |
| ou calculate the balance to carry forward                                         | to tax years that follow.  | in the same in your i               |                     |                           | 04 014111 0          | io a rotan   |                                |                  |
| C available for refund (amount J above)<br>resignated refund of ITC               |                            |                                     |                     |                           | _                    |              |                                |                  |
| annot be more than amount J above)                                                |                            |                                     | ••••••              | • • • • • • • • • • • • • |                      | ••••         |                                |                  |
| lefundable rate                                                                   |                            |                                     |                     |                           |                      |              | × 0.4                          | 10               |
| efund of ITC                                                                      |                            |                                     |                     |                           |                      |              |                                |                  |
| nter the amount from line K on line 454 of                                        | f your income tax return   | or on line 88 of a <i>T3</i>        | Trust Income Tax    | and Informatio            | n Return.            |              |                                |                  |
|                                                                                   |                            |                                     | Enter               | the total of lin          | nes I and I          | K in colur   | nn 8 belo                      | w.               |
| 2 Current upor 3                                                                  | 4                          | 5 Total credit                      | 6                   | Current year              | 8                    | •••••        | ) Ba <b>l</b> a                | nce              |
| credits carried refundable non-refu                                               | undable                    | available<br>(col.1 plus            | credit claim        | credit claim              | Cre<br>daim -        | dit<br>Other | carried f<br>(co <b>l.</b> 5 i | forwa<br>minu    |
| (A on page 3) (B on the                                                           | page 4)                    | col. 2 plus col. 3<br>minus col. 4) | (E on page 5)       | G on page 5)              | (Iplus ⊭             | (above)      | col. 6,<br>and co              | . col.<br>ol. 8) |
| \$ \$                                                                             | \$                         | \$                                  | \$                  | 1                         | \$                   | 1            | \$                             |                  |
|                                                                                   |                            |                                     | u 40 of T0 diag     |                           |                      |              |                                |                  |
| For testamentary trusts, enter the am                                             | ount of ITC allocated to   | beneficiaries from bo               | x 40 of 13 slips.   |                           |                      |              |                                |                  |
|                                                                                   |                            |                                     |                     |                           |                      |              |                                |                  |

**Step V:** Report any carry forward balance of federal investment tax credits from the prior year, if any (refer to last years T2038) on column 1, page 6 of your T2038.

Step VI: Calculate column 5 by adding column 1, 2 and 3 and subtracting column 4.

**Step VII** : Report the amount totalled in column 5, page 6 of your T50238 onto Section C, page 5 of your T5038.

MAPLE LEAF SHORT DURATION TAXATION GUIDE FLOW-THROUGH

. . . . . . . . . . . . . . . .

. . . . . . . . . . . . . . . .

. . . . . .

11

CONTINUED NEXT PAGE

CONTINUED NEXT PAGE

### STEPS 6 (CON'T)

Step VIII : Calculate Section D by subtracting any Federal political contribution tax credits and laboursponsored funds tax credits from Federal tax.

Step IX: Report the lesser of Section C or Section D on column 6, page 6 of your T2038 (see example T2038 on previous page). The total amount in Section E should be reported on line 412 of Schedule 1, page 2 of your T1 Tax Return. If you are subject to alternative minimum tax, enter zero in column 6 and proceed to "Calculating an allowable claim if alternative minimum tax (AMT applies)".

#### SEE PREVIOUS PAGE $\sim$

### T2038 - page 5

| Calculating an allowable claim                                                                                                    |                                                               | _ |
|----------------------------------------------------------------------------------------------------|---------------------------------------------------------------|---|
| Enter the total credit available from column 5 on page 6 of the form                                                                                                    | ·····                                                         | • |
| Federal tax (from line 406 of Schedule 1 of your income tax return)                                                                                                    |                                                               |   |
| Minus: Federal political contribution tax credit (from line 410 of Schedule 1 of your income tax                                                                                                    |                                                               |   |
| Subtotal                                                                                                    |                                                               |   |
| Minus: Labour-sponsored funds tax credit (from line 414 of Schedule 1 of your income tax return)                                                                                                    |                                                               |   |
| Subtotal                                                                                                    |                                                               |   |
| You can claim an ITC amount up to, but not more than, line C or D, whichever is less. Enter your claim on this line                                                                                                    | ••••••                                                        | • |
| If you do not have to complete Form T691, Alternative Minimum Tax (AMT), (see your guide for information) or if the amou<br>Form T691 is zero, enter the amount from line E on line 412 of Schedule 1 of your income tax return, or on line 37 of T3 Sc<br>apply, enter the amount from line E in column 6 on page 6 of this form.<br>Otherwise, complete the following section to determine your ITC claim and enter "0" in column 6 on page 6 of this form. | nt you calculate on line 95 of<br>chedule 11. If AMT does not |   |
| Calculating an allowable claim if alternative minimum tax (AMT) applies<br>Complete this section only if you calculate an amount greater than zero on line 95 of Form T691.                                                                                                    |                                                               |   |
| Enter the amount from line D                                                                                                    |                                                               |   |
| Plus: Federal foreign tax credit (from line 405 on Schedule 1 of your income tax return)                                                                                                    |                                                               |   |
| Subtotal                                                                                                    |                                                               |   |
| Minus: "Minimum amount" from line 58 of Form T691                                                                                                    |                                                               |   |
| Subtotal – if negative, enter 0 =                                                                                                    |                                                               |   |
| You can claim an ITC amount up to, but not more than, line C <b>or</b> F, whichever is less.<br>Enter your claim on this line                                                                                                    |                                                               |   |
| Enter the amount from line G on line 412 of Schedule 1 of your income tax return, or on line 37 of T3 Schedule 11. Also er<br>column 7 on page 6.                                                                                                    | nter the amount from line G in                                |   |
| Enter your claim on this line<br>Enter the amount from line G on line 412 of Schedule 1 of your income tax return, or on line 37 of T3 Schedule 11. Also er<br>column 7 on page 6.<br>Part B – Calculating a carryback and refund of ITC                                                                                                    | nter the amount from line G in                                |   |
| ITC available for carryback                                                                                                    |                                                               |   |
|                                                                                                    |                                                               |   |
| Complete this section to determine the balance of credit available for carryback to previous tax years.                                                                                                    |                                                               |   |
| Complete this section to determine the balance of credit available for carryback to previous tax years.<br>Total current-year credit available (column 5 <b>minus</b> column 1 on page 6)                                                                                                    |                                                               |   |
| Complete this section to determine the balance of credit available for carryback to previous tax years.<br>Total current-year credit available (column 5 <b>minus</b> column 1 on page 6)                                                                                                    |                                                               |   |
| Complete this section to determine the balance of credit available for carryback to previous tax years.<br>Total current-year credit available (column 5 <b>minus</b> column 1 on page 6)<br><b>Minus:</b> Current-year credit applicable*<br>The maximum amounts <b>you could have claimed</b> in column 6, <b>plus</b> column 7, <b>minus</b> column 1 on page 6<br>(if negative, enter 0)                                                                  |                                                               |   |

Padd

// SEE PREVIOUS PAGE

MAPLE LEAF SHORT DURATION FLOW-THROUGH 12

TAXATION GUIDE

.....

### STEP 6 (CON'T)

### T1 - Schedule 1, page 2

•

5000-S1

| Enter your taxable income from line 260 c                                                                                                    | t your return.                                                                                                    |                                                                                                    |                                                                                                    |                                                                                     | 29                                                       |
|----------------------------------------------------------------------------------------------------|----------------------------------------------------------------------------------------------------|----------------------------------------------------------------------------------------------------|----------------------------------------------------------------------------------------------------|-------------------------------------------------------------------------------------|----------------------------------------------------------|
|                                                                                                    |                                                                                                    |                                                                                                    |                                                                                                    |                                                                                     |                                                          |
| Use the amount on line 29 to determine<br>which <b>ONE</b> of the following columns you<br>have to complete.<br>Enter the amount from line 29.                                                                                                    | If line 29 is<br>\$40,970 or less                                                                                                  | If line 29 is more<br>than <b>\$40,970</b> but<br>not more than<br><b>\$81,941</b>                       | If line 29 is more<br>than <b>\$81,941</b> but<br>not more than<br><b>\$127,021</b>                                                                                                    | If line 29<br>than <b>\$1</b>                                                       | is more<br>27,021<br>021 00 21                           |
| Base amount                                                                                                    | 00,000 00                                                                                                    | - 40,970 00                                                                                              | - 81,941 00                                                                                                    | -127                                                                                | 021 00 31                                                |
| Line 30 minus line 31 (cannot be negative)                                                                                                    | = 159/                                                                                                    | =                                                                                                    | =                                                                                                    |                                                                                     | 32                                                       |
| Hale<br>Multiply line 22 by line 22                                                                                                    | 15%                                                                                                    | × 22%                                                                                                    | × 20%                                                                                                    |                                                                                     | 29% 33                                                   |
| Tax on base amount                                                                                                    | - 00.000 00                                                                                                    | + 6146 00                                                                                                | + 15 159 00                                                                                                    | - 26                                                                                | 880 00 35                                                |
|                                                                                                    | 00,000 00                                                                                                    | + 0,140 00                                                                                               | + 15,159 00                                                                                                    | + 20,                                                                               | 000 00 33                                                |
| Add lines 34 and 35                                                                                                    | _                                                                                                    | _                                                                                                    | _                                                                                                    | _                                                                                   | 36                                                       |
|                                                                                                    | Go to Step 3                                                                                                    | Go to Step 3                                                                                             | Go to Step 3                                                                                                    | Go to f                                                                             | Stop 3                                                   |
|                                                                                                    | do to step s.                                                                                                    | do to step 5.                                                                                            | do to step 5.                                                                                                    | 00103                                                                               | Step 5.                                                  |
| •••••••••••••••••                                                                                                    | ••••••                                                                                                    | •••••                                                                                                    | • • • • • • • • • • • • • • • • • • • •                                                                                                    | •••••                                                                               | • • • • • • • • • • • • • • •                            |
| Step 3 – Net federal tax                                                                                                    |                                                                                                    |                                                                                                    |                                                                                                    |                                                                                     |                                                          |
| Enter the amount from line 36 above.                                                                                                    |                                                                                                    |                                                                                                    |                                                                                                    | 37                                                                                  |                                                          |
| Federal tax on split income (from line 5 of F                                                                                                    | Form T1206)                                                                                                    | 42                                                                                                    | 4+                                                                                                    | • 38                                                                                |                                                          |
| Add lines 37 and 38.                                                                                                    | ,                                                                                                    | 40                                                                                                    | 4=                                                                                                    |                                                                                     | 39                                                       |
|                                                                                                    |                                                                                                    |                                                                                                    | · ·                                                                                                    |                                                                                     |                                                          |
| Enter your total federal non-refundable tax                                                                                                    | credits from line 28 of th                                                                                                    | ne previous page. 35                                                                                     | i0                                                                                                    | 40                                                                                  |                                                          |
| Federal dividend tax credit (see line 425 in                                                                                                    | the guide)                                                                                                    | 42                                                                                                    | 5+                                                                                                    | • 41                                                                                |                                                          |
|                                                                                                    | · · · ·                                                                                                    |                                                                                                    |                                                                                                    |                                                                                     |                                                          |
| Overseas employment tax credit (attach F                                                                                                    | orm T626)                                                                                                    | 42                                                                                                    | 26+                                                                                                    | 42                                                                                  |                                                          |
| Overseas employment tax credit (attach For<br>Minimum tax carryover (attach Form T691                                                                                                    | orm T626)<br>)                                                                                                    | 42                                                                                                    | 26+<br>7+                                                                                                    | 42<br>• 43                                                                          |                                                          |
| Overseas employment tax credit (attach F<br>Minimum tax carryover (attach Form T691<br>Add lines 40 to 43.                                                                                                    | orm T626)<br>)                                                                                                    | 42<br>42                                                                                                 | 7+<br>=                                                                                                    | 42<br>• 43                                                                          | 44                                                       |
| Overseas employment tax credit (attach Fo<br>Minimum tax carryover (attach Form T691<br>Add lines 40 to 43.                                                                                                    | orm T626)<br>)                                                                                                    | 42                                                                                                    | 76+<br>7+<br>=                                                                                                    | 42<br>• 43<br>•                                                                     | 44                                                       |
| Overseas employment tax credit (attach Fi<br>Minimum tax carryover (attach Form T691<br>Add lines 40 to 43.<br>Line 39 minus line 44 (if negative, enter "0'                                                                                                    | orm T626)<br>)<br>').                                                                                                    | 42<br>42                                                                                                 | 7+<br>Basic federal tax                                                                                                    | 42<br>• 43<br>►<br>429 =                                                            | 44                                                       |
| Overseas employment tax credit ( <b>attach</b> Fi<br>Minimum tax carryover ( <b>attach</b> Form T691<br>Add lines 40 to 43.<br>Line 39 minus line 44 (if negative, enter "0'                                                                                                    | orm T626)<br>)<br>').                                                                                                    | 42<br>[2                                                                                                 | 6+<br>7+<br>Basic federal tax                                                                                                    | 42<br>• 43<br>▶                                                                     | 44                                                       |
| Overseas employment tax credit ( <b>attach</b> Fr<br>Minimum tax carryover ( <b>attach</b> Form T691<br>Add lines 40 to 43.<br>Line 39 minus line 44 (if negative, enter "0'                                                                                                    | orm T626)<br>)<br>).                                                                                                    | 42                                                                                                    | 6+<br>7+<br>Basic federal tax                                                                                                    | 42<br>• 43<br>▶<br>429=                                                             | 44                                                       |
| Overseas employment tax credit (attach F<br>Minimum tax carryover (attach Form T691<br>Add lines 40 to 43.<br>Line 39 minus line 44 (if negative, enter "0"<br>Federal foreign tax credit (attach Form T22                                                                                                    | orm T626)<br>)<br>').<br>209)                                                                                                    | 42<br>42                                                                                                 | 6+<br>7+<br>Basic federal tax                                                                                                    | 42<br>• 43<br>▶                                                                     | 44                                                       |
| Overseas employment tax credit (attach F<br>Minimum tax carryover (attach Form T691<br>Add lines 40 to 43.<br>Line 39 minus line 44 (if negative, enter "0'<br>Federal foreign tax credit (attach Form T22                                                                                                    | orm T626)<br>)<br>').<br>209)                                                                                                    | 42                                                                                                    | 6+<br>7+<br>Basic federal tax                                                                                                    | 42<br>• 43<br>▶                                                                     | 44<br>45<br>46                                           |
| Overseas employment tax credit (attach F<br>Minimum tax carryover (attach Form T691<br>Add lines 40 to 43.<br>Line 39 minus line 44 (if negative, enter "0'<br>Federal foreign tax credit (attach Form T22<br>Line 45 minus line 46 (if negative, enter "0'                                                                                                    | orm T626)<br>)<br>).<br>209)<br>).                                                                                                 | 42<br>42                                                                                                 | 6 + 6 + 7 + 6 + 7 + 6 + 7 + 6 + 7 + 6 + 7 + 6 + 7 + 6 + 7 + 6 + 7 + 6 + 7 + 6 + 7 + 7                                                                                                    | 42<br>• 43<br>▶                                                                     | 44<br>45<br>46<br>47                                     |
| Overseas employment tax credit (attach Fr<br>Minimum tax carryover (attach Form T691<br>Add lines 40 to 43.<br>Line 39 minus line 44 (if negative, enter "0'<br>Federal foreign tax credit (attach Form T22<br>Line 45 minus line 46 (if negative, enter "0'                                                                                                    | orm T626)<br>)<br>)).<br>209)<br>).                                                                                                | 42<br>42                                                                                                 | 6 + 6 + 7 + 6 + 7 + 6 + 7 + 6 + 7 + 6 + 7 + 6 + 7 + 6 + 7 + 6 + 7 + 6 + 7 + 6 + 7 + 6 + 7 + 7                                                                                                    | 42<br>• 43<br>▶<br>429 =<br>405<br>406 =                                            | 44<br>45<br>46<br>46<br>47                               |
| Overseas employment tax credit (attach F<br>Minimum tax carryover (attach Form T691<br>Add lines 40 to 43.<br>Line 39 minus line 44 (if negative, enter "0"<br>Federal foreign tax credit (attach Form T22<br>Line 45 minus line 46 (if negative, enter "0"<br>Total federal political contributions (attach                                                                                                    | orm T626)<br>)<br>).<br>209)<br>').<br>receipts) 409                                                                               |                                                                                                    | 6 + 6 + 7 + 6 + 7 + 6 + 7 + 6 + 7 + 6 + 7 + 6 + 7 + 6 + 7 + 6 + 7 + 6 + 7 + 6 + 7 + 6 + 7 + 7                                                                                                    | 42<br>• 43<br>►                                                                     | 44<br>45<br>46<br>47                                     |
| Overseas employment tax credit (attach F<br>Minimum tax carryover (attach Form T691<br>Add lines 40 to 43.<br>Line 39 minus line 44 (if negative, enter "0"<br>Federal foreign tax credit (attach Form T22<br>Line 45 minus line 46 (if negative, enter "0"<br>Total federal political contributions (attach<br>Federal political contribution tax credit (us                                                                                                    | orm T626)<br>)<br>).<br>209)<br>).<br>receipts) 409<br>se federal worksheet)                                                       | 42<br>42<br>42                                                                                           | 6 + 6 + 7 + 9 = 10 + 10 + 10 + 10 + 10 + 10 + 10 + 10                                                                                                    | 42<br>• 43<br>▶                                                                     | 44<br>45<br>46<br>47                                     |
| Overseas employment tax credit (attach F<br>Minimum tax carryover (attach Form T691<br>Add lines 40 to 43.<br>Line 39 minus line 44 (if negative, enter "0"<br>Federal foreign tax credit (attach Form T22<br>Line 45 minus line 46 (if negative, enter "0"<br>Total federal political contributions (attach<br>Federal political contribution tax credit (u<br>Investment tax credit (attach Form T2038(                                                                                                    | orm T626)<br>)<br>                                                                                                    | 42<br>42<br>42<br>42<br>41<br>41                                                                         | 0<br>2+<br>0<br>6<br>6<br>6<br>6<br>6<br>6<br>6<br>6<br>6<br>6<br>6<br>6<br>6                                                                                                    | 42<br>• 43<br>▶                                                                     | 44<br>45<br>46<br>47                                     |
| Overseas employment tax credit (attach F<br>Minimum tax carryover (attach Form T691<br>Add lines 40 to 43.<br>Line 39 minus line 44 (if negative, enter "0"<br>Federal foreign tax credit (attach Form T22<br>Line 45 minus line 46 (if negative, enter "0"<br>Total federal political contributions (attach<br>Federal political contribution tax credit (u<br>Investment tax credit (attach Form T2038<br>Labour-sponsored funds tax credit                                                                                                    | orm T626)<br>)<br>').<br>209)<br>').<br>').<br>'eceipts) 409<br>se federal worksheet)<br>IND))                                     | 42<br>42<br>42<br>42<br>42<br>41                                                                         | 6 + 6 + 7 + 9 = 10 + 10 + 10 + 10 + 10 + 10 + 10 + 10                                                                                                    | 42<br>• 43<br>• 429 =<br>405 -<br>• 406 =<br>• 48<br>• 49                           | 44<br>45<br>46<br>47                                     |
| Dverseas employment tax credit (attach F<br>Winimum tax carryover (attach Form T691<br>Add lines 40 to 43.<br>Line 39 minus line 44 (if negative, enter "0"<br>Federal foreign tax credit (attach Form T22<br>Line 45 minus line 46 (if negative, enter "0"<br>Total federal political contributions (attach<br>Federal political contribution tax credit (attach Form T203<br>Line 45 minus line 46 (if negative, enter "0"<br>Total federal political contribution tax credit (attach<br>Net cost attach form T203<br>Line 45 minus line 46 (if negative, enter "0"<br>Line 45 minus line 46 (if negative, enter "0"<br>Total federal political contribution tax credit (attach<br>Net cost attach form T203<br>Net cost attach form T203<br>Net cost attach form T203                                                         | orm T626)<br>)<br>209)<br>').<br>receipts) 409<br>se federal worksheet)<br>IND))<br>13                                             | 42<br>42<br>42<br>41<br>41<br>41<br>Allowable credit 41                                                  | 0<br>2+<br>2+<br>4+                                                                                                    | 42<br>• 43<br>▶ -<br>429 =<br>405 -<br>406 =<br>• 48<br>• 49<br>• 50                | 44<br>45<br>46<br>47                                     |
| Overseas employment tax credit (attach F<br>Minimum tax carryover (attach Form T691<br>Add lines 40 to 43.<br>Line 39 minus line 44 (if negative, enter "0"<br>Federal foreign tax credit (attach Form T22<br>Line 45 minus line 46 (if negative, enter "0"<br>Total federal political contributions (attach<br>Federal political contributions (attach<br>Federal political contributions (attach<br>Federal political contribution tax credit (u<br>Investment tax credit (attach Form T2038<br>Labour-sponsored funds tax credit<br>Net cost 4<br>Add lines 48, 49, and 50.                                                                                                    | orm T626) )                                                                                                    | 42<br>42<br>42<br>42<br>42<br>41<br>41<br>41<br>41<br>41<br>41<br>41<br>41                               | 0         -         -         -         -         -         -         -         -         -         -         -         -         -         -         -         -         -         -         -         -         -         -         -         -         -         -         -         -         -         -         -         -         -         -         -         -         -         -         -         -         -         -         -         -         -         -         -         -         -         -         -         -         -         -         -         -         -         -         -         -         -         -         -         -         -         -         -         -         -         -         -         -         -         -         -         -         -         -         -         -         -         -         -         -         -         -         -         -         -         -         -         -         -         -         -         -         -         -         -         -         -         -         -         -         -         - | 42<br>• 43<br>→                                                                     | 44<br>45<br>46<br>47<br>47                               |
| Dverseas employment tax credit (attach F<br>Vinimum tax carryover (attach Form T691<br>Add lines 40 to 43.<br>Line 39 minus line 44 (if negative, enter "0"<br>Federal foreign tax credit (attach Form T22<br>Line 45 minus line 46 (if negative, enter "0"<br>Total federal political contributions (attach<br>Federal political contributions (attach<br>Federal political contributions (attach<br>Federal political contribution tax credit (un<br>investment tax credit (attach Form T2038)<br>Labour-sponsored funds tax credit<br>Met cost<br>Add lines 48, 49, and 50.<br>Line 47 minus line 51 (if negative, enter "0"                                                                                                    | orm T626) )  ().  209)  ().  receipts)  409  se federal worksheet)  IND))  13  ().  Energy 4000  ().  ().  ().  ().  ().  ().  (). | 42<br>42<br>42<br>42<br>41<br>41<br>Allowable credit 41<br>41                                            | 0         6           7 +         -           Basic federal tax         -           6 =         -                                                                                                    | 42<br>• 43<br>• 43<br>• 429 =<br>405                                                | 44<br>45<br>46<br>47<br>47                               |
| Dverseas employment tax credit (attach F<br>Minimum tax carryover (attach Form T691<br>Add lines 40 to 43.<br>Line 39 minus line 44 (if negative, enter "0"<br>Federal foreign tax credit (attach Form T22<br>Line 45 minus line 46 (if negative, enter "0"<br>Total federal political contributions (attach<br>Federal political contributions (attach<br>Federal political contribution tax credit (u<br>Investment tax credit (attach Form T2038(<br>Labour-sponsored funds tax credit<br>Net cost (<br>Add lines 48, 49, and 50.<br>Line 47 minus line 51 (if negative, enter "0"<br>If you have an amount on line 38 above, se                                                                                                    | orm T626) )                                                                                                    | 42<br>42<br>42<br>42<br>42<br>41<br>41<br>41<br>41<br>41<br>41<br>41<br>41                               | 0         0           2+         0           2+         0           4+         6=                                                                                                    | 42<br>• 43<br>• 429 =<br>405 -<br>• 406 =<br>• 48<br>• 49<br>• 50<br>► -<br>• 417 = | 44<br>45<br>46<br>47<br>47<br>51<br>52                   |
| Dverseas employment tax credit (attach F<br>Vinimum tax carryover (attach Form T691<br>Add lines 40 to 43.<br>Line 39 minus line 44 (if negative, enter "0"<br>Federal foreign tax credit (attach Form T22<br>Line 45 minus line 46 (if negative, enter "0"<br>Total federal political contributions (attach<br>Federal political contribution tax credit (<br>Investment tax credit (attach Form T203<br>Labour-sponsored funds tax credit<br>Net cost a<br>Add lines 48, 49, and 50.<br>Line 47 minus line 51 (if negative, enter "0"<br>you have an amount on line 38 above, se<br>Working Income Tax Benefit (WITB) advant                                                                                                    | orm T626) )                                                                                                    | 42<br>42<br>42<br>41<br>41<br>41<br>41<br>41<br>41<br>41<br>41<br>41<br>41<br>41<br>41<br>41             | 0         -         -         -         -         -         -         -         -         -         -         -         -         -         -         -         -         -         -         -         -         -         -         -         -         -         -         -         -         -         -         -         -         -         -         -         -         -         -         -         -         -         -         -         -         -         -         -         -         -         -         -         -         -         -         -         -         -         -         -         -         -         -         -         -         -         -         -         -         -         -         -         -         -         -         -         -         -         -         -         -         -         -         -         -         -         -         -         -         -         -         -         -         -         -         -         -         -         -         -         -         -         -         -         -         -         - | 42<br>• 43<br>→                                                                     | 44<br>45<br>46<br>47<br>51<br>52<br>• 52                 |
| Dverseas employment tax credit (attach F<br>Vinimum tax carryover (attach Form T691<br>Add lines 40 to 43.<br>Line 39 minus line 44 (if negative, enter "0"<br>Federal foreign tax credit (attach Form T22<br>Line 45 minus line 46 (if negative, enter "0"<br>Total federal political contributions (attach<br>Federal political contribution tax credit (u<br>Investment tax credit (attach Form T223<br>Labour-sponsored funds tax credit (u<br>Net cost 4<br>Add lines 48, 49, and 50.<br>Line 47 minus line 51 (if negative, enter "0"<br>f you have an amount on line 38 above, se<br>Working Income Tax Benefit (WITB) advar<br>Additional tax on RESP accumulated incom                                                                                                    | orm T626) )  209)  209)  209  209  209  209  209                                                                                   | 42<br>42<br>42<br>42<br>42<br>41<br>41<br>41<br>41<br>41<br>41<br>41<br>41<br>41<br>41<br>41<br>41<br>41 | 0         -         -         -         -         -         -         -         -         -         -         -         -         -         -         -         -         -         -         -         -         -         -         -         -         -         -         -         -         -         -         -         -         -         -         -         -         -         -         -         -         -         -         -         -         -         -         -         -         -         -         -         -         -         -         -         -         -         -         -         -         -         -         -         -         -         -         -         -         -         -         -         -         -         -         -         -         -         -         -         -         -         -         -         -         -         -         -         -         -         -         -         -         -         -         -         -         -         -         -         -         -         -         -         -         -         - | 42<br>•43<br>                                                                       | 44<br>45<br>46<br>47<br>51<br>52<br>• 53                 |
| Dverseas employment tax credit (attach F<br>Minimum tax carryover (attach Form T691<br>Add lines 40 to 43.<br>ine 39 minus line 44 (if negative, enter "0"<br>Federal foreign tax credit (attach Form T22<br>ine 45 minus line 46 (if negative, enter "0"<br>Fotal federal political contributions (attach<br>Federal political contributions (attach<br>Federal political contributions (attach<br>Federal political contributions (attach<br>Federal political contributions (attach<br>Federal political contributions (attach<br>Vestment tax credit (attach Form T2038<br>(abour-sponsored funds tax credit<br>Net cost 4<br>Add lines 48, 49, and 50.<br>ine 47 minus line 51 (if negative, enter "0"<br>f you have an amount on line 38 above, se<br>Norking Income Tax Benefit (WITB) advar<br>Add lines 52, 53, and 54. | orm T626) )                                                                                                    | 42<br>42<br>42<br>42<br>42<br>41<br>41<br>41<br>41<br>41<br>60x 10 on the RC210 slip<br>rm T1172)        | 0         0           2+         0           4+         6=                                                                                                    | 42<br>• 43<br>• 43<br>• 429 =<br>405                                                | 44<br>45<br>46<br>47<br>47<br>51<br>52<br>51<br>52<br>54 |

.....

CONTINUED NEXT PAGE

### STEPS 6 (CON'T)

**Step X:** Calculate column 9 by subtracting column 6, 7, 8 from column 5. The amount will be carried forward to your 2011 tax return.

**Note:** Any unused balance at the end of the year can be carried back 3 years or carried forward 10 years if, unused balance arose before 2006 and carried forward 20 years, if unused balance arose after 2005.

Step XI: Report line 55 of Schedule 1, page 2 on line 420, page 4 of your 2010 T1 Tax Return.

### T1 - page 4

|                                                                                                    | e 55 of Schedule 1 (attach Sche                                                                                                    | edule 1, even if the                                                                                                    | result is "0")                                                                                                    | 420                                                                                                    |                                          |                                     |
|----------------------------------------------------------------------------------------------------|----------------------------------------------------------------------------------------------------|----------------------------------------------------------------------------------------------------|----------------------------------------------------------------------------------------------------|----------------------------------------------------------------------------------------------------|------------------------------------------|-------------------------------------|
| PP contributions payable on self-employ                                                                                                    | ment and other earnings (attac                                                                                                    | n Schedule 8)                                                                                                    |                                                                                                    | 421 -                                                                                                    | +                                        |                                     |
| Employment insurance premiums payable                                                                                                    | on self-employment and other                                                                                                    | eligible earnings (a                                                                                                    | ittacn Schedu                                                                                                    | <u>1e 13)</u> 430 -                                                                                                  | +                                        |                                     |
| Social benefits repayment (enter the amou                                                                                                    | ant from line 235)                                                                                                    |                                                                                                    |                                                                                                    | 422                                                                                                    |                                          |                                     |
| Provincial or territorial tax (attach F                                                                                                    | orm 428, even if the result is "0                                                                                                    | ")<br>This is u                                                                                                    |                                                                                                    | 428                                                                                                    | -                                        |                                     |
| Add lines 420, 421, 430, 422, and 428.                                                                                                    |                                                                                                    | i nis is y                                                                                                    | our total pay                                                                                                    | able. 435                                                                                                    | -                                        |                                     |
| • • • • • • • • • • • • • • • • • • • •                                                                                                    |                                                                                                    | •••••                                                                                                    | •••••                                                                                                    | •••••                                                                                                    |                                          |                                     |
| Fotol income tax deducted (see the guide)                                                                                                    |                                                                                                    | 40                                                                                                    | 7                                                                                                    |                                                                                                    |                                          |                                     |
| Potundoble Quebee obstement                                                                                                    |                                                                                                    | 43                                                                                                    | <u></u>                                                                                                    | <u> </u>                                                                                                    |                                          |                                     |
|                                                                                                    | tribution of                                                                                                    | 440                                                                                                    | <u> </u>                                                                                                    | <u> </u>                                                                                                    |                                          |                                     |
| EPP overpayment (enter your excess con                                                                                                    |                                                                                                    | 440                                                                                                    | ) <u>+</u>                                                                                                    | <u>+-</u> :                                                                                                    |                                          |                                     |
| Employment insurance overpayment (enter<br>Refundable medical expense supplement                                                                                                    | (use federal worksheet)                                                                                                    | 400                                                                                                    | ) <u>-</u>                                                                                                    | <u> </u>                                                                                                    |                                          |                                     |
| Norking Income Tax Report (M/ITR) (atta                                                                                                    |                                                                                                    | 404                                                                                                    | <u>~</u>                                                                                                    | <u>+-</u> :                                                                                                    |                                          |                                     |
| Refund of investment tax credit (attach Ec                                                                                                    | rm T2038(IND))                                                                                                    | 40                                                                                                    | 1+                                                                                                    | <u> </u>                                                                                                    |                                          |                                     |
| Part XII 2 trust tax credit (box 38 on all T3                                                                                                    | slips)                                                                                                    | 404                                                                                                    | + +                                                                                                    | <u> </u>                                                                                                    |                                          |                                     |
|                                                                                                    | 31(53)                                                                                                    | 400                                                                                                    | · ·                                                                                                    | <u>+</u>                                                                                                    |                                          |                                     |
| Employee and partner GST/HST reboto (s                                                                                                    | ttach Form GST370)                                                                                                    | 45                                                                                                    | 7 +                                                                                                    |                                                                                                    |                                          |                                     |
| Tax <b>paid</b> by instalments                                                                                                    |                                                                                                    | 43/                                                                                                    | 5 <u>+</u>                                                                                                    | -                                                                                                    |                                          |                                     |
| Provincial or territorial credite (atta                                                                                                    | ch Form 479 if it applies)                                                                                                    | 470                                                                                                    | ) <u>+</u>                                                                                                    |                                                                                                    |                                          |                                     |
| Add lines 437 to 479                                                                                                    | These are your                                                                                                    | total credite 4/3                                                                                                    | =                                                                                                    | - ·                                                                                                    | _                                        |                                     |
| 100 miles 437 l0 479.                                                                                                    | mese are your                                                                                                    | total credits. 482                                                                                                    |                                                                                                    |                                                                                                    |                                          |                                     |
| ing 425 minus ling 490                                                                                                    | Thi                                                                                                    | o io vour rofund d                                                                                                    | r balance o                                                                                                    | wing                                                                                                    | _                                        |                                     |
| Refund 484                                                                                                    | Generally, we do not char<br>Balan<br>to page 1 a cheque or money<br>online (go to www.cra.gc.ca/r                                                                                                    | ge or refund a diffe<br>nce owing (see I<br>order payable to t<br>mypayment). Your                                                                                                    | erence of \$2 or<br>ine 485 in the<br>Amount encl<br>he Receiver G<br>payment is du                                                      | less.<br>guide) 485<br>losed 486<br>leneral, or m<br>ue no later th                                                  | hake your                                | pay<br>80, 2                        |
| Refund 484 Attach                                                                                                    | Generally, we do not char<br>Balar<br>to page 1 a cheque or money<br>online (go to www.cra.gc.ca/r<br>ange (see line 484 in the guid                                                                                                    | r order payable to t<br>mypayment). Your                                                                                                    | orence of \$2 or<br>ine 485 in the<br>Amount encl<br>he Receiver G<br>payment is du                                                      | less.<br>guide) 485 _<br>losed 486 [<br>ieneral, or m<br>ue no later th                                              | ake your<br>han April 3                  | payr<br>80, 2                       |
| Refund 484<br>Attack<br>Mercent deposit – Start or che<br>You do not have to complete this area<br>Income tax refund, GST/HST credit, Wi<br>deposit or to change account information<br>Notes: To deposit your CCTB payments<br>box 463. To deposit your UCCB                                                                                                    | Generally, we do not char<br>Balar<br>• Balar<br>• Balar                                                                                                    | rege or refund a diffe<br>nce owing (see I<br>proder payable to t<br>mypayment). Your<br>de)<br>this year if your dir<br>ny other deemed<br>162 below.<br>ncial or territorial pr<br>nt, also tick box 49°                                                                                                    | rence of \$2 or<br>ine 485 in the<br>Amount encl<br>he Receiver G<br>payment is du<br>ect deposit inf<br>overpayment<br>ayments) into t  | less.<br>guide) 485<br>losed 486<br>leneral, or m<br>ue no later th<br>ormation har<br>of tax – To<br>he same ac     | s not chan<br>start direc<br>count, also | payi<br>30, 2<br>ngec<br>t          |
| Refund 484 Attack  Refund 484  Attack  Complete this area Income tax refund, GST/HST credit, Wi deposit or to change account information Notes: To deposit your CCTB payments box 463. To deposit your UCCB Branch Institution                                                                                                    | Generally, we do not char<br>Balan<br>a box page 1 a cheque or money<br>online (go to www.cra.gc.ca/r<br>ange (see line 484 in the guid<br>every year. Do not complete it<br>ITB advance payments, and a<br>, complete lines 460, 461, and 4<br>(including certain related provin<br>payments into the same accourt                                                                                                    | rege or refund a difference owing (see I<br>rorder payable to t<br>mypayment). Your<br>de)<br>this year if your dir<br>ny other deemed<br>162 below.<br>ncial or territorial pa<br>nt, also tick box 49                                                                                                    | rence of \$2 or<br>ine 485 in the<br>Amount encl<br>he Receiver G<br>payment is du<br>rect deposit inf<br>overpayment<br>ayments) into t | less.<br>guide) 485<br>osed 486<br>eneral, or m<br>ue no later th<br>ormation has<br>of tax – To<br>he same ac       | s not chan<br>start direc<br>count, also | pay<br>80, 2<br>ngec<br>tt          |
| Refund 484Attach                                                                                                    | Generally, we do not char<br>Balar<br>• Balar<br>• Bala | r order payable to t<br>mypayment). Your<br>de)<br>this year if your dir<br>ny other deemed<br>462 below.<br>ncial or territorial pa<br>t, also tick box 49°                                                                                                    | Amount encl<br>he Receiver G<br>payment is du<br>ect deposit inf<br>overpayment<br>ayments) into t                                       | less.<br>guide) 485<br>osed 486<br>ieneral, or m<br>re no later th<br>ormation har<br>of tax – To<br>he same ac      | s not chars<br>start direc               | pay<br>80, 2<br>ngeo<br>tt          |
| Refund 484Attach                                                                                                    | Generally, we do not char<br>Balar<br>a box bage 1 a cheque or money<br>online (go to www.cra.gc.ca/r<br>ange (see line 484 in the guit<br>every year. Do not complete it<br>ITB advance payments, and a<br>complete lines 460, 461, and 4<br>(including certain related provir<br>payments into the same accour<br>Account number<br>2                                                                                                    | de)<br>this year if your dir<br>not der territorial part,<br>also tick box 49°                                                                                                    | Amount encl<br>he Receiver G<br>payment is du<br>ect deposit inf<br>overpayment<br>ayments) into t<br>I.<br>UCCB<br>491                  | less.<br>guide) 485 _<br>losed 486 [<br>ieneral, or m<br>je no later th<br>ormation has<br>or fax – To<br>he same ac | s not char<br>start direct               | payi<br>30, 2<br>ngec<br>t          |
| Refund 484 Attach                                                                                                    | Generally, we do not char<br>Balar<br>• Balar<br>• Balar<br>• Balar<br>• Balar<br>• Balar<br>• Balar<br>• Balar<br>• Conserved a second<br>• Conserved a second<br>• Complete lines 484 in the guid<br>• Complete lines 480, 461, and 4<br>(including certain related provir<br>payments into the same accour<br>Account number<br>2<br>(maximum 12 digits)                                                                                                    | de)<br>this year if your dir<br>ny other deemed<br>table to the second second second second<br>the second second | Amount encl<br>he Receiver G<br>payment is du<br>rect deposit inf<br><b>overpayment</b><br>ayments) into t<br>L.<br>UCCB<br>491          | less.<br>guide) 485<br>osed 486<br>eneral, or m<br>re no later th<br>ormation har<br>of tax – To<br>he same ac       | s not chan<br>start direc                | pay<br>80, 2                        |
| Refund 484 Attack  Refund 484 Attack | Generally, we do not char<br>Balar<br>Balar<br>a to page 1 a cheque or money<br>online (go to www.cra.gc.ca/r<br>ange (see line 484 in the guid<br>every year. Do not complete it<br>ITB advance payments, and a<br>, complete lines 460, 461, and 4<br>(including certain related provir<br>payments into the same accour<br>Account number<br>2<br>                                                                                                    | Ge or refund a diffe<br>nce owing (see I<br>not or order payable to t<br>mypayment). Your<br>de)<br>this year if your dir<br>ny other deemed<br>462 below.<br>notal or territorial pa<br>nt, also tick box 49<br><br><br>463<br>463<br>490 For<br>professional<br>tax preparers                                                                                                    | Amount encl<br>he Receiver G<br>payment is du<br>ect deposit inf<br>overpayment<br>ayments) into t<br>UCCB<br>491                        | less.<br>guide) 485 _<br>losed 486 [<br>eneral, or m<br>ue no later th<br>ormation has<br>of tax – To<br>he same ac  | s not chan<br>start direc                | pay<br>s0, 2<br>ngec<br>tt<br>o tic |
| Refund 484 Attack                                                                                                    | Generally, we do not char<br>Balar<br>a Balar<br>b to page 1 a cheque or money<br>online (go to www.cra.gc.ca/r<br>ange (see line 484 in the guid<br>every year. Do not complete it<br>ITB advance payments, and a<br>(including certain related provir<br>payments into the same accour<br>Account number<br>2<br>(maximum 12 digits)<br>return and in any documents<br>scloses all my income.<br>o make a false return.                                                                                                    | ge or refund a diffe<br>nce owing (see I<br>rorder payable to t<br>mypayment). Your<br>de)<br>this year if your dir<br>hy other deemed<br>162 below.<br>ncial or territorial pa<br>t, also tick box 49°<br><br>463<br>463<br>490 For<br>professional<br>tax preparers<br>only                                                                                                    | Amount encl<br>he Receiver G<br>payment is du<br>ect deposit inf<br>overpayment<br>ayments) into t<br>UCCB<br>491                        | less.<br>guide) 485<br>losed 486<br>lieneral, or m<br>ue no later th<br>ormation ha:<br>of tax – To<br>he same ac    | s not chan<br>start direct               | pay<br>80, 2<br>ngec<br>tr<br>o tic |
| Refund 484 Attack                                                                                                    | Generally, we do not char<br>Balar<br>a balar<br>balar<br>a balar<br>balar<br>a balar<br>balar<br>a balar<br>a b                                                                                                    | ge or refund a diffe<br>nce owing (see I<br>rorder payable to t<br>mypayment). Your<br>de)<br>this year if your dii<br>ny other deemed<br>162 below.<br>ncial or territorial pa<br>t, also tick box 49°<br>                                                                                                    | Amount encl<br>he Receiver G<br>payment is du<br>ect deposit inf<br>overpayment<br>ayments) into t<br>L<br>UCCB<br>491                   | less.<br>guide) 485<br>losed 486<br>lieneral, or m<br>ue no later th<br>ormation ha:<br>of tax – To<br>he same ac    | s not chan<br>start direct               | pay<br>so, 2                        |

MAPLE LEAF SHORT DURATION 14 FLOW-THROUGH

 $\ll$ 

SEE PREVIOUS PAGE

TAXATION GUIDE

### TAX SHELTER LOSS OR DEDUCTIONS STFP 7

PLEASE REFERENCE INSIDE FRONT COVER SAMPLE **T5013A** OR YOUR PERSONAL TAX FORM

|                                       | ess                   | incom                | nd f<br>ne (loss                        | orei                            | gn<br>37                     | Profe                   | ssional inco                            | SS INCO<br>me (loss)                        | те (I<br>41 г | arming income ( <b>l</b> o                                         | enu<br>ss)                                |                              | 3 Fis               | shing in             | ncome (I                         | oss)                               | 30                               | Other inco                    |
|---------------------------------------|-----------------------|----------------------|-----------------------------------------|---------------------------------|------------------------------|-------------------------|-----------------------------------------|---------------------------------------------|---------------|--------------------------------------------------------------------|-------------------------------------------|------------------------------|---------------------|----------------------|----------------------------------|------------------------------------|----------------------------------|-------------------------------|
|                                       |                       |                      |                                         |                                 | Г                            | 1                       |                                         |                                             | F             |                                                                    |                                           | ٦Г                           |                     | 0                    |                                  |                                    | F                                |                               |
| enu (ne                               | erte                  | e) d'er              | trenris                                 | P                               | Re                           | evenu (                 | perte) de pro                           | ofession                                    | Beve          | u (perte) d'agricu                                                 | lture                                     |                              | leven               | u (nert              | e) de nê                         | che                                | Autr                             | e revenu                      |
| iena (pe                              | ente                  |                      | litepha                                 | <u> </u>                        | lib                          | erale                   |                                         |                                             | 1 level       | ia (perte) a agrica                                                | luie                                      |                              | leven               | u (pert              | c) uc pc                         |                                    | Aut                              | e revenu                      |
| anad                                  | lie                   |                      | nd f                                    | oroi                            | an                           | invo                    | etmont                                  | e and a                                     | orryi         | na obarao                                                          | ~ I                                       | 22/0                         | otio                | com                  | onto                             | 00000                              | lions                            | ot ótr                        |
|                                       | lian                  | n and f              | oreign                                  | net                             | 51                           | Actua                   | amount of                               | dividends                                   | 51-1          | Taxable amount of d                                                | vidends                                   | 5                            | 1-2                 | Dividend             | tax credi                        | for dividends                      | 52                               | Actual am                     |
| 4                                     | -                     |                      |                                         |                                 |                              |                         |                                         |                                             |               |                                                                    |                                           |                              |                     |                      |                                  |                                    |                                  |                               |
|                                       |                       | :                    |                                         |                                 |                              |                         |                                         |                                             |               |                                                                    |                                           |                              |                     |                      |                                  |                                    |                                  |                               |
|                                       |                       | ••                   | • • • • •                               | •••••                           | ••••                         | •••••                   | ••••                                    |                                             | •••••         | • • • • • • • • • • • • • • •                                      | •••••                                     | ••••                         | •••                 | ••••                 | •••••                            | •••••                              | ••••                             | ••••                          |
| r <b>50</b> 0                         | )4                    | i - p                | age                                     | e 1                             |                              |                         |                                         |                                             |               |                                                                    |                                           |                              |                     |                      |                                  |                                    |                                  |                               |
|                                       |                       |                      |                                         |                                 |                              |                         |                                         |                                             |               |                                                                    |                                           |                              |                     |                      |                                  |                                    |                                  |                               |
| ÷                                     | Cer<br>Age            | nada Re<br>ancy      | VƏNUE                                   | Agence<br>du Cans               | du revi<br>ada               | anu<br>DENA             |                                         | CLAIM FC                                    | R TAX         | SHELTER LOS                                                        | SOR                                       | DEDU                         | стю                 | <u>N</u>             |                                  |                                    | (Ye                              | ear – Année)                  |
|                                       |                       |                      |                                         |                                 |                              | DEIM                    | ANDE DES                                | PERIES                                      | ELDES         | DEDUCTIONS                                                         | RATE                                      | ACHI                         | :ES /               | A UN A               | ABRIF                            | SCAL                               |                                  |                               |
| <ul> <li>Use the political</li> </ul> | nis f<br>a <b>l</b> c | form if y<br>ontribu | ou are                                  | an inves<br>uction, (           | stor c <b>l</b> a<br>or a ta | aiming a<br>x credit f  | loss or deduct<br>or an interest        | tion, a donatio<br>in a tax she <b>l</b> te | n or<br>r. We | <ul> <li>Utilisez ce formula<br/>demander une déc</li> </ul>       | re si vou<br>uction, u                    | is êtes<br>ine déc           | un inve<br>luction  | estisseu<br>pour do  | r et que v<br>ons ou por         | ous voulez d<br>ur contributio     | éclarer u<br>ns politic          | ine perte ou<br>jues ou un c  |
| may v                                 | rec                   | y and a<br>eive a    | ajust ya<br>F5003 s                     | ur claim<br>lip (tax s          | n.<br>sheltei                | ), and a                | T5013 s <b>l</b> ip (pa                 | artnership) or a                            | an            | <ul> <li>a împôt concernant</li> <li>Si vous recevez ur</li> </ul> | une par<br>feui <b>ll</b> et              | t dans<br>T5003              | un abr<br>(abri fi: | i fiscal<br>scal) et | nous pou<br>un feui <b>ll</b> et | vons vérifier<br>T5013 (soci       | et modifi<br>été de pe           | er ces dema<br>ersonnes) ou   |
| otticial<br>claim a<br>Under          | ı do<br>amo<br>r th   | onation<br>ounts n   | or politio<br>nore tha<br><b>ne Tav</b> | cal contr<br>n once.<br>Act. we | ributio                      | n slip for<br>apply a r | the same tax                            | snelter, do no<br>% of the                  | τ             | un reçu officiel de<br>aucun montant plu<br>La Loi de l'impôt      | son ou d<br>s d'une f<br><b>sur le re</b> | e contr<br>ois.<br>venu r    | révoit              | politiqu             | e pour le<br>malité de           | meme abri fi:                      | scal, ne (                       | de l'impôt :                  |
| under                                 | rsta                  | ited tax             | if you<br>ross ne                       | make a<br>gligeno               | false                        | claim kr                | owingly or i                            | n circumstan                                | ces           | serait payable si<br>circonstances qu                              | ous fait                                  | tes une<br>uent u            | fauss<br>ne fau     | se décla<br>te louro | aration, s<br>de.                | ciemment o                         | u dans d                         | les                           |
| <ul> <li>Attach<br/>togeth</li> </ul> | n a o<br>ner v        | comple<br>with do    | ted cop                                 | of this (a cop                  | form t<br>y of yo            | o your in<br>our T5003  | come tax and<br>3 s <b>l</b> ip and the | benefit return<br>tax shelter's             |               | <ul> <li>Annexez une copie<br/>déclaration de reve</li> </ul>      | e de ce fe<br>enus et d                   | ormu <b>l</b> ai<br>le prest | re dûn<br>ations    | nent rem<br>(une co  | pli et les<br>pie de vo          | pièces justific<br>tre feui∎et T5  | atives à<br>003 ains             | votre<br>i que l'état c       |
| statem<br>are cla                     | nen<br>aimi           | t of ear<br>ing as   | nings, c<br>a loss o                    | r a copy<br>deduct              | y of yo<br>tion, a           | ur T5013<br>donation    | slip) to supp<br>or political co        | ort the amount<br>Intribution               | t you         | résultats de l'abri fi<br>demandez comme<br>crédit d'impôt         | scal, ou<br>perte ou                      | une co<br>i déduc            | pie de<br>tion, d   | votre fe<br>éductior | uillet T50<br>n pour doi         | 13) pour justi<br>ns ou pour co    | fier <b>l</b> e mo<br>intributio | ontant que v<br>ns politique: |
| • You ha                              | ave                   | to ider              | ntify a ta                              | x shelte                        | er inter                     | est you b               | ought after A                           | ugust 31, 1989                              | 9,            | Vous devez fournir                                                 | le numé                                   | ero d'in:                    | scriptio            | n de <b>l</b> 'al    | bri fiscal p                     | our toute par                      | t dans u                         | n abri fiscal                 |
| your d                                | lain                  | n for ar             | i identifi<br>iy inves                  | ment in                         | the ta                       | x shelter               | you bought a                            | ter that date.                              | 11            | concernant une pa                                                  | rt dans u                                 | n abri                       | us dev<br>iscal a   | ez iouri<br>icquise  | après cett                       | e date.                            | nander u                         | ne aeductic                   |
| 1-800-                                | -959                  | ed more<br>9-5525    | e intorm                                | ation on                        | n how t                      | o comple                | te this form, o                         | aulus at                                    |               | <ul> <li>Pour en savoir plus</li> <li>1-800-959-7775.</li> </ul>   | s sur la fi                               | açon de                      | e remp              | Ir ce foi            | mulaire, o                       | communique:                        | z avec no                        | ous au                        |
| nvesto                                | r's                   | name                 | – Nom                                   | de <b>l</b> 'in                 | vestis                       | seur                    |                                         |                                             |               |                                                                    |                                           |                              |                     |                      | Inve<br>Nurr                     | stor's identifi<br>iéro d'identifi | cation nu<br>cation de           | mber<br>Finvestisse           |
| Address                               | s –                   | Adres                | se                                      |                                 |                              |                         |                                         |                                             |               |                                                                    |                                           |                              |                     |                      |                                  |                                    |                                  |                               |
| Tax sh                                | nelte                 | er ider              | ntificatio                              | on num                          | nber**                       |                         |                                         |                                             |               |                                                                    |                                           | Purcha                       | ise da              | te                   | Loss of                          | deduction d                        | aimed                            | Line from                     |
|                                       | Nu                    | imero<br>de l'at     | d'inscri<br>ri fisca                    | ption<br>**                     |                              |                         | rax she                                 | iers name –                                 | nom de        | apri fiscal                                                        | Year                                      | – Anne                       | ie l                | Month<br>Mois        | Per                              | te ou déduct<br>demandée           | ion                              | Ligne de<br>déclaration       |
| 1 <b>T</b>                            | 5                     | 3                    |                                         |                                 |                              | •••••                   | •••••                                   | •••••                                       | •••••         | •••••                                                              | •••••                                     | ••••                         | ••••                | •••••                | •••••                            | •••••                              | •••••                            | •••••                         |
| 2 <b>T</b>                            | s                     | 3                    |                                         |                                 |                              |                         |                                         |                                             |               |                                                                    |                                           |                              | .                   |                      |                                  |                                    | 1                                |                               |
| з т                                   | 5                     | 3                    |                                         |                                 |                              |                         |                                         |                                             |               |                                                                    |                                           | -                            | <br>                |                      |                                  |                                    | 1                                |                               |
| 4 <b>T</b>                            | 5                     |                      |                                         |                                 |                              |                         |                                         |                                             |               |                                                                    |                                           |                              |                     |                      |                                  |                                    | <u> </u>                         |                               |
|                                       |                       | _                    |                                         |                                 |                              |                         |                                         |                                             |               |                                                                    | - 1                                       |                              |                     | 1                    |                                  |                                    | <u> </u>                         |                               |
| 5 1                                   | 1                     | >                    |                                         |                                 |                              |                         |                                         |                                             |               |                                                                    | 1                                         | 1                            |                     | 1                    |                                  |                                    |                                  |                               |
| 6 <b>T</b>                            | 5                     | 3                    |                                         |                                 |                              |                         |                                         |                                             |               |                                                                    | 1                                         |                              |                     | I                    |                                  |                                    | 1                                |                               |
| _                                     | 6                     | S                    |                                         |                                 |                              |                         |                                         |                                             |               |                                                                    | 1                                         | 1                            | L I                 | I                    |                                  |                                    | 1                                |                               |
| 7 <b>T</b>                            | Ľ                     |                      |                                         |                                 |                              |                         |                                         |                                             |               |                                                                    |                                           |                              |                     |                      |                                  |                                    |                                  |                               |
| 7 T<br>8 T                            | 5                     | 5                    |                                         |                                 |                              |                         |                                         |                                             |               |                                                                    |                                           |                              | . 1                 |                      |                                  |                                    | 1                                |                               |
| 7 T<br>8 T<br>9 T                     | 5                     | 6                    | +                                       |                                 |                              |                         |                                         |                                             |               |                                                                    |                                           | 1                            |                     |                      |                                  |                                    |                                  |                               |

143, Revenus de pêche

Continued on back - Suite au verso

135, Business income; 141, Farming income; 143, Fishing income;

T5004 (10)

232, Other deductions

232, Autres déductions Canadä A Claim for Tax Shelter Loss or Deduction (T5004) must be completed in order to claim deductions related to your Maple Leaf Limited Partnership.

The information on this form will be taken from the T5013A and from Schedule 4 of your T1 Tax Return.

Step I: Take the tax shelter identification number, which is a six-digit number with a TS prefix located in box 3 at the top centre of your T5013A and enter it into column 1, line 1 of your T5004.

Step II: Enter the tax shelter name, i.e. whichever specific Maple Leaf Limited Partnership(s) you have invested in (e.g. Maple Leaf Short Duration 2010 Flow-Through Limited Partnership) into column 2.

Step III: Enter the purchase date is the date of purchase of your Maple Leaf Limited Partnership(s) into column 3.

Step IV: Enter the amount found in box 35 "Business income loss" into column 4 "Loss or deduction claimed".

**Step V:** In column 5, enter the line number that this amount is reported on in your T1 Tax return (generally this is found on either Exploration and Development Expenses (line 224) or Net Partnership Income (line 122) of your T1 Tax Return).

Note: If you own more than one limited partnership or tax-shelter investment, these amounts must be added on individual lines on your T5004 and totaled in box 6765.

### PROVINCIAL TAX CREDITS STEP 8

Residents of British Columbia, Saskatchewan, Manitoba and Ontario can claim additional tax credits on flowthrough investments when calculating their provincial taxes. These credits are in addition to the existing deduction of eligible exploration expenditures from the federal portion of an investor's taxes.

The effect of these incentives varies depending on which province the investor resides and the work is performed during the 2010 tax reporting year. For example, if an Alberta-based company incurs costs in Ontario, the Ontario resident may claim the credits, not the Alberta resident, even though the company does not reside in Ontario.

### NEED A PROVINCIAL TAX CREDIT FORM?

To download the form applicable to your province go to the Canada Revenue Agency (CRA) website www.cra-arc.gc.ca or our website www.MapleLeafFlowThrough.ca

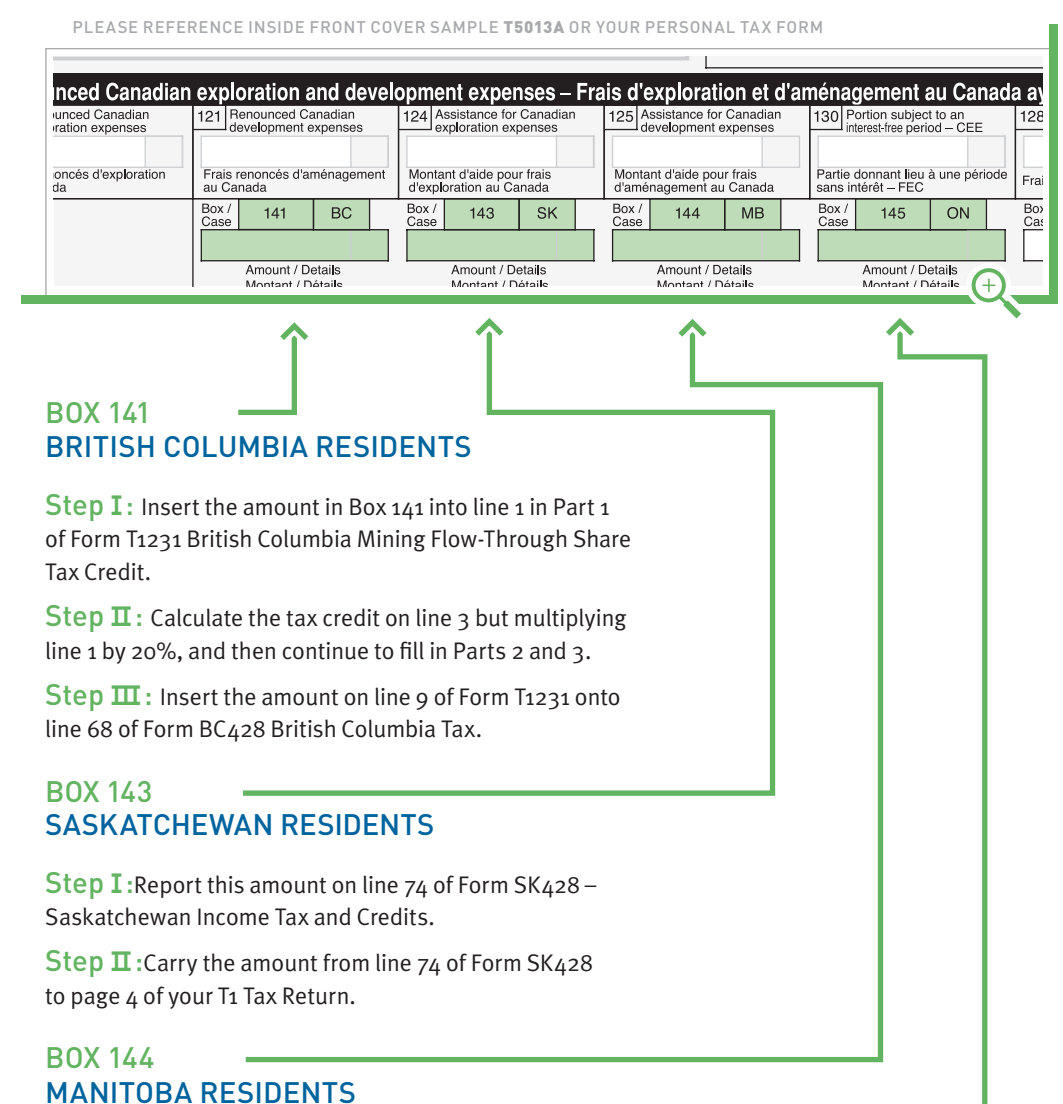

**Step I:** Report this amount on line 2 in Part 1 of Form T1241 Manitoba Mineral Exploration Tax Credit.

**Step II**: Calculate the tax credit on line 4 but multiplying line 1 by 30%, and then continue to fill in Parts 2 and 3.

Step III: Insert the amount on line 8 of Form T1241 onto line 63 of Form MB428 Manitoba Tax.

### BOX 145 ONTARIO RESIDENTS

**Step I:** Report this amount on line 1 in Part 1 of Form T1221 Ontario Focused Flow-Through Share Resource Expenses for 2010 and Subsequent Years.

**Step II**: Report the amount on line 4 of Form T1221 on line 6266 Form ON479 Ontario Credits and Senior Homeowners' Property Tax Grant.

# **OTHER CONSIDERATIONS**

This guide has been designed to offer you assistance when claiming your 2010 tax deduction from your Maple Leaf investment. There are a number of additional considerations that may be applicable to your situation. Here are a few examples:

#### 1 The CEE or CDE election

While an investor is allowed to deduct the full renounced CEE or CDE, it is not required. As part of a tax planning strategy an investor may find it advantageous to carry forward some or all of an available CCEE or CCDE deduction and use this amount in subsequent years.

#### 2 Cumulative Net Investment Losses (CNIL)

Utilization of tax deductions through flow-through shares may have an effect on an investor's calculations of CNIL.

#### **3** Capital Gains Exemptions

Renounced expenditures deducted by the investor may affect the ability of the taxpayer to claim the \$750,000 capital gains exemption in respect of sales of qualified small business shares and certain farm or fishing assets, as the calculation of a taxpayer's CNIL requires an inclusion of 50 per cent of the deductions taken by the taxpayer in respect of flow-through share renouncement's.

#### 4 Alternative Minimum Tax

Alternative minimum tax may apply in a given taxation year, depending on the amount of renounced expenditures deducted by the investor.

#### 5 Issue Costs

Investors may deduct issue costs associated with a flow-through limited partnership over a number of years subsequent to the dissolution of the partnership. These costs can be deducted on line 122 of your income tax return.

#### NOTE:

This is not a detailed listing of every possible tax consideration and is designed to be a general guide only. Each individual's tax and investment planning situation is unique and professional advice should always be received from a qualified tax and/or investment specialist.

# **FREQUENTLY ASKED QUESTIONS**

### WHAT ARE FLOW-THROUGH SHARES?

Flow-through shares are like any other common share issued by a company, except they also provide tax benefits to the purchaser. A flowthrough share is available to mining, petroleum and certain types of renewable energy companies to facilitate financing their exploration and project development activities. In return for receiving these funds, the resource company has the obligation to "flow-through" to the purchaser of the flow-through shares the tax deductions it receives upon spending the funds on qualifying exploration and development activities. Except for these initial tax benefits, flow-through shares are indistinguishable from all other common shares of company.

### WHAT IS A FLOW-THROUGH LIMITED PARTNERSHIP?

A flow-through limited partnership enables investors to own an equity interest in a portfolio of flow-through shares of Canadian resource companies rather than of just one company.

Canadian resource companies receive special tax deductions for certain exploration and development expenses that flow through the limited partnership to investors, who receive up to a 100% tax deduction for the amount invested. Typically, after a period of 18-24 months, assets of the limited partnership roll over on a tax-deferred basis in exchange for redeemable units or shares of a resource-based mutual fund of equal value.

### ARE THE TAX BENEFITS LEGITIMATE?

Yes! The tax benefits associated with flow-through shares are well-accepted in Canada and have been in place through legislation for over 20 years. The other consideration with Maple Leaf Limited Partnership(s) is that the funds invested stay in Canada to be used to create genuine and valuable economic activity and growth within Canada's mining and energy sector. Further, the tax deductions are only available to those people who pay Canadian taxes. The Partnership and General Partner have received a tax opinion from Borden Ladner Gervais LLP on the structure (please refer to the prospectus of the offering to which you are considering an investment in for the full text on this opinion).

### WHEN WILL MY T5013A TAX SLIP BE MAILED OUT?

In January and February of each year the oil and resource companies in which Maple Leaf invests forward their tax information from their exploration and development activities. The information is then forwarded to your investment dealer's back office in order for them to prepare the T5013A tax forms for mailing to you. The T5013A should be mailed to you on or before March 31st of each year directly to you from your investment dealer's back office. If you have not received your tax slip by approximately March 31st please contact your investment dealer's back office.

### WHAT IS MY ADJUSTED COST BASE (ACB) AND HOW DO I CALCULATE IT?

The adjusted cost base or "ACB" of a share is generally what you paid for it. However, as an offset to you realizing the significant tax deductions from investing in flow-through shares, you are deemed to have an ACB of nil, due to the receipt of the tax deductions equal to approximately 100% of the amount you invest. A nil adjusted cost base means that when you calculate your capital gains on the disposition of your mutual fund shares, you treat your adjusted cost base as zero. To calculate your adjusted cost base, please contact your investment advisor.

### WHAT ARE CAPITAL GAINS AND HOW TO THEY APPLY TO MY FLOW-THROUGH INVESTMENT?

Capital gains tax can incur if the original portfolio of flow-through shares of the Partnership is sold. Typically, when a portfolio manager sells flow-through shares they do so with a view to re-investing the cash into higher quality and lower risk stocks. In this event, any capital gains is automatically allocated to the unit holders on a proportionate basis. Based on the expected roll-over date of the Partnership and amount of capital gains tax incurred, Maple Leaf Flow-Through will consider a cash distribution to unit holders at the beginning of each year that material capital gains are incurred. This cash distribution is typically equal to 50% of estimated taxable gains, less any tax deductions provided to investors (at a rate of 40%) as reported on T5013A information slips. A cash distribution is to be considered a return of capital for income tax purposes.

### WHY DO I CONTINUE TO GET TAX INFORMATION SLIPS AFTER THE LIMITED PARTNERSHIP IS WOUND UP?

Initial offering expenses such as printing, selling commission, legal, audit, office expenses and certain other costs are deductible over a fiveyear period beginning at the time such expenses are incurred for the purposes of the Income Tax Act, regardless of the fact that the Limited Partnership's life is less than five years.

# **CONTACT US**

### **CORPORATE OFFICE**

### CADO Bancorp Ltd.

PO Box 10357, Suite 808 609 Granville Street, Vancouver, BC V7Y 1G5

 Tel
 604.684.5742

 Fax
 604.684.5748

 Email
 info@cadobancorp.ca

### TRANSFER AGENT

### Valiant Trust Company

600 - 750 Cambie Street, Vancouver, BC V6B oA2

 Tel
 604.699.4880

 Fax
 604.681.3067

 www.valianttrust.com

### LEGAL COUNSEL

#### Borden Ladner Gervais, LLP

P.O. Box 48600, 1200 - 200 Burrard Street, Vancouver, BC V7X 1T2

 Tel
 604.687.5744

 Fax
 604.687.1415

 www.blgcanada.com

This guide and other relevant information can be found on the tax reporting 2010 page on our website:

#### www.MapleLeafFlowThrough.ca

#### **AUDITORS**

#### PricewaterhouseCoopers

250 Howe Street, Suite 700 Vancouver, BC V6C 3S7

Tel604.806.7000Fax604.806.7806

### IF YOU NEED HELP WITH THE FOLLOWING...

- It's March 31st and you still haven't received your tax slip or if you need a re-print
- You need to change your account address for delivery of your tax slip
- ... please contact your advisor and they will contact their administrative back office.

### IF YOU NEED HELP WITH THE FOLLOWING...

- You need help filling out your forms
- You require detailed or
   advanced tax advice
- ... please contact your professional tax advisor.

# NOTES

| <br> | <br> |
|------|------|
|      |      |
|      |      |
|      |      |
|      |      |
|      |      |
| <br> | <br> |
| <br> | <br> |
|      |      |
|      |      |
|      |      |
|      |      |
|      |      |
| <br> | <br> |
|      |      |
|      |      |
|      |      |
|      |      |
|      |      |
|      |      |
|      |      |
|      |      |
|      |      |

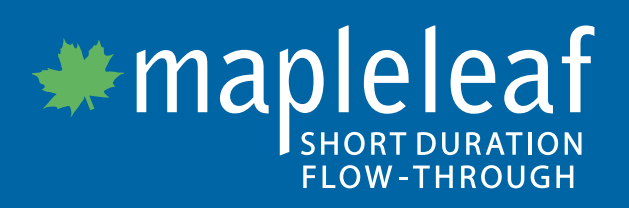

www.MapleLeafFlowThrough.ca